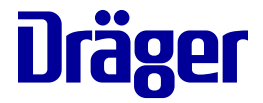

# Instructions for Use

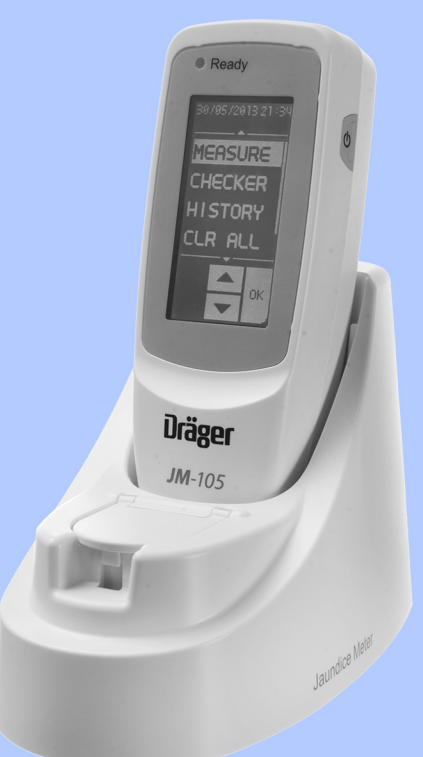

#### WARNING

To properly use this medical device, read and comply with these instructions for use. Jaundice Meter Software 1.20 This page intentionally left blank.

#### **Typographical conventions**

- 1 Consecutive numbers indicate steps of action, with the numbering restarting with "1" for each new sequence of actions.
- Bullet points indicate individual actions or different options for action.
- Dashes indicate the listing of data, options, or objects.
- (A) Letters in parentheses refer to elements in the related illustration.
- A Letters in illustrations denote elements referred to in the text.
- > The greater-than symbol indicates the navigation path in a dialog window.

Bold, italicized text indicates labels on the device and texts that are displayed on the screen.

#### Illustrations

Illustrations of products and screen content in this document may differ from the actual products depending on configuration and design.

#### Use of terms

Dräger uses the term "accessories" not only for accessories in the sense of IEC 60601-1, but also for consumables, removable parts, and attached parts.

#### Trademarks

# Trademarks owned by third-party manufacturers

| Trademark        | Trademark owner       |
|------------------|-----------------------|
| Actichlor        | Ecolab USA            |
| Oxycide          | Ecolab USA            |
| Adobe<br>Reader  | Adobe Corporation     |
| Klorsept 17      | Medentech             |
| Peridox RTU      | Bio Med Protect       |
| Windows          | Microsoft Corporation |
| Windows<br>Vista |                       |
| Pentium          | Intel Corporation     |
| Dismozon<br>pur  | BODE Chemie           |

#### WARNING

A WARNING statement provides important information about a potentially hazardous situation which, if not avoided, could result in death or serious injury.

#### CAUTION

A CAUTION statement provides important information about a potentially hazardous situation which, if not avoided, may result in minor or moderate injury to the user or patient or in damage to the medical device or other property.

#### NOTE

A NOTE provides additional information intended to avoid inconvenience during operation.

### Contents

| Typographical conventions<br>Trademarks<br>Safety information definitions                                                                                 | i<br>i<br>ii                     |
|----------------------------------------------------------------------------------------------------|----------------------------------|
| Contents                                                                                                    | iii                              |
| For your safety and that of your patients                                                                                                    | 1                                |
| General safety information                                                                                                    | 2<br>6<br>7                      |
| Application                                                                                                    | 11                               |
| Intended useIndications                                                                                                    | 12<br>12                         |
| Overview                                                                                                    | 15                               |
| Device views.<br>External devices<br>Software .<br>Abbreviations .<br>Symbols .                                                                           | 16<br>19<br>19<br>20<br>21       |
| Operating concept                                                                                                    | 25                               |
| Screen layout for device                                                                                                    | 26<br>28                         |
| Assembly and preparation                                                                                                    | 33                               |
| Charging the battery<br>Unpacking the data transmission software                                                                                          | 34<br>36                         |
| Getting started                                                                                                    | 37                               |
| Switch on and pre-set the device for the<br>first time<br>Pre-use checkout<br>Data transmission software                                                  | 38<br>40<br>42                   |
| Operation.                                                                                                    | 51                               |
| Ensuring correct measurement<br>Choosing settings for measurement<br>Measuring<br>Storing the device<br>Switching off the device<br>Measuring quick guide | 52<br>53<br>56<br>60<br>61<br>62 |

| Trends and Data                                                                          | 63                               |
|------------------------------------------------------------------------------------------|----------------------------------|
| Viewing measurements stored in the data log                                              | 64                               |
| Deleting individual measurements in the<br>data log                                      | 65<br>65<br>66<br>68             |
| Configuration                                                                            | 69                               |
| Changing settings on the JM-105                                                          | 70<br>70                         |
| Problem solving                                                                          | 75                               |
| Fault – Cause – Remedy                                                                   | 76                               |
| Reprocessing.                                                                            | 81                               |
| Safety information                                                                       | 82<br>83<br>84<br>85<br>87<br>88 |
| Service                                                                                  | 89                               |
| Overview                                                                                 | 90<br>90<br>91<br>91<br>92       |
| Disposal                                                                                 | 93                               |
| Disposal of the product                                                                  | 94                               |
| Technical data         Specifications         Ambient conditions         EMC declaration | 95<br>96<br>98<br>99             |
| Principles of operation                                                                  | 101                              |

#### Contents

| Measuring principle102                                                                                                    |
|----------------------------------------------------------------------------------------------------|
| List of accessories                                                                                                    |
| Appendix A Clinical performance<br>summary                                                                                                    |
| Investigating The Agreement Between<br>Transcutaneous Bilirubin Measurements<br>Using the JM-105 and Total Serum Bilirubin<br>Measurements By Site, Before, During and<br>After Phototherapy in an ethnically diverse<br>population of infants $\geq$ 24 weeks gestation108<br>Tables112 |
| <b>References</b>                                                                                                    |
| Index                                                                                                    |

## For your safety and that of your patients

| General safety information                                                                                                    | 2                               |
|----------------------------------------------------------------------------------------------------|---------------------------------|
| Strictly follow these instructions for use<br>Maintenance<br>Service<br>Connected devices<br>Not for use in areas of explosion hazard<br>Safe connection with other electrical                 | 2<br>2<br>3<br>3                |
| equipment.<br>Connection to other devices.<br>Patient safety .<br>Patient monitoring.<br>Electromagnetic compatibility (EMC) .<br>Storing the instructions for use .<br>Training.<br>Service . | 3<br>3<br>4<br>4<br>5<br>5<br>5 |
| Target groups                                                                                                    | 6                               |
| Duties of the operating organization                                                                                                    | 6<br>6                          |
| Product-specific precautions                                                                                                    | 7                               |
| Electrical precautions                                                                                                    | 7<br>8<br>9<br>9<br>9           |

#### General safety information

The following WARNING and CAUTION statements apply to general operation of the medical device.

WARNING and CAUTION statements specific to subsystems or particular features of the medical device appear in the respective sections of these instructions for use or in the instructions for use of another product being used with this medical device.

#### Strictly follow these instructions for use

#### WARNING

Risk of incorrect operation and of incorrect use

Any use of the medical device requires full understanding and strict observation of all sections of these instructions for use. The medical device must only be used for the purpose specified under Intended use on page 12 and in conjunction with appropriate patient monitoring (see page 4).

Strictly observe all WARNING and CAUTION statements throughout these instructions for use and all statements on medical device labels. Failure to observe these safety information statements constitutes a use of the medical device that is inconsistent with its intended use.

#### Maintenance

#### WARNING

Risk of medical device failure and of patient injury

The medical device must be inspected and serviced regularly by service personnel. Repair and complex maintenance carried out on the medical device must be performed by specialized service personnel.

If the above is not complied with, medical device failure and patient injury may occur. Observe chapter "Service".

Dräger recommends that a service contract is obtained with DrägerService and that all repairs are performed by DrägerService. For maintenance Dräger recommends the use of authentic Dräger repair parts.

#### Service

#### WARNING

Risk if service is not performed regularly

If service is not performed regularly, malfunctions may occur, which can result in personal injury and property damage.

Perform the service in accordance with the chapter "Service".

#### **Connected devices**

#### WARNING

Risk of electric shock and of device malfunction

Any connected devices or device combinations not complying with the requirements mentioned in these instructions for use can compromise the correct functioning of the medical device and lead to an electric shock. Before operating the medical device, strictly comply with the instructions for use of all connected devices or device combinations.

#### Not for use in areas of explosion hazard

#### WARNING

**Risk of fire** 

The medical device is not approved for use in areas where combustible or explosive gas mixtures are likely to occur.

# Safe connection with other electrical equipment

#### CAUTION

Risk of patient injury

Electrical connections to equipment not listed in these instructions for use or these assembly instructions must only be made when approved by each respective manufacturer.

#### **Connection to other devices**

If a device combination is not approved by Dräger, proper operation of the devices can be compromised.

The operator must ensure that the device combination meets the applicable standards.

Strictly observe instructions for use and assembly instructions of all connected devices.

#### **Patient safety**

The design of the medical device, the accompanying documentation, and the labeling on the medical device are based on the assumption that the purchase and the use of the medical device are restricted to persons familiar with the most important inherent characteristics of the medical device.

Instructions and WARNING and CAUTION statements are therefore largely limited to the specifics of the Dräger medical device.

The instructions for use do not contain any information on the following points:

- Risks that are obvious to users
- Consequences of obvious improper use of the medical device
- Potentially negative effects on patients with different underlying diseases

Medical device modification or misuse can be dangerous.

#### Patient monitoring

#### WARNING

#### Risk of patient injury

Do not make therapeutic decisions based solely on individual measured values and monitoring parameters.

#### WARNING

#### Risk of patient injury

The device is not intended as a stand-alone screening device for diagnosis of hyperbilirubinemia. It is used as a screening device with other clinical signs and laboratory measurements.

The user of the medical device is responsible for choosing a suitable patient monitoring system that provides appropriate information on medical device performance and patient condition.

Patient safety can be achieved by a wide variety of means ranging from electronic surveillance of medical device performance and patient condition to direct observation of clinical signs.

The responsibility for selecting the best level of patient monitoring lies solely with the user of the medical device.

#### Electromagnetic compatibility (EMC)

Medical electrical equipment is subject to special precautionary measures concerning electromagnetic compatibility. During installation and before initial operation, follow the information in section: "EMC declaration" (page 99).

This device can be affected by other electrical devices.

#### WARNING

Risk due to electrostatic discharge

Malfunctions that endanger the patient may occur if no protective measures against electrostatic discharge are employed in the following situations:

- When touching the pins of connectors that carry the ESD warning symbol.
- When establishing connections with these connectors.

To prevent malfunctions, observe the following measures and train the relevant personnel:

- Observe the ESD protective measures. Such measures may include wearing antistatic clothing and shoes, touching a potential equalization pin before and while making the connection, or using electrically insulating and antistatic gloves.
- Observe the requirements for the electromagnetic environment. Observe the following section: "EMC declaration" (page 99).

#### WARNING

Risk due to electromagnetic disturbance

Wireless communication devices (e.g., cellular phones) and medical electrical equipment (e.g., defibrillators, electrosurgical devices) emit electromagnetic radiation. When such devices are operated too close to this device or its cables, the functional integrity of this device may be compromised by electromagnetic disturbances. As a result, the patient could be put at risk.

Maintain a distance of at least 0.3 m (1.0 ft) between this device and wireless communication devices, to ensure that the essential performance of this device is fulfilled.

Maintain an adequate distance between this device and other medical electrical equipment.

#### Storing the instructions for use

#### CAUTION

Risk of incorrect use

Instructions for use must be kept accessible to the user.

#### Training

Training for users is available via the Dräger organization responsible (see www.draeger.com).

#### Service

#### WARNING

Risk if service is not performed regularly

If service is not performed regularly, malfunctions may occur, which can result in personal injury and property damage.

Perform the service in accordance with the chapter "Service".

#### Target groups

#### Duties of the operating organization

The tasks described in this document specify the requirements that have to be met by each respective target group.

The operating organization of this product must ensure the following:

- The target group has the required qualifications (e.g., has undergone specialist training or acquired specialist knowledge through experience).
- The target group has been trained to perform the task.
- The target group has read and understood the chapters required to perform the task.

#### **Description of target groups**

The target groups may only perform the following tasks if they meet the corresponding requirements.

#### User

| Task                                                   | Requirement                                                      |
|--------------------------------------------------------|------------------------------------------------------------------|
| Use of the product in accordance with the intended use | Specialist medical knowl-<br>edge in neonatology                 |
| Use of the product in accordance with the intended use | Specialist medical knowl-<br>edge in the use of the prod-<br>uct |

#### **Reprocessing personnel**

| Task         | Requirement                                                 |
|--------------|-------------------------------------------------------------|
| Reprocessing | Specialist knowledge in the reprocessing of medical devices |

#### Service personnel

| Task                                                                                              | Requirement                                                                                  |
|---------------------------------------------------------------------------------------------------|----------------------------------------------------------------------------------------------|
| Installation                                                                                      | Specialist knowledge in                                                                      |
| Basic service work<br>(inspection, mainte-<br>nance according to<br>the "Maintenance"<br>chapter) | electrical engineering and<br>mechanics<br>Experience in the servicing<br>of medical devices |

Dräger recommends arranging a service contract with DrägerService.

#### **Product-specific precautions**

#### **Electrical precautions**

#### WARNING

Risk of fire, electric shock, or equipment damage

Using a docking station or AC adapter other than the one provided with the device could damage the device.

Use only the docking station JM-A33 and the AC adapter JM-A32 with the device.

#### WARNING

Risk of fire, electric shock, or equipment damage

Connecting to a power source without a protective earth ground could damage the device.

Connect the device only to a power source with a protective earth ground.

#### WARNING

Risk of fire, electric shock, or equipment damage

Pulling the power cable by the cable could damage the cable and cause fire or electric shock.

Hold the AC power cable by the plug-end when disconnecting from a power source or the AC adapter.

#### WARNING

**Risk of fire** 

Dust or water could collect at the plug of the power cable.

Disconnect the power cable when the device is not being used or charged for any length of time.

#### WARNING

**Risk of electric shock** 

Touching the AC power cable with wet hands could cause electric shock.

Do not connect or disconnect the AC power cable with wet hands.

#### WARNING

Risk of electric shock or device malfunction

Penetrating metal objects may damage the device or docking station, causing malfuntion of the device, which may endanger the patient.

Do not allow metal objects to penetrate into the device or docking station.

#### WARNING

**Risk of fire** 

Operating the device and its accessories when they are damaged could cause a fire.

Do not operate the device or its accessories if any of them are damaged, or if there is smoke or an odd odor.

#### WARNING

**Risk of patient injury** 

Strong ambient light, electromagnetic interference, and mobile telephone use can interfere with accurate measurement of data.

Do not use the device in strong ambient light, or near electronic devices or mobile telephones.

#### **General precautions**

#### WARNING

**Risk due to modifications** 

Modifications to the product may lead to malfunctions and unforeseen risks. This may result in injury to the patient or the user or in property damage.

Do not modify this product.

#### WARNING

Risk of injury

Operating the device while the probe is directed at the eyes can cause eye damage.

Do not press the measuring probe when it is directed at the eyes.

#### WARNING

Risk of patient injury

Pathologic or other skin conditions that may affect light scattering or absorption could result in incorrect TcB measurements.

Do not conduct measurements in patients with early jaundice and pathologic jaundice.

Do not conduct measurements when skin conditions may violate the assumption made concerning light scattering and light absorption.

Use device only on healthy skin of the patient. Do not conduct measurements on birthmarks and hairy areas. Avoid areas of thickness that in the opinion of the physician would preclude or interfere with the use of the TcB meter.

#### WARNING

**Risk of delayed therapy** 

Using the device without checking the accuracy of the measurements could cause incorrect measurements.

To check the measurement reliability of the system, compare the transcutaneous bilirubin value (TcB) determined by the device and the total serum bilirubin (TSB) determined on the basis of blood samples. Follow your hospital guideline to determine the frequency of checks (e.g. after repair or calibration of JM-105 or TSB lab equipment, or following a change to clinical processes.

#### CAUTION

Risk of equipment damage

The device or docking station could overturn or fall.

Do not place the device on an unstable or sloped surface.

#### CAUTION

Risk of equipment damage

Do not drop the device or place heavy objects on top of the device.

#### CAUTION

Risk of equipment damage

The device is not waterproof or liquid proof.

Do not expose the device to rain, water, blood, or other liquids.

#### CAUTION

Risk of equipment damage

Excessive vibration or impact could damage the device.

Handle the device gently, and avoid excessive impact or vibration.

#### NOTE

Ensure that the device is placed near the AC power source. Also ensure the AC power cable can be easily connected and disconnected.

#### Storage and transportation precautions

#### CAUTION

Risk of equipment damage

Do not store the device in areas where direct sunlight, pressure, temperature, humidity, ventilation, dust, strong magnetic fields, or saline or sulphurous atmospheres affect the device.

Do not store the device where it is exposed to water.

Do not store the device in areas where chemicals are stored or where gas is emitted.

#### CAUTION

Risk of equipment damage

The device or docking station could overturn or fall.

Do not store the device on an unstable or sloped surface, or a surface subject to vibration or physical shock.

#### CAUTION

Risk of equipment damage

Avoid vibration and physical shock during transportation.

#### NOTE

Thoroughly clean the device and accessories before storing.

#### **Restrictions for use**

#### CAUTION

Device for use in health care facilities only and exclusively by persons with specific training and experience in its use.

#### Accessories

#### WARNING

Risk due to incompatible accessories

The use of incompatible accessories may adversely affect the functional integrity of the product. Personal injury and property damage may occur as a consequence.

Use only compatible accessories. The accessories that are compatible with this product are listed in the list of accessories supplied with the product.

This page intentionally left blank.

# Application

| Intended use                  | 12       |
|-------------------------------|----------|
| Indications/contraindications | 12       |
| Indications                   | 12<br>12 |

#### Intended use

The Jaundice Meter is a non-invasive transcutaneous bilirubinometer. It measures yellowness of subcutaneous tissue in newborn infants. The unit provides a visual digital measurement that has been shown to correlate with serum bilirubin in newborn infants.

The device is intended for use in hospitals or doctors offices under a physician's supervision, or at their direction. It helps clinicians to monitor newborn infants. The device is a screening device for the detection of neonatal hyperbilirubinemia in the early stages. The measurement data provided by the device should be used in conjunction with other clinical symptoms and laboratory measurements for diagnosis and therapy decisions. Newborn infants whose Jaundice Meter test results are indicative of hyperbilirubinemia should be evaluated by their physicians for appropriate patient management. Specific neonatal patient bilirubin levels should be confirmed by other methods, such as serum bilirubin, before treatment determinations.

The Jaundice Meter is not intended for home use.

The JM-105 is a prescription medical device.

The JM-105 may only be used at the sternum measurement site for Physician's office applications.

#### Indications/contraindications

#### Indications

The Jaundice Meter is indicated for use in neonatal patients born  $\geq$ 24 weeks gestation who have not undergone exchange transfusion. The device is indicated for use before, during, and after phototherapy treatment.

#### **Contraindications/limitations**

The Jaundice Meter is not intended as a diagnostic device. It is a screening device for the detection of neonatal hyperbilirubinemia in the early stage that shall be used in conjunction with other clinical symptoms and laboratory measurements for diagnosis and therapy decisions.

Do not use this device on infants with pathologic jaundice. If there is a possibility that the infant is suffering from pathologic jaundice, as a result of an incompatible blood type or hemolytic jaundice, then total serum bilirubin should be measured.

Do not use this device on patients with hydrops fetalis major, congenital malformations, diseases or skin conditions or thickness that in the opinion of the physician would preclude or interfere with the use of the TcB meter (e.g. skin infections, purpura, etc.)

#### Limitations (During phototherapy)

Before beginning measurements, ensure that all phototherapy lights are shut off.

#### Limitations (Doctors Office Use)

Use only on infants up to 14 days of age.

Please be aware, performance in doctors offices may vary from performance in hospitals.

#### **Measuring Point**

Typically clinicians measure the TCB on either the sternum, or the forehead or both. Some studies reported the sternum to be more accurate than the forehead in term and near term infants [17, 18]. Some studies show the forehead had a stronger correlation with TSB that the sternum. In other studies looking at the agreement between TCB and TSB measurements, the site of TCB measurement has not been indicated [19, 20].

Therefore, measuring site (forehead or sternum) shall be at the clinician's discretion in a hospital setting (avoid birthmarks and hairy areas). However, only sternum measurements are recommended at the doctor's office, as there is a possibility that the difference may be more pronounced for infants that have been exposed to sunlight. This page intentionally left blank.

#### Overview

| Device views                                                                                                    | 16                         |
|----------------------------------------------------------------------------------------------------|----------------------------|
| Jaundice meter JM-105 - Front<br>Jaundice meter JM-105 - Rear<br>Docking station JM-A33 - Front<br>Docking station JM-A33 - Rear<br>AC adapter JM-A32 | 16<br>16<br>17<br>17<br>18 |
| External devices                                                                                                    | 19                         |
| Valid device combinations                                                                                                    | 19<br>19                   |
| Software                                                                                                    | 19                         |
| Device software<br>Data transmission software                                                                                                    | 19<br>19                   |
| Abbreviations                                                                                                    | 20                         |
| Symbols                                                                                                    | 21                         |
| Symbols on device                                                                                                    | 21<br>22<br>23             |

#### **Device views**

#### Jaundice meter JM-105 - Front

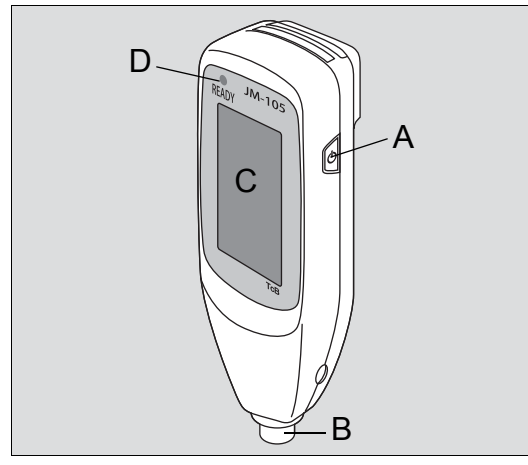

Jaundice meter JM-105 - Rear

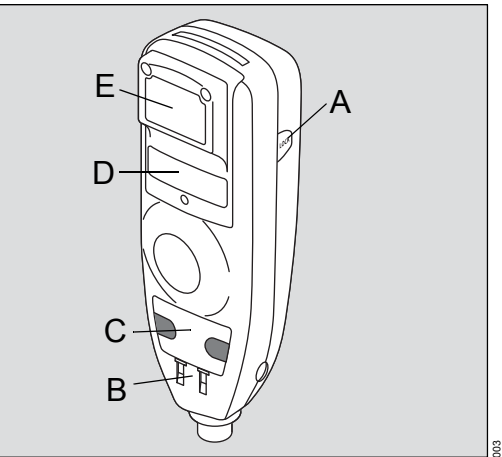

- A Power button
- B Measuring probe
- C Display/Touch panel
- D READY lamp

- A Screen LOCK button
- B Charging contact
- C Communication port
- D Battery cover
- E Barcode reader

#### Docking station JM-A33 - Front

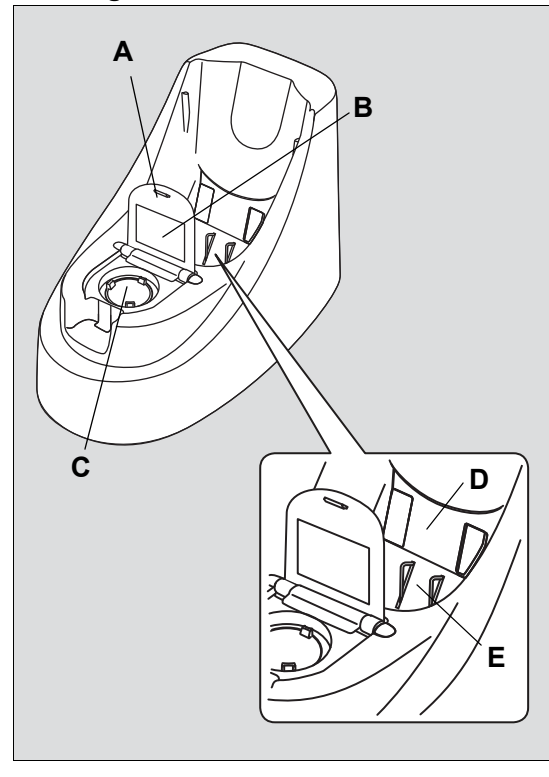

Docking station JM-A33 - Rear

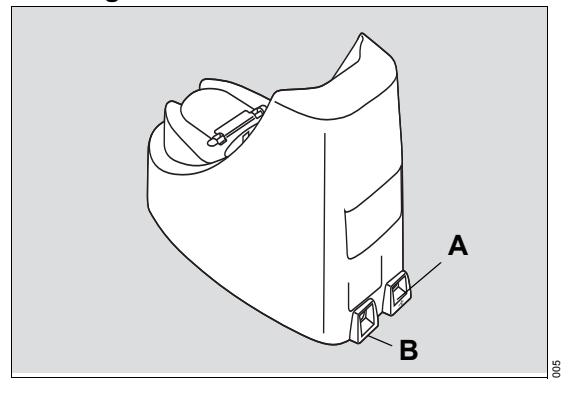

A USB connector B DC jack

2

- A Checker cover
- B Standard checker values
- C Reading checker
- D Communication window
- E Charger jack

#### AC adapter JM-A32

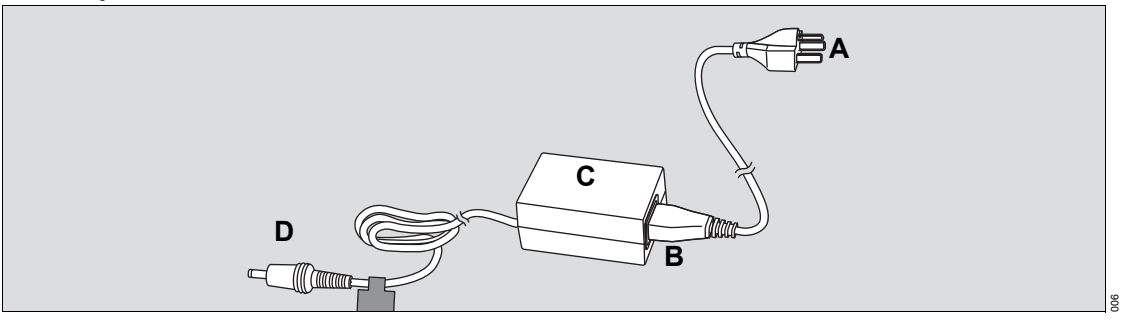

- AC power cable plug AC power cable AC adapter DC plug А
- В
- С
- D

#### **External devices**

#### Valid device combinations

The JM-105 can only be combined with the JM-A33 docking station and the JM-A32 AC adapter to measure bilirubin. It can also be connected to a computer to transmit data from the device to an electronic health records system.

#### Interfaces

The USB port provides a connection for transmitting data to electronic health records systems. It also provides an alternate method to charge the device.

#### Software

#### **Device software**

The JM-105 is a non-invasive transcutaneous bilirubinometer. It uses the digital data generated by converting the amount of light reflected from human tissue. The device displays the results on the LCD display. The software is installed in the device ROM. The device becomes operable when the batteries supply power and then the release signal is released.

#### Data transmission software

The data transmission software, SW JM-S1w, enables the JM-105 to transmit measurement data to a PC and send it to an electronic health record system (EHR). It also enables saving the data to a CSV file.

#### Abbreviations

| Abbreviation | Meaning                                           |
|--------------|---------------------------------------------------|
| AC           | Alternating current                               |
| AP           | Applied part                                      |
| CD           | Compact Disc                                      |
| CSA          | Canadian Standards Association                    |
| DC           | Direct current                                    |
| DVD          | Digital Video Disc                                |
| EHR          | Electronic Health Record                          |
| EMC          | Electromagnetic compatibility                     |
| ESD          | Electrostatic discharge                           |
| GMDN         | Global Medical Device Nomencla-<br>ture           |
| IEC          | International Electrotechnical Com-<br>mission    |
| LCD          | Liquid crystal display                            |
| PC           | Personal computer                                 |
| RH           | Relative humidity                                 |
| ROM          | Read only memory                                  |
| UMDNS        | Universal Medical Device Nomen-<br>clature System |
| USB          | Universal Serial Bus                              |

#### **Symbols**

The following symbols appear on labels on the JM-105 jaundice meter, on the screen, and in these instructions for use. These standards apply as noted in the table.

#### Symbols on device

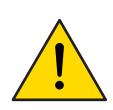

Warning

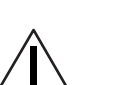

Caution

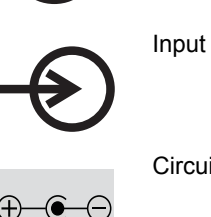

Circuit output terminal

USB port

Standby or On/Off

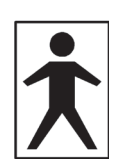

Degree of protection against electric shock: Type BF

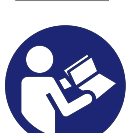

Refer to instructions for use

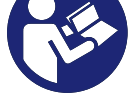

AC power

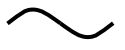

DC Power

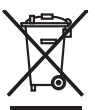

Do not discard with regular waste

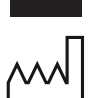

Date of manufacture

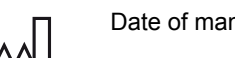

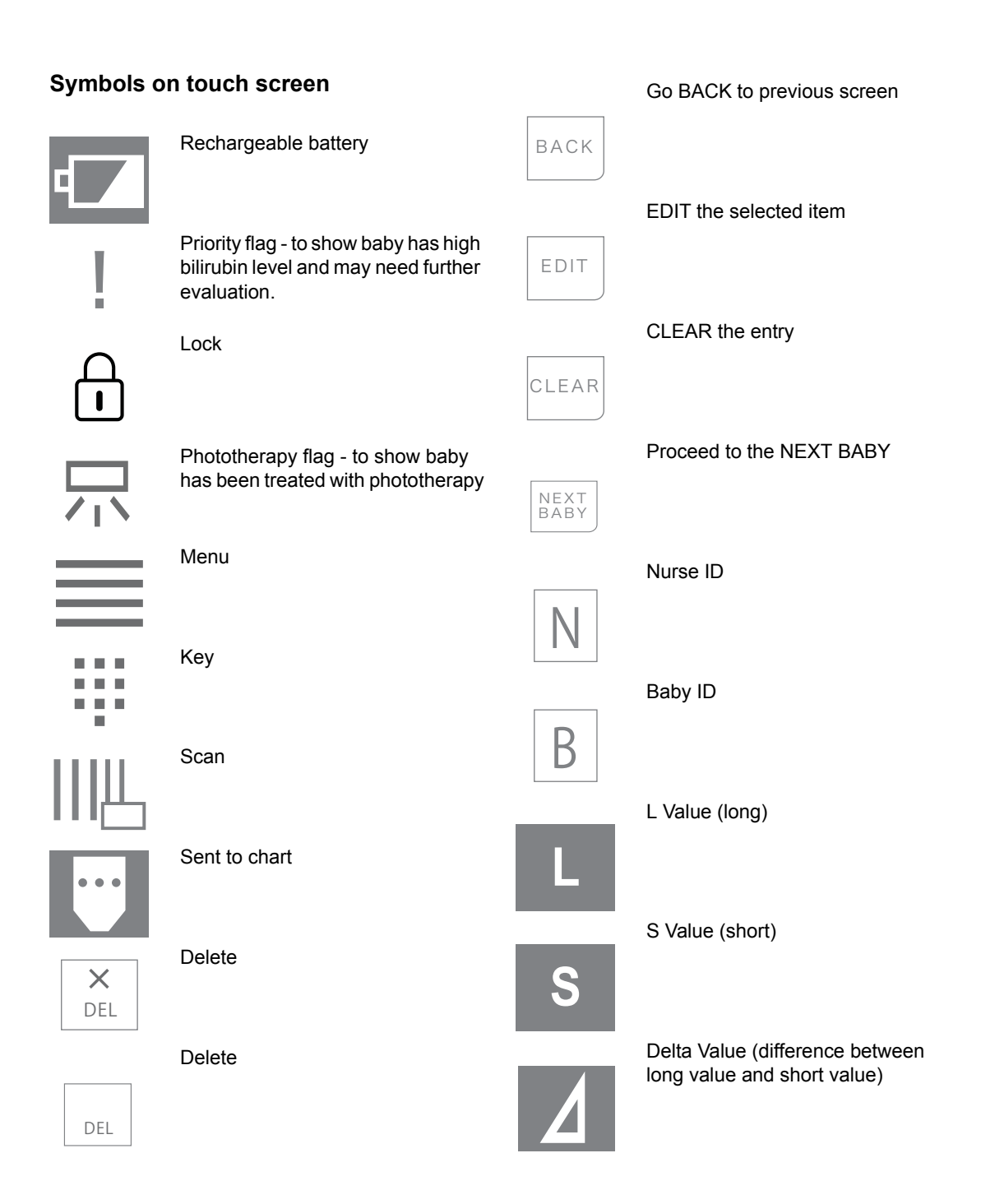

CANCEL the entry or stop the task

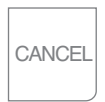

Confirm the entry

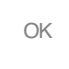

Busy

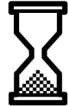

Symbols on the PC

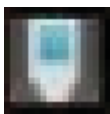

JM-S1w

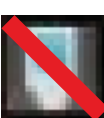

JM-S1w error

This page intentionally left blank.

# **Operating concept**

| Screen layout for device            | 26                   |
|-------------------------------------|----------------------|
| Main screen                         | 26<br>26<br>27<br>27 |
| Screen layout for data transmission | 28                   |
|                                     | 20                   |
| JM-S1w menu                         | 28                   |
| Common screen                       | 28                   |
| Network screen.                     | 29                   |
| HL-7 screen                         | 29                   |
| Edit custom message screen          | 30                   |
| Transmission log screen.            | 31                   |
| Barcode reader screen               | 32                   |

#### Screen layout for device

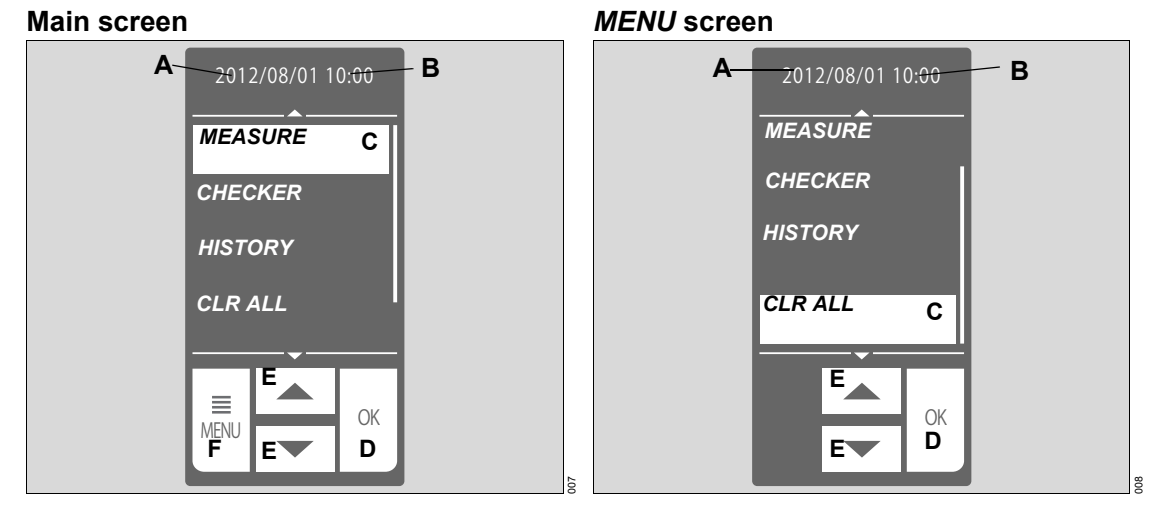

The main screen contains these fields.

The **MENU** screen contains these buttons.

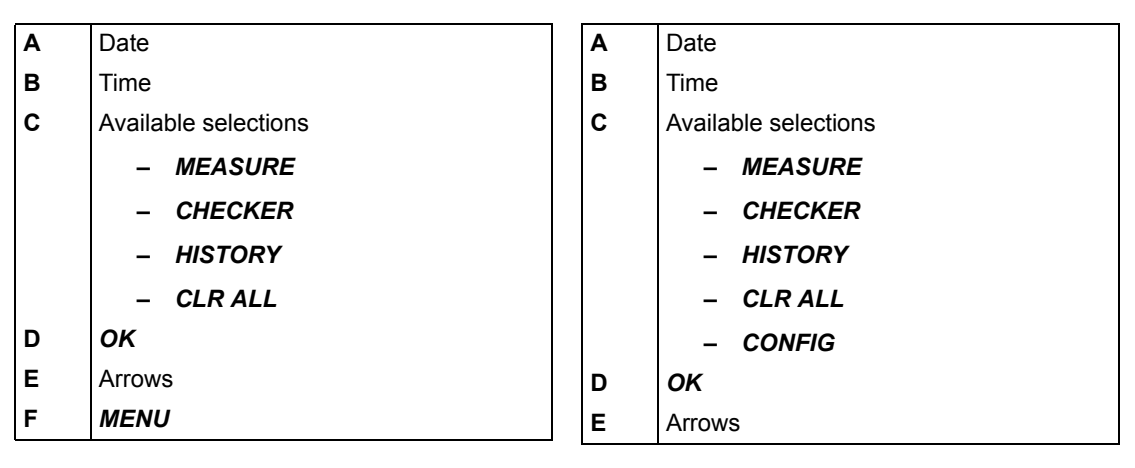

\$

#### Measured data screen

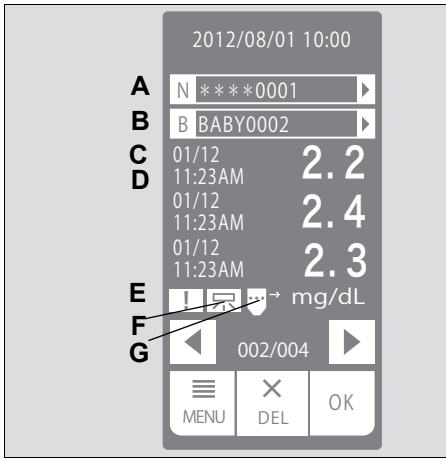

The Measured data screen contains these fields.

| Α       | NURSE ID (nurse ID)                                                                                      |
|---------|----------------------------------------------------------------------------------------------------|
| в       | BABY ID (baby ID)                                                                                        |
| С       | Date of measurement                                                                                      |
| D       | Time of measurement                                                                                      |
| E/<br>F | Dots - Indicates no flags<br>are set. Push button to begin setting<br>Priority or Phototherapy flags.    |
| E       | Priority flag - Push button to show baby<br>has high bilirubin level and may need<br>further evaluation. |
| F       | Phototherapy flag - Push button to set<br>flag to show baby has been treated with<br>phototherapy.       |
| G       | Sent to electronic chart                                                                                 |
|         |                                                                                                    |

#### Averaging screen

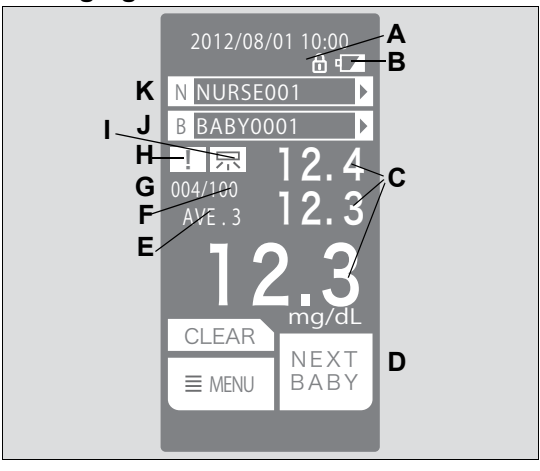

The Averaging screen contains these fields.

| Α  | Display lock                                                                                             |
|----|----------------------------------------------------------------------------------------------------|
| в  | Battery indicator                                                                                        |
| С  | Measurement result                                                                                       |
| D  | Touch to proceed to next baby                                                                            |
| E  | Number of measurements for averag-<br>ing                                                                |
| F  | Data log capacity                                                                                        |
| G  | Number of measurements stored in data log                                                                |
| Н/ |                                                                                                    |
| 1  | Dots - Indicates no flags<br>are set. Push button to begin setting<br>Priority or Phototherapy flags.    |
| н  | Priority flag - Push button to show baby<br>has high bilirubin level and may need<br>further evaluation. |
| 1  | Phototherapy flag - Push button to set<br>flag to show baby has been treated with<br>phototherapy.       |
| J  | <b>BABY ID</b> (baby ID) (9 trailing charac-<br>ters if ID is 10 or more characters long.)               |
| к  | <b>NURSE ID</b> (nurse ID) (9 trailing charac-<br>ters if ID is 10 or more characters long.)             |

#### Screen layout for data transmission software

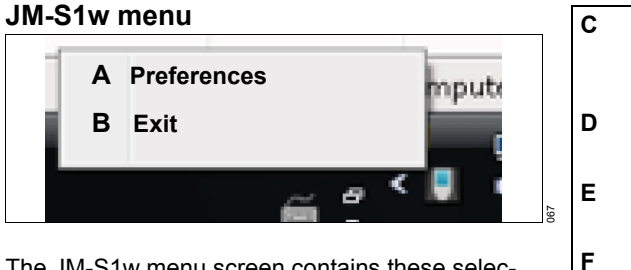

The JM-S1w menu screen contains these selections.

| Α | <b>Preferences</b> - Opens the JM-S1w dialog where preferences are set. | G |
|---|-------------------------------------------------------------------------|---|
| в | EXIT                                                                    | н |

I

# Save data on PC - Enables/disables saving data to CSV (comma-separated value) text files on the computer. CSV Folder - Shows the selected folder in which to save the CSV file. Open - Opens a window for selecting the CSV folder. COM port (Docking Station) - Shows a list of available COM ports. Allow changes. - Check if you want to change preferences on any of the preferences screens. OK - Saves the selections and closes the dialog. CANCEL - Cancels the transaction.

#### Common screen

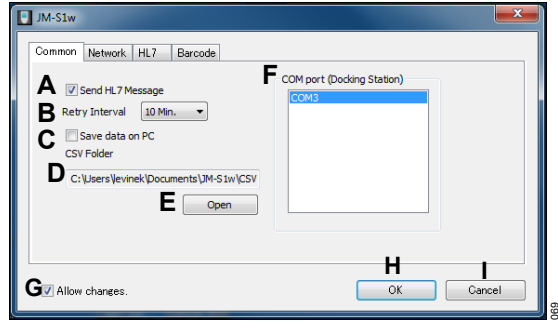

The Common screen contains these fields.

| Α | <b>Send HL7 Message</b> - Enables/disables communication with an electronic health records system. |
|---|----------------------------------------------------------------------------------------------------|
| В | <b>Retry Interval</b> - Sets the time to wait before resending data after an error occurs.         |
|   | Available selections:<br>No retry<br>1 Min.<br>10 Min.<br>30 Min.                                  |

#### **Network screen**

| JM-S1w             |         |           | × |
|--------------------|---------|-----------|---|
| Common Network HL7 | Barcode |           |   |
| A Server address   |         |           |   |
| B Server port      | 2575    |           |   |
|                    |         |           |   |
|                    |         |           |   |
| C 🗸 Allow changes. |         | OK Cancel |   |

The *Network* screen contains these fields.

| A | <b>Server address</b> - Enter the IPv4<br>address or alphanumeric host name of<br>the electronic health records server.   |
|---|----------------------------------------------------------------------------------------------------|
|   | Restrictions:<br>Proxy cannot be used.<br>A PC on the LAN should be set as<br>the destination.                            |
| В | <i>Server port</i> - Enter the communication destination port on the server. The default is the HL-7 default port (2575). |
| С | <b>Allow changes.</b> - Check if you want to change preferences on any of the preferences screens.                        |
| D | <b>OK</b> - Saves the selections and closes the dialog.                                                                   |
| E | CANCEL - Cancels the transaction.                                                                                         |

HL-7 screen

| A HL7 Version          | B Message structure                              |
|------------------------|--------------------------------------------------|
| O Ver 2.3.1            | C      Send 1 message per measurement            |
| Ver 2.5.1              | ■ Send 1 message per baby (up to 3 measurements) |
| F Swap ORC - OBR field | Send 1 message with highest measurement per baby |
| G 🛛 Swap AR - AE       | - J                                              |
| Add '0B' before messag | e Edit austom Kasage                             |
| Use custom message     | Luit custom message                              |
|                        |                                                  |

The HL-7 screen contains these fields.

| Α | <i>HL7 version</i> - Select Ver. 2.3.1 or Ver. 2.5.1.                                                                                                    |
|---|----------------------------------------------------------------------------------------------------|
| В | <b>Message structure</b> - JM-105 can take<br>up to 3 measurements per baby ID.<br>Select how JM-S1w handles such<br>grouped measurements.                                                                                                    |
| С | Send 1 message per measurement -<br>JM-S1w creates 1 message for each<br>measurement taken. If 3 measure-<br>ments were taken for a baby ID, then 3<br>messages are created.                                                                                                    |
| D | Send 1 message per baby (up to 3<br>measurements) - JM-S1w creates 1<br>message for each baby ID. If 3 mea-<br>surements were taken for a baby ID,<br>then 1 message is created containing<br>all 3 measurements. A maximum of 3<br>measurements per baby is allowed.                                                                 |
| E | Send 1 message with highest mea-<br>surement per baby - JM-S1w creates<br>1 message containing only the highest<br>measurement taken for each baby ID<br>(maximum of 3 measurements per baby<br>ID). If the highest value occurs for more<br>than 1 measurement, the message con-<br>tains the first highest measurement<br>recorded. |
| F | <b>Swap ORC - OBR field</b> - When checked, switches the sending order of the ORC and OBR fields.                                                                                                    |

| G | Swap AR - AF - When checked                                                                                                    | Edit                                                                                |
|---|----------------------------------------------------------------------------------------------------|-------------------------------------------------------------------------------------|
| - | switches AR and AE in sent and received messages.                                                                                            | Edit custon                                                                         |
| н | <i>Add '0B' before message</i> - When checked, adds OB to the beginning of sent messages.                                                    |                                                                                     |
| I | Use custom message - Enables the<br>use of a custom message. When<br>checked, the " <i>Edit custom message</i> "<br>button is enabled.       | %BABY_<br>%BABY_<br>%NURSE                                                          |
|   | When this button is checked, the set-<br>tings for " <i>HL7 version</i> " and " <i>Swap</i><br><i>ORC - OBR field</i> " is ignored.          | %UNIT%<br>%MES_SI<br>%MES_SI<br>%MES_TI<br>%MES_TI<br>%MES_TI<br>%VALUE_<br>%VALUE_ |
| J | <i>Edit custom message</i> - When enabled, clicking this button opens the " <i>Edit custom message</i> " dialog.                             | %VALUE_<br>%MESSA<br>%INSTRL<br>%MESSA<br>%PRIORI<br>%POST_E                        |
| к | <b>Transmission log</b> - Opens the trans-<br>mission log dialog.<br>NOTE: This field only applicable for JM-<br>S1w version 1.40 or higher. | The <b>E</b><br>the <b>E</b><br>scree<br>scree                                      |
| L | <b>Sending facility</b> - User can edit this<br>field as needed.<br>NOTE: This field only applicable for JM-<br>S1w version 1.40 or higher.  | A<br>B                                                                              |
| м | <b>Allow changes.</b> - Check the radio button if you want to change preferences on any of the preferences screens.                          | с                                                                                   |
| N | <i>OK</i> - Saves the selections and closes the dialog.                                                                                      | D                                                                                   |
| 0 | CANCEL - Cancels the transaction.                                                                                                    |                                                                                     |

#### Edit custom message screen

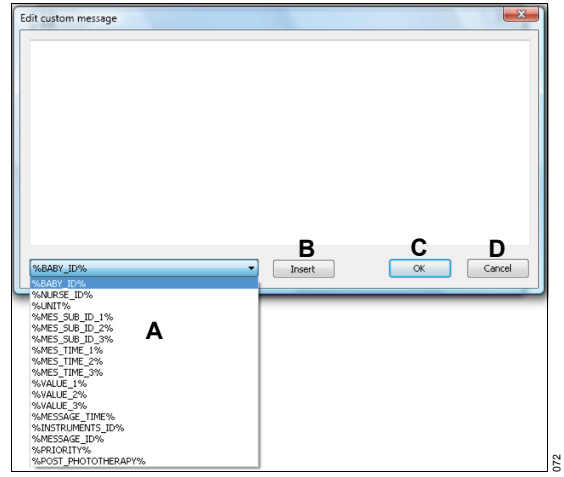

The *Edit custom message* dialog appears when the *Edit custom message* button on the HL7 screen is clicked. The *Edit custom message* screen contains these fields.

| Α | Pick list - lists fields available for cus-<br>tomizing.                                                       |
|---|----------------------------------------------------------------------------------------------------|
| В | <b>Insert</b> - Inserts the selected field at the end of the current message or wherever the cursor is placed. |
| с | <b>OK</b> - Saves the custom message for-<br>mat and closes the dialog.                                        |
| D | CANCEL - Cancels the transaction.                                                                              |
| <b>И-</b> S1                                                                      | w                        |          |          |               | Trar                | nsmi    | ssion log           |         |                     |         |         |       |        | X |
|-----------------------------------------------------------------------------------|--------------------------|----------|----------|---------------|---------------------|---------|---------------------|---------|---------------------|---------|---------|-------|--------|---|
| <b>A</b> <sub>Fail</sub>                                                          | ed transmission data     | С        | D        | Е             | F                   | G       | н                   | Т       | J                   | κ       | L       | М     | Ν      |   |
| В                                                                                 | Transmission Date/Time   | NURSE ID | BABY ID  | Instrument ID | Date/Time 1         | Value 1 | Date/Time 2         | Value 2 | Date/Time 2         | Value 3 | Error   |       |        | 4 |
|                                                                                   | 2017/02/28/12:34:56      | JOHN DOE | NURSE_01 | 3501001       | 2017/02/28/12:00:00 | 12.1    | 2017/02/28/12:00:10 | 12.2    | 2017/02/28/12:00:20 | 12.1    | AE      | Retry | Delete |   |
|                                                                                   | 2017/02/28/12:34:56      | JOHN DOE | NURSE_01 | 3051000       | 2017/02/28/12:00:00 | 12.3    | 2017/03/01/12:00:15 | 12.4    | 2017/03/01/12:01:00 | 12.2    | AR      | Retry | Delete | 1 |
|                                                                                   | :                        | :        | :        | :             | :                   | :       | :                   | :       | :                   | :       | :       | :     | :      | 7 |
| Suc                                                                               | cessfull transmission da | ata C    | D        | Е             | F                   | G       | Н                   | I       | J                   | К       |         |       |        |   |
| В                                                                                 | Transmission Date/Time   | NURSE ID | BABY ID  | Instrument ID |                     | Value 1 | Date/Time 2         | Value 2 | Date/Time 2         | Value 3 | <b></b> |       |        |   |
|                                                                                   | 2017/02/28/12:34:56      | JOHN DOE | NURSE_01 | 3501001       | 2017/02/28/12:00:00 | 12.1    | 2017/02/28/12:00:10 | 12.2    | 2017/02/28/12:00:20 | 12.1    |         |       |        |   |
|                                                                                   | 2017/02/28/12:34:56      | JOHN DOE | NURSE_01 | 3051000       | 2017/02/28/12:00:00 | 12.3    | 2017/03/01/12:00:15 | 12.4    | 2017/03/01/12:01:00 | 12.2    |         |       |        |   |
|                                                                                   | :                        | :        | :        | :             | :                   | :       | :                   | :       | :                   | : 1     | •       |       |        |   |
| <ul> <li>▲ Q R</li> <li>✓ Allow changes. P</li> <li>✓ Delete All Close</li> </ul> |                          |          |          |               |                     |         |                     |         |                     |         |         |       |        |   |

## **Transmission log screen**

The *Transmission log* dialog appears when the *Transmission log* button on the HL7 screen is clicked. The *Transmission log* screen contains these fields.

| Α | <i>Failed transmission data</i> - Lists all transmissions that failed or had errors. |
|---|--------------------------------------------------------------------------------------|
| В | <i>Transmission Date/Time</i> - Shows the date and time of the transmission.         |
| С | Nurse ID - (Editable)                                                                |
| D | Baby ID - (Editable)                                                                 |
| Е | Instrument ID (instrument ID) -                                                      |
| F | Date/Time1 - Shows the date and time                                                 |

- of the first averaged measurement.G Value1 Shows the value of the first
- averaged measurement.H Date/Time2 Shows the date and time
- of the second averaged measurement.
- I Value2 Shows the value of the second averaged measurement.
- J **Date/Time3** Shows the date and time of the third averaged measurement.
- K Value3 Shows the value of the third averaged measurement.

| L | <i>Error</i> - Shows the type of error. When you click on the error, a pop-up mes-sage appears with details of the error. |
|---|----------------------------------------------------------------------------------------------------|
| М | <b>Retry</b> - Attempts the transmission again.                                                                           |
|   | NOTE: This field may be hidden if con-<br>tents of other fields are long.                                                 |
| N | <b>Delete</b> - Deletes the failed transmis-<br>sion.                                                                     |
|   | NOTE: This field may be hidden if con-<br>tents of other fields are long.                                                 |
| 0 | Successful transmission data - Lists all successful transmissions.                                                        |
| Ρ | <b>Allow changes.</b> - Check if you want to edit fields or delete/retry transmissions.                                   |
| Q | Delete All - Deletes all transmissions.                                                                                   |

**R Close** - Closes the dialog.

## Barcode reader screen

| JM-S1w                                                |           |
|-------------------------------------------------------|-----------|
| Common Network HL7 Barcode                            |           |
| Code 39 check digit                                   |           |
| A Disable Bo Enable                                   |           |
| Code 39 full ASCII conversion<br>C Disable D   Enable |           |
| F Read current setting Write E                        |           |
|                                                       | н         |
| G ♥ Allow changes;                                    | OK Cancel |

The **Barcode** reader screen contains these fields.

#### NOTE

The *Barcode* reader screen is only applicable to JM-S1w version 1.30 or higher and requires device firmware 1.10 or higher.

| Α | <b>Code 39 check digit Disable</b> - dis-<br>ables the check digit.                                |
|---|----------------------------------------------------------------------------------------------------|
| В | Code 39 check digit Enable - enables the check digit.                                              |
| С | Code 39 full ASCII conversion Dis-<br>able - disables the ASCII conversion.                        |
| D | Code 39 full ASCII conversion<br>Enable - enables the ASCII conversion.                            |
| Е | <i>Write</i> - applies the selection of enable or disable.                                         |
| F | <b>Read current setting</b> - shows current barcode settings.                                      |
| G | <b>Allow changes.</b> - Check if you want to change preferences on any of the preferences screens. |
| н | <b>OK</b> - Closes the dialog.                                                                     |
| I | CANCEL - Closes the dialog.                                                                        |

## Assembly and preparation

| Charging the battery                                    | 34 |
|---------------------------------------------------------|----|
| Alternate charging method using AC adapter (optional) . | 35 |
| Unpacking the data transmission software                | 36 |

## Charging the battery

Before using the instrument, charge and inspect the instrument.

When using the instrument for the first time, ensure that it is fully charged. To always maintain a full charge, place the instrument on the charger unit when it is not being used for measurements. When the battery charge is low, the Battery display blinks.

#### NOTE

The power of the battery diminishes when the device is left uncharged for a long time. Ensure that the battery is charged before use.

- 1 Before charging the JM-105 using a USB connector, ensure the USB port meets these minimum specifications:
  - USB connection must be USB 2.0 or later
  - USB connection must supply 5V, 500mA or more of power to the JM-105
  - USB connection must have passed electrical safety certifications for CE and UL
- 2 Plug the USB cable into the USB connector of the docking station.
- 3 Plug the USB cable into a USB port on a computer.

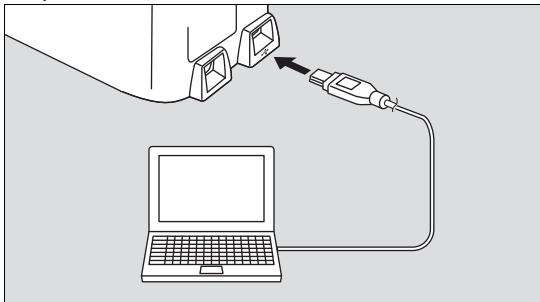

4 Place the device into the docking station. Ensure that the display faces forward.

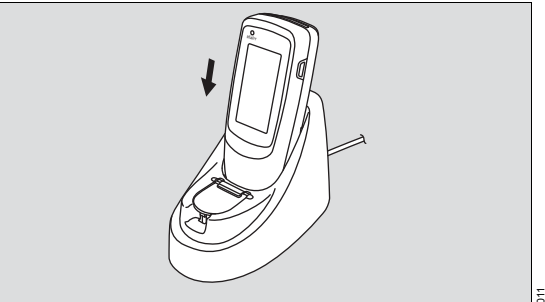

#### NOTE

When the device is placed in the docking station, the power switches on and the *READY* lamp turns orange. When charging is completed, the *READY* lamp switches off.

The device charges in 2 hours. Two hundred fifty measurements can be performed with a fully charged new battery.

#### NOTE

Do not connect the JM-105 to bus-powered or selfpowered USB hubs that are connected to a PC USB port. They do not provide sufficient power to charge the JM-105. The JM-105 may not charge fully or may not charge at all.

# Alternate charging method using AC adapter (optional)

The AC adapter can be used to charge the device instead of the USB cable.

1 Plug the power cable into the AC adapter.

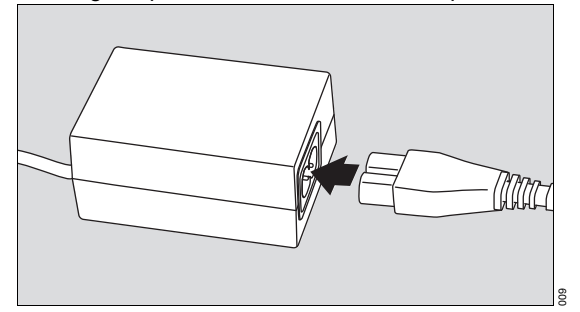

#### WARNING

Risk of fire, electric shock, or equipment damage.

Using a docking station or AC adapter other than the one provided with the device could damage the device.

Use only the docking station JM-A33 and the AC adapter JM-A32 with the device.

2 Plug the AC adapter into the DC jack of the docking station.

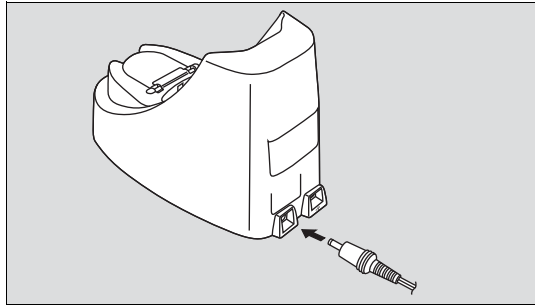

#### WARNING

Risk due to incorrect mains voltage or missing protective ground

If the device is connected to a power socket with incorrect mains voltage or a power socket without a protective ground, an electric shock may occur.

Connect the device only to power sockets with correct mains voltage and a protective ground.

**3** Plug the power cable into an appropriate AC source.

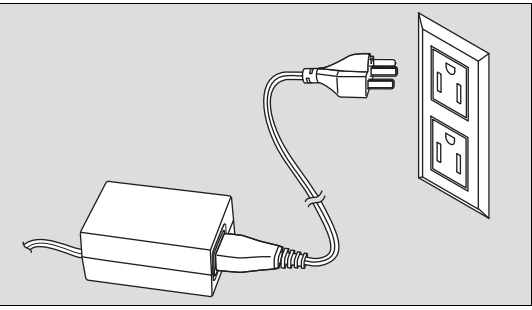

4 Place the device into the docking station. Ensure that the display faces forward.

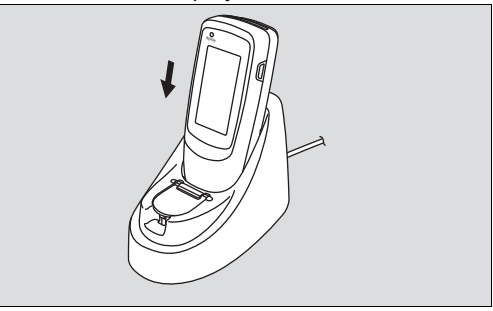

#### NOTE

When the device is placed in the docking station, the power switches on and the *READY* lamp turns orange. When charging is completed, the *READY* lamp switches off.

#### NOTE

When the docking station is plugged into both the AC adapter and the USB port, the device takes power from the AC adapter.

## Unpacking the data transmission software

#### WARNING

Risk of fire, electric shock, or equipment damage.

Connecting to a power source without a protective earth ground could damage the device.

Connect the device only to a power source with a protective earth ground.

The JM-105 device is accompanied by data transmission software. Software SW JM-S1w enables the PC to receive measurement data from a JM-105 and send it to an electronic health record system (EHR). It also enables saving the data to a file.

Please note that this manual assumes that the user is familiar with basic Windows operations.

#### Package contents

- Installation CD-ROM of data transmission software for jaundice meter, SW JM-S1w
- USB Cable

## Getting started

| Switch on and pre-set the device for the                                |          |
|-------------------------------------------------------------------------|----------|
| first time                                                              | 38       |
| Configuring Code 39 barcode format Checking Out of range message format | 39<br>39 |
| Pre-use checkout                                                        | 40       |
| Data transmission software                                              | 42       |
| Notes on Use                                                            | 42       |
| System requirements                                                     | 43       |
| Preparations                                                            | 44       |
| IntroductionInstallation of Microsoft Visual C++ 2015                   | 44       |
| Redistributable Package                                                 | 44       |
| Installation of Microsoft .NET Framework                                |          |
| 4.6.2                                                                   | 45       |
| Installation of JM-S1w                                                  | 46       |

## Switch on and pre-set the device for the first time

When switching on the device for the first time, you can select display language and date format, and set the date and time.

1 Press the **POWER** button and hold for 1 s. The language screen appears.

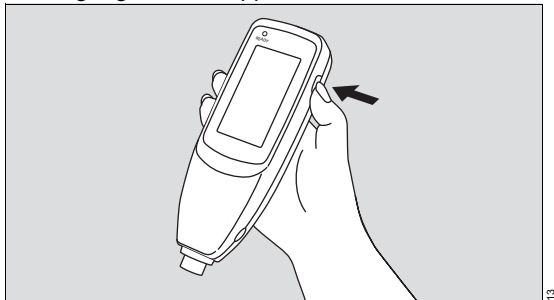

2 Select display language by touching the desired language or by using the UP/DOWN arrows. Selected language is highlighted.

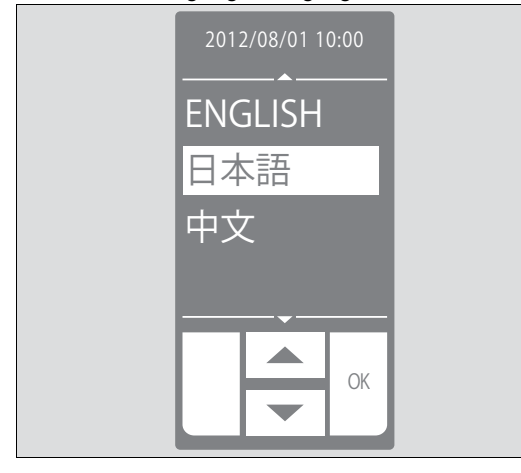

- 3 Touch OK to save selection.
- 4 Date format screen appears.

5 Select date format.

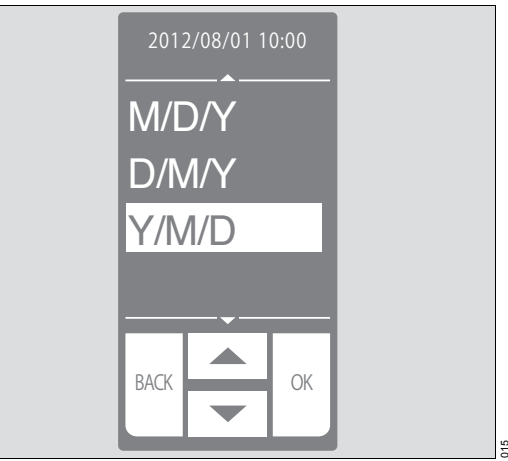

- 6 Touch *OK* to save selection.
- 7 Set date/time screen appears.
- 8 Set date and time by touching the item you want to change.
- 9 Touch EDIT button (A).

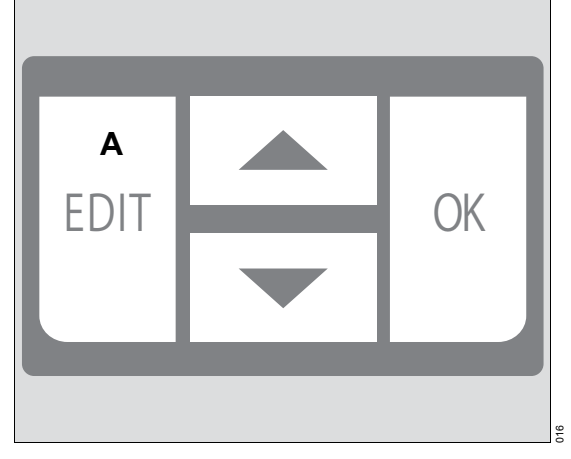

10 To change value, touch UP/DOWN arrows.

- 11 Touch OK to save selection.
- 12 Touch *OK* again when you complete changes. *OPENING* and the software version appear on the display.

#### **Configuring Code 39 barcode format**

 If using Code 39 barcode format, set preferences in the data transmission software (refer to Setting preferences - Barcode on page 50.)

#### NOTE

Requires device firmware version 1.10 or higher.

#### Checking Out of range message format

- 1 To check the current format, Touch *MENU* button, if needed.
- 2 Touch the **CONFIG** button or press UP/DOWN arrows.
- 3 Touch the UNITS button. The device shows the current setting as either HI:>20 or HI:>340.

## Pre-use checkout

#### WARNING

**Risk of delayed therapy** 

Using the device without checking the accuracy of the measurements could cause incorrect measurements.

To check the measurement reliability of the system, compare the transcutaneous bilirubin value (TcB) determined by the device and the total serum bilirubin (TSB) determined on the basis of blood samples. Follow your hospital guideline to determine the frequency of checks (e.g. after repair or calibration of JM-105 or TSB lab equipment, or following a change to clinical processes.

#### NOTE

Do not touch the checker surface. If the checker surface is dirty, wipe with a soft cloth dampened with alcohol. To dry it, wipe with a soft cloth.

- 1 Switch on device.
- 2 Select CHECKER.

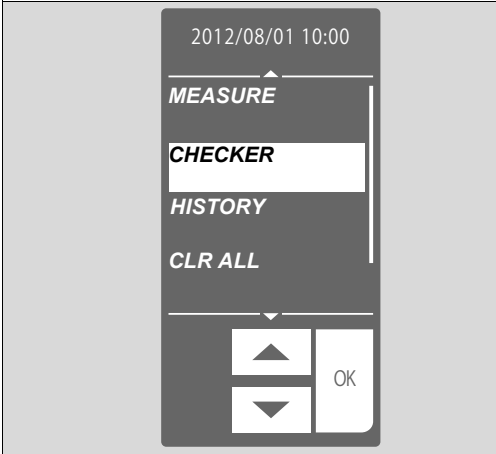

3 Touch OK to save selection.

4 Open checker cover.

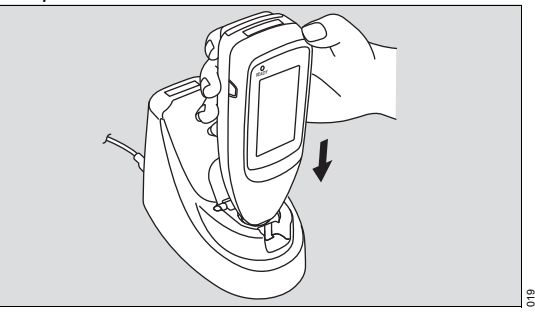

5 Place the measuring probe perpendicular to the checker and push gently until a flash occurs.

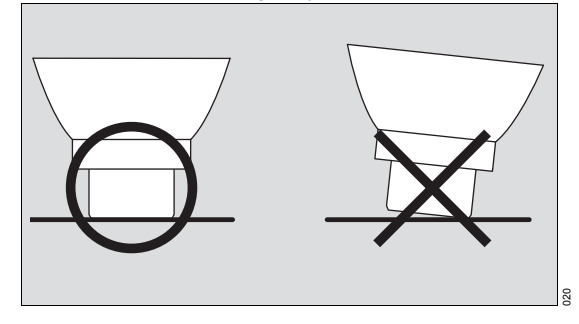

#### NOTE

Do not take measurements with the device slanted on the checker.

- 6 Review check results.
  - L value (measured value of long optical path)
  - S value (measured value of short optical path)

 Delta value (difference between L and S values)

#### NOTE

If values are repeatedly out of range, contact DrägerService.

 All values should fall within the ranges shown on the checker cover.

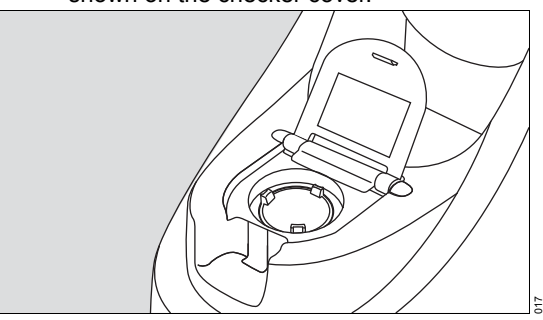

If any value is out of range, clean the checker and probe. Repeat the measurement.

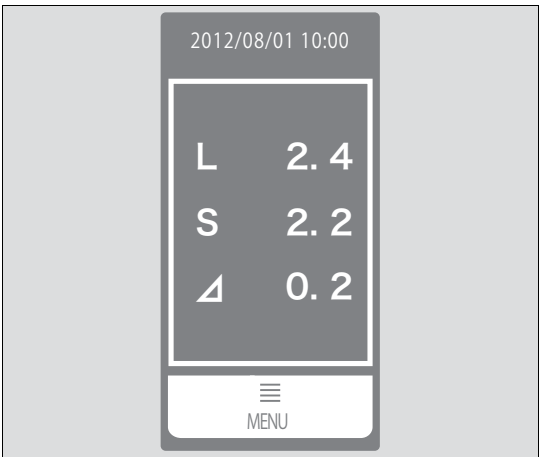

7 Close checker cover.

#### NOTE

If a device check has not been performed during the current day, the *MEASURE READING CHECKER* message appears for 3 s. when you switch on the device.

To clear the message, check the device.

#### NOTE

If 12 months or more have passed since the last device calibration, the *TIME FOR PERIODIC CALIB.* message appears for 3 s. when you switch on the device.

To clear the message, calibrate the device.

## NOTE

Product labels shall be inspected for legibility before use.

## Data transmission software

After the user sets the JM-105 **MEMORY** to **LINK ON** and the device is set into the docking station, it sends data to the docking station. Through the USB port, the docking station then sends data to the data transmission software SW JM-S1w. The software sends data to an electronic health records system using the HL-7 Application Protocol for Electronic Data Exchange in Healthcare Environments using TCP/IP. Or it sends a CSV file to a folder on the PC as identified during set-up.

#### Block diagram of the system

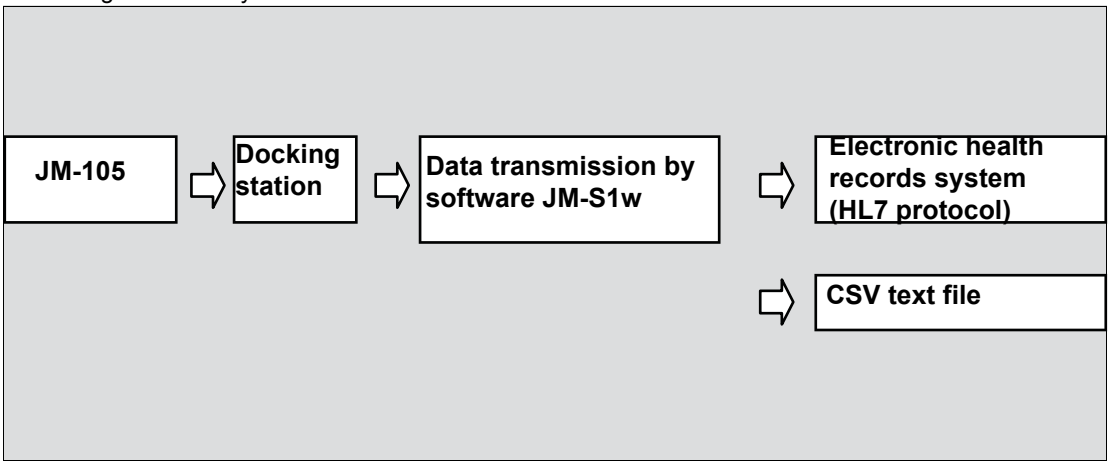

#### Notes on Use

- No operating system is included with this software.
- Operating system must be installed on the PC before this software can be installed.
- When inserting the CD-ROM into the CD-ROM drive, note the correct orientation of the disc and insert it gently.
- Keep the CD-ROM clean and free from scratches. If the recorded surface becomes dirty or the label surface is scratched, a read error may result.

- Avoid exposing the CD-ROM to rapid temperature changes and condensation.
- Avoid leaving the CD-ROM in locations where it is exposed to high temperatures from direct sunlight or heaters.
- Do not drop the CD-ROM or subject it to strong impact.
- Keep the CD-ROM away from water, alcohol, paint thinners, and other such substances.
- Remove the CD-ROM from the DVD-ROM drive while the computer is turned on.
- Use only Data Transmission SW 1.50 or higher.

## System requirements

| Operating Systems | Windows 7 Professional SP1 32-bit                                                                          |
|-------------------|----------------------------------------------------------------------------------------------------|
|                   | Windows 7 Professional SP1 64-bit                                                                          |
|                   | Windows 8.1 Professional 32-bit                                                                            |
|                   | Windows 8.1 Professional 64-bit                                                                            |
|                   | Windows 10 Professional 64-bit (Creators update)                                                           |
| Screen resolution | 1024 X 768 or higher                                                                                       |
| CPU               | Pentium III 1.6 GHz or higher                                                                              |
| Memory            | 1 GB or more                                                                                               |
| Hard disk         | At least 3.5 GB of available disk space (Of this disk space, at least 300 MB must be on the system drive.) |
| Other             | CD-ROM drive (for installation)                                                                            |
| USB port          | For connecting docking station                                                                             |
| Languages (CE1)   | English, French, German, Italian, Spanish                                                                  |
| Languages (CE2)   | English, Dutch, Portuguese, Russian, Swedish                                                               |
| Languages (CE3)   | English, Croatian, Polish, Serbian, Turkish                                                                |
| Languages (CE4)   | English, Czech, Hungarian, Norwegian, Slovakian                                                            |
| Languages (CE5)   | English, Danish, Finnish, Greek, Romanian                                                                  |

## Preparations

#### Software license compliance

The license agreement terms of the data transmission software for Jaundice Meter, SW JM-S1w are provided in the Software License Agreement dialog box displayed on-screen during installation. This software can be installed only if you agree to all the terms of the agreement.

### Introduction

Three setup files are needed to set up the JM-S1w (version 1.50) software. These three files must be installed in the following order:

- 1 setup1.exe: Microsoft Visual C++ 2015 Redistributable Package Installer
- 2 setup2.exe: Microsoft .NET Framework 4.6.2 Installer
- 3 setup3.exe: JM-S1w Installer

#### NOTE

Use only Data Transmission SW 1.50 or higher.

#### NOTE

If a previous software version of JM-S1w is installed, do not uninstall it. Installing JM-S1w (version 1.50) will automatically uninstall the previous version of software and inherit the previous settings.

#### NOTE

For JM-S1w (version 1.30) or older, settings were allocated to each Windows login user. JM-S1w (version 1.50) has only one set of settings for all users.

#### NOTE

If CSV file storage was used with the old software, it might be necessary to manually adjust the location to an appropriate directory. The default location is: C:\users\public\documents\jm-s1w\CSV.

### Installation of Microsoft Visual C++ 2015 Redistributable Package

#### NOTE

When the Microsoft Visual C++ 2015 Redistributable package has already been installed on your PC, you should move to the next step (Installation of Microsoft .NET Framework 4.6.2).

#### NOTE

In case the login user who executes JM-S1w installer does not have administrative right of windows, the "User Account Control" dialog will appear.

1 Run the setup1.exe.

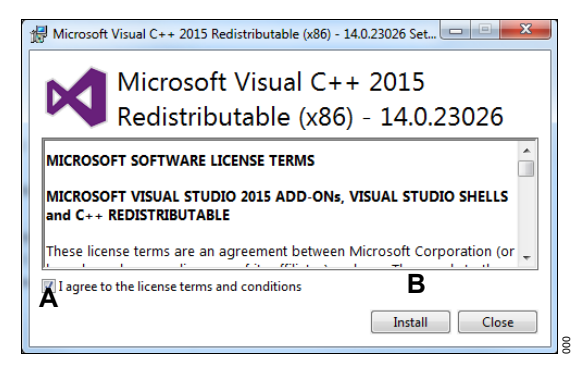

- 2 Check the *I* agree to the license terms and conditions check box (A).
- 3 Click the Install button (B).
- 4 Click the Yes button (C).

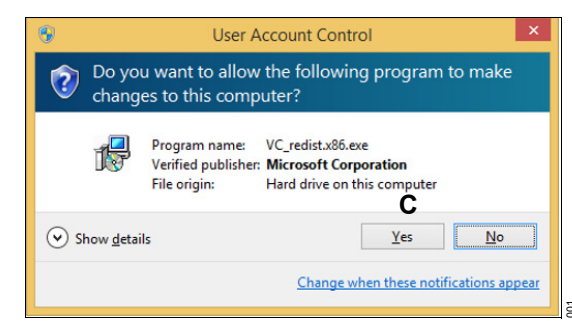

5 Click the Close button (D).

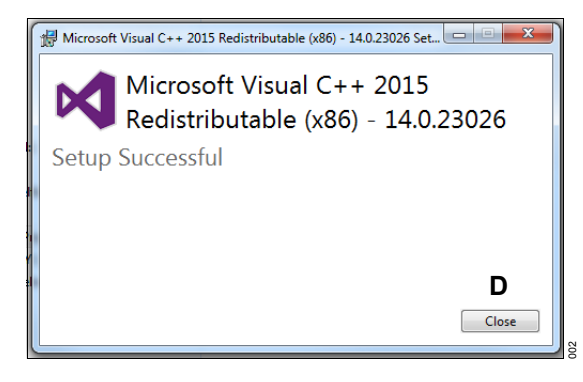

# Installation of Microsoft .NET Framework 4.6.2

#### NOTE

When the later version of .NET Framework has already been installed on your PC, you should move to the next step (Installation of JM-S1w).

- 1 Run the setup2.exe.
- 2 Click the Yes button (A).

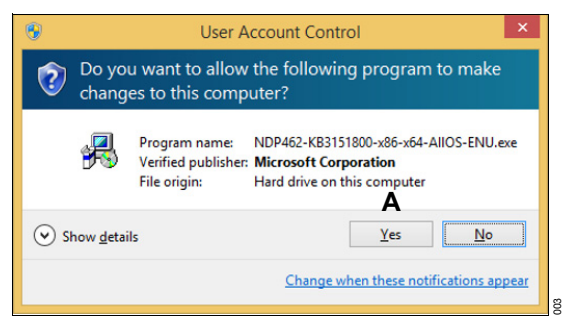

- 3 Check the *I have read and accept the license terms.* check box (B).
- 4 Click the *Install* button (C).

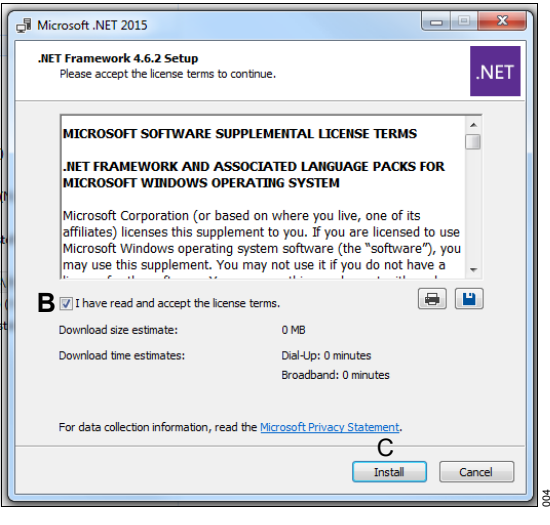

5 If the dialog below appears, click the **Yes** button (D).

| Microsoft .NET 2015                                                                                                    |          |    |   |  |  |
|----------------------------------------------------------------------------------------------------|----------|----|---|--|--|
| Do you want Setup to close your progra                                                                                                    | ams?     |    |   |  |  |
| Setup has to update files that are being used by the following programs. Save your work<br>and dick Yes to automatically close these programs. If you click No, Setup may have to<br>restart Windows after installation. |          |    |   |  |  |
| Programs to close:                                                                                                    |          |    |   |  |  |
| Inter(4) Management and Security Status                                                                                                    |          |    |   |  |  |
| Refresh                                                                                                    | D<br>Yes | No | ] |  |  |

6 Click the *Finish* button (E).

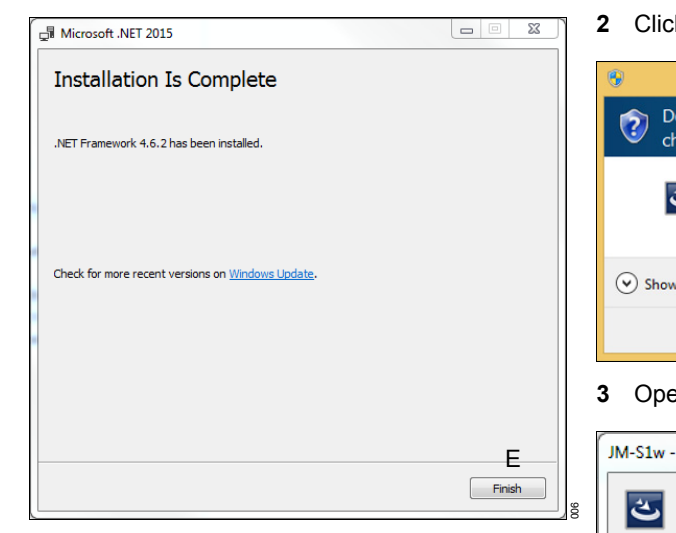

7 Click the *Restart Now* button (F) to restart the PC.

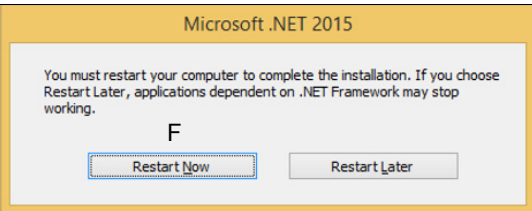

Installation of JM-S1w

#### NOTE

Use only Data Transmission SW 1.50 or higher.

- **1** Run the setup3.exe.
  - Click the Yes button (A).

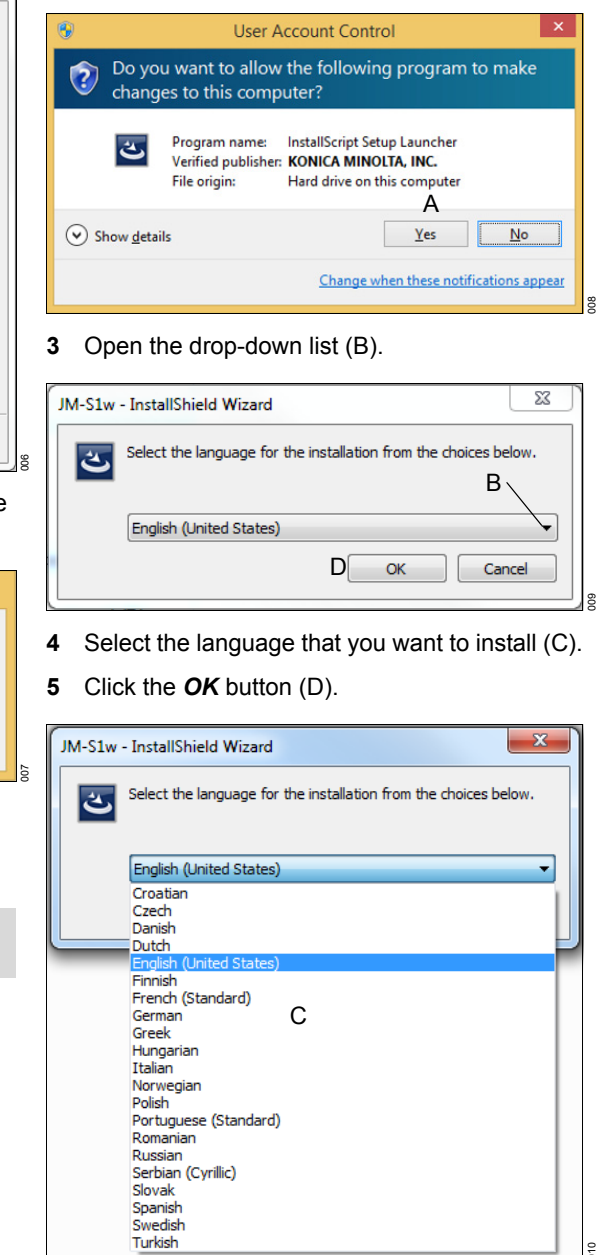

6 Click the *Next* button (E).

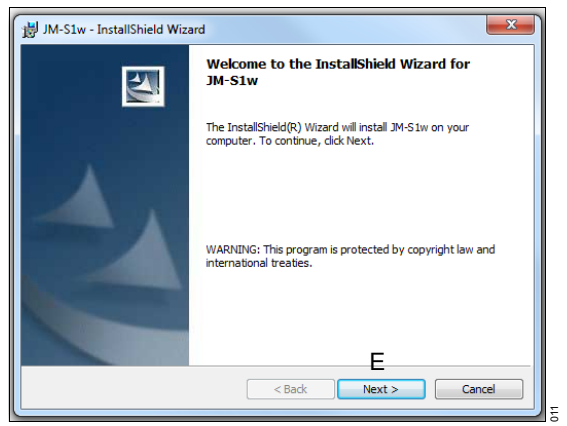

- 7 Select the *I accept the terms in the license agreement* button (F).
- 8 Click the Next button (G).

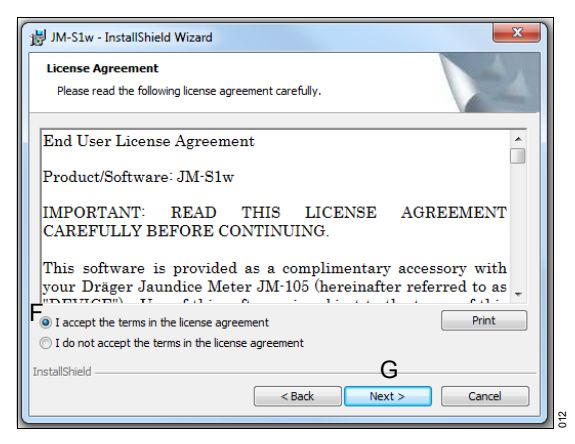

9 To install the software in another location, click the *Change*... button (H).

10 Click the Next button (I).

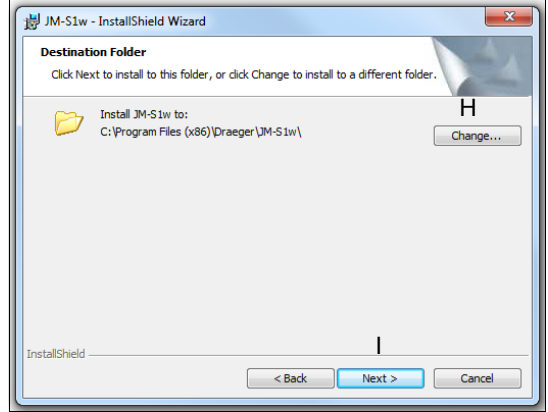

#### **11** Click the *Install* button (J).

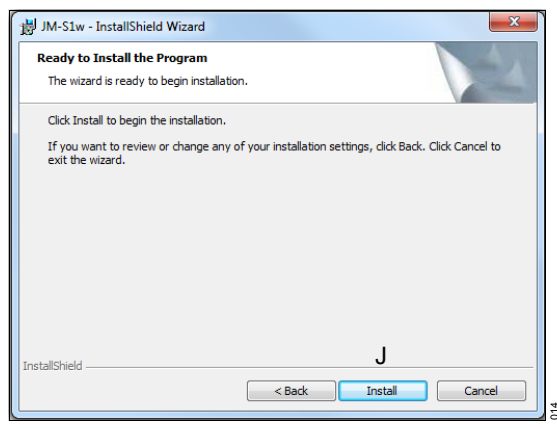

12 Click the *Install* button (K) to install the USB driver.

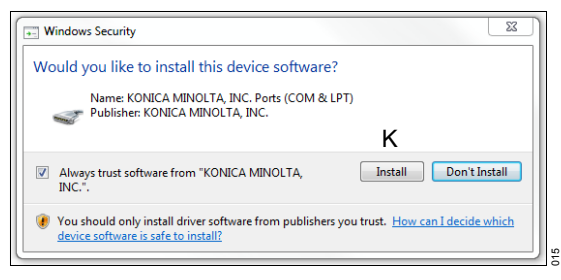

#### **13** Click the *Finish* button (L).

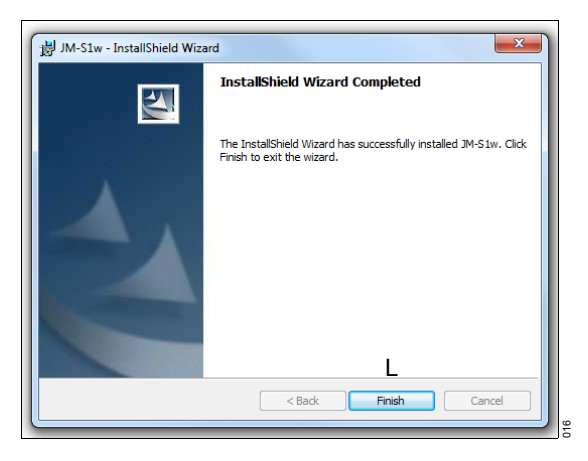

#### Installing the USB driver for the docking station

Before using the software, it is necessary to connect the docking station to the computer.

When the docking station is connected to a computer for the first time, installation of the USB driver is required.

- 1 Ensure MEMORY is set to LINK ON.
- 2 Plug the USB cable, TA-15, into the docking station and the USB port of the computer.
- 3 The Found New Hardware Wizard starts on the PC, prompting for installation of the driver for the Jaundice Meter. Accept the software license agreement.
- 4 Check that Install the software automatically (Recommended) is selected, and click Next >.
- 5 If a warning message stating that the software has not passed the Windows logo test appears, click *Continue* or *OK*. Then continue the installation of the USB driver.
- 6 When the dialog with the message that driver installation has been completed, click *Close* to close the dialog.

#### Checking the COM port

To check the COM port that has been assigned to the docking station, follow the procedure.

- 1 Open Control Panel.
- 2 Double-click System.
- 3 Select the Hardware tab, and click Device Manager.
- 4 Click the + next to Ports (COM & LPT). The list of connected devices appears.
- **5 Jaundice meter** appears in the list, followed by the assigned COM port in parentheses.

If **Jaundice meter** is not shown in the list under Ports (COM & LPT), then the driver has not been installed correctly. If **Jaundice meter** is shown somewhere else on the list, select it and uninstall the driver. Then unplug the docking station from the computer and plug it back into the computer and reinstall the driver.

#### Verifying software load

- 1 Restart PC.
- 2 Once JM-S1w has been installed on a PC, JM-S1w starts when Windows starts. The JM-S1w

runs in the background. A symbol appears in the task tray when JM-S1w is in progress.

#### NOTE

While JM-S1w in progress, the computer is prevented from automatically entering Sleep mode. If the computer is set to Sleep mode manually, communication errors may occur when Sleep mode is canceled.

3 If JM-S1w does not start automatically, it can be started by clicking Start > All Programs > Draeger > JM-S1w.

#### Exiting JM-S1w software

- Right-click on the task tray symbol for JM-S1w.
- 2 Select *Exit*. JM-S1w shuts down.

When Windows is restarted, JM-S1w also restarts.

#### Notes on CD-ROM Storage

- After using the CD-ROM, return it to its case and store in a safe place.
- Do not leave the CD-ROM in locations that are exposed to high temperatures from direct sunlight or heaters.
- Do not store the CD-ROM in areas of high humidity.

#### Setting preferences

1 Access the JM-S1w menu by clicking or rightclicking on the JM-S1w symbol on the task tray.

This action opens the JM-S1w menu.

#### NOTE

All users can change preferences. However, preferences apply to all users. Users cannot set individual preferences.

#### 1 Select Preferences.

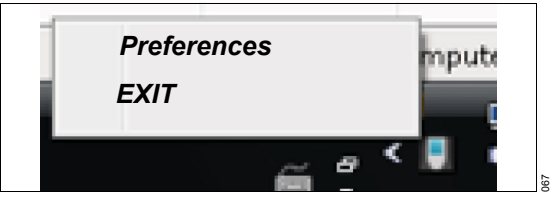

#### Setting preferences - Common

 A dialog box opens that shows tabs for each of 4 setting categories: *Common* (A), *Network* (B), *HL7* (C), and *Barcode* (D). The *Common* tab is in front.

| JM-S1w     B C D     Common Network HL7 Barcode     Send HL7 Message     Retry Interval 10 Min. ▼     Save data on PC     CSV Folder     C:Users\levinek\pocuments\pM-S1w\CSV     G Open | COM port (Doding Station) |
|----------------------------------------------------------------------------------------------------|---------------------------|
| Allow changes.                                                                                                    | H OK Cancel               |

- 2 Check the box (E) to allow changes to settings.
- 3 Determine if you want to save to CSV text file or to EHR.
- 4 If CSV text file is preferred, change Common settings, by checking the Save data on PC box (F).
- 5 Click on the **OPEN** button (G) to select CSV file storage location.

6 Click OK (H) to save settings.

#### **Setting preferences - Network**

1 If EHR is preferred, select the *Network* tab.

| JM-S1w             |                   |        |      |
|--------------------|-------------------|--------|------|
| Common Network HL7 | Barcode           |        |      |
|                    |                   |        |      |
| Server address     | A                 |        |      |
| Server port        | <sup>2575</sup> B |        |      |
|                    |                   |        |      |
|                    |                   |        |      |
|                    |                   |        |      |
| Allow changes.     |                   | OK Car | vcel |

 Change *Network* settings to input the server address (A) and the server port (B).

#### Setting preferences - HL7

1 Select the HL7 tab.

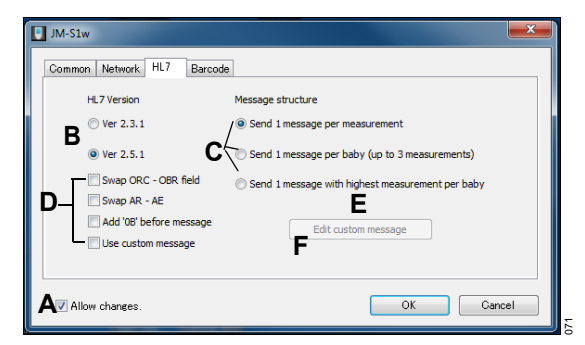

- 2 To allow changes to settings, check the radio button (A) to allow changes to settings.
- Change HL7 settings: HL7 version (B) and Message structure options (C) and (D).
- Click the *Edit custom message* button (E), if desired.
- 5 Edit messages as desired.
- 6 Edit the Sending facility field (F), if desired.
- 7 Click OK to save.

#### Setting preferences - Barcode

#### NOTE

This function is only available using JM-S1w version 1.30 or higher and device firmware 1.10 or higher.

1 If Code 39 barcode is preferred, select the *Barcode* tab.

| JM-S1w                                                    |           |
|-----------------------------------------------------------|-----------|
| Common Network HL7 Barcode                                |           |
| Code 39 check digit<br><b>A</b> Disable <b>B</b> @ Enable |           |
| Code 39 full ASCII conversion C Disable D Enable          |           |
| Read current setting Write                                | G         |
| Allow changes                                             | OK Cancel |

- 2 Check the appropriate radio button to disable (A) or enable (B) the Code 39 check digit.
- 3 Check the appropriate radio button to disable (C) or enable (D) full ASCII.
- 4 Press the *Write* button (F) to apply the setting.
- 5 Click OK (G) to save.

#### NOTE

To see the current settings, click on the *Read current setting* button (E).

## Operation

| Ensuring correct measurement                                                             | 52       |
|------------------------------------------------------------------------------------------|----------|
| Measuring point                                                                          | 53       |
| Choosing settings for measurement                                                        | 53       |
| Setting the number of average<br>measurements<br>Selecting whether to store measurements | 53<br>54 |
| Measuring                                                                                | 56       |
| Removing from docking station                                                            | 56       |
| measurements in data log)                                                                | 57       |
| in data log)                                                                             | 58       |
| Storing the device                                                                       | 60       |
| Switching off the device                                                                 | 61       |
| Measuring quick guide.                                                                   | 62       |

## **Ensuring correct measurement**

#### WARNING

Risk of injury.

This device emits intense light.

Never allow device to emit light into the eyes. Always take measurements from either the sternum or the forehead.

#### WARNING

Risk of patient injury

Pathologic or other skin conditions that may affect light scattering or absorption could result in incorrect TcB measurements.

Do not conduct measurements in patients with early jaundice and pathologic jaundice.

Do not conduct measurements when skin conditions may violate the assumption made concerning light scattering and light absorption.

Use device only on healthy skin of the patient. Do not conduct measurements on birthmarks and hairy areas. Avoid areas of thickness that in the opinion of the physician would preclude or interfere with the use of the TcB meter.

#### NOTE

Clean measuring probe before use.

#### NOTE

Incorrect position of measuring probe can result in erroneous measurements. Ensure that measuring probe is perpendicular to measuring point.

#### NOTE

Ensure that patient is calm before taking measurements. Movement can interfere with correct probe placement.

#### NOTE

There is a minor risk of administering phototherapy when not clinically indicated.

- 1 Before beginning measurements, ensure that all phototherapy lights are shut off.
- 2 Place measuring probe perpendicular to measuring point.
- **3** Push down gently. Do not lean the measuring probe.

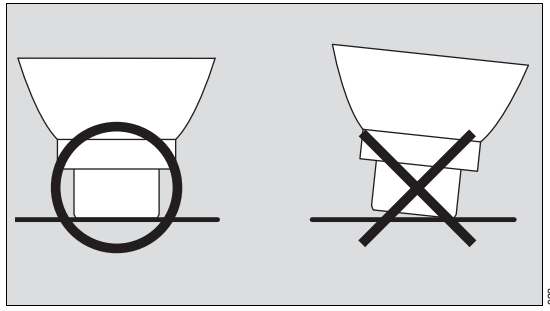

4 Configure the device to the desired number of measurements (refer to Choosing settings for measurement on page 53). Dräger recommends that the device is set to average 2 times to 5 times. This setting minimizes measurement errors due to leaning measuring probe.

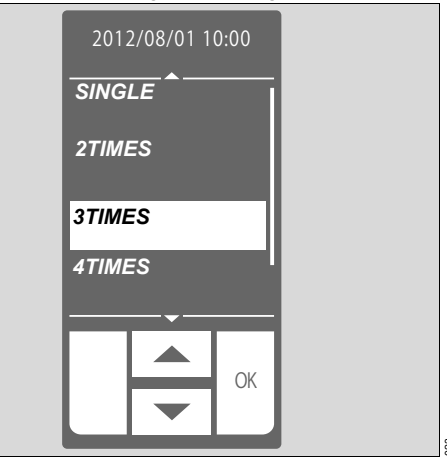

#### Measuring point

#### WARNING

**Risk of patient injury** 

Pathologic or other skin conditions that may affect light scattering or absorption could result in incorrect TcB measurements.

Do not conduct measurements in patients with early jaundice and pathologic jaundice.

Do not conduct measurements when skin conditions may violate the assumption made concerning light scattering and light absorption.

Use device only on healthy skin of the patient. Do not conduct measurements on birthmarks and hairy areas. Avoid areas of thickness that in the opinion of the physician would preclude or interfere with the use of the TcB meter. Measurements must be taken only on the sternum (at hospital sites or physicians offices) or forehead (at hospital sites only) where enough blood is circulated.

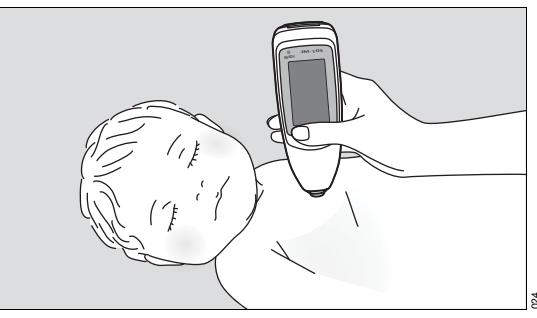

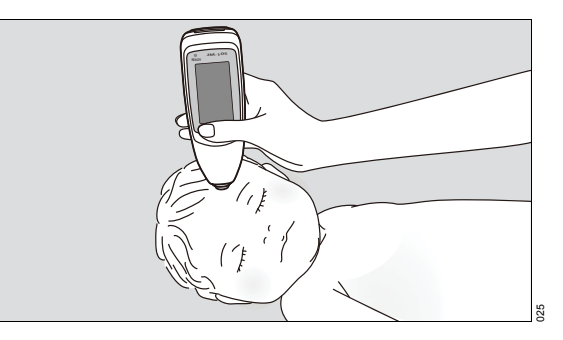

## **Choosing settings for measurement**

This device performs single measurements and average measurements. Single measurements take the results from each measurement as the measured value. Average measurements take the average results from 2 to 5 individual measurements as the measured value.

The device also allows the user to select whether to store the measurements. Set-up of the device depends on the measuring point and conditions.

# Setting the number of average measurements

- 1 Touch *MENU* button, if needed.
- Using UP/DOWN arrows, scroll through the list until CONFIG appears.

3 Select CONFIG.

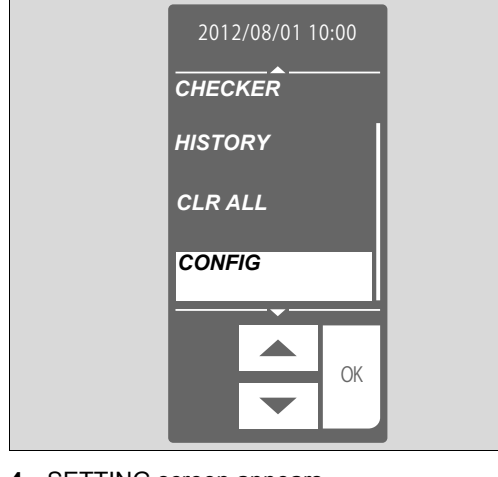

- 4 SETTING screen appears.
- 5 Select AVERAGE.

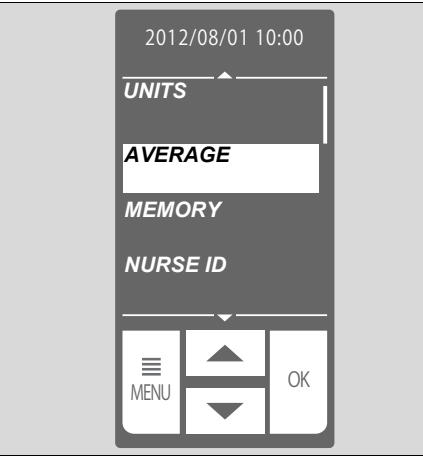

- 6 Touch OK to save selection.
- 7 Select the number of measurements.
  - **SINGLE**: Shows the result form one measurement.

• **2TIMES** to **5TIMES**: Shows the average of the results from 2 measurements to 5 measurements. **AVE** indicates that multiple measurements were selected.

| 2012/08/01 10:00 |     |
|------------------|-----|
| SINGLE           |     |
| 2TIMES           |     |
| 3TIMES           |     |
| 4TIMES           |     |
|                  |     |
| ОК               |     |
|                  | 028 |

8 Touch OK to save selection.

# Selecting whether to store measurements

- 1 Touch the *MENU* button, if needed.
- 2 Select CONFIG.

8

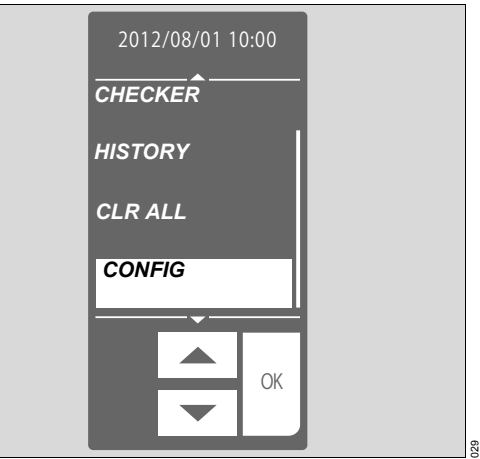

- 3 Touch OK to save selection.
- 4 SETTING screen appears.

5 Select *MEMORY*. Previous selection is highlighted (*OFF*, *MEM ONLY*, or *LINK ON*).

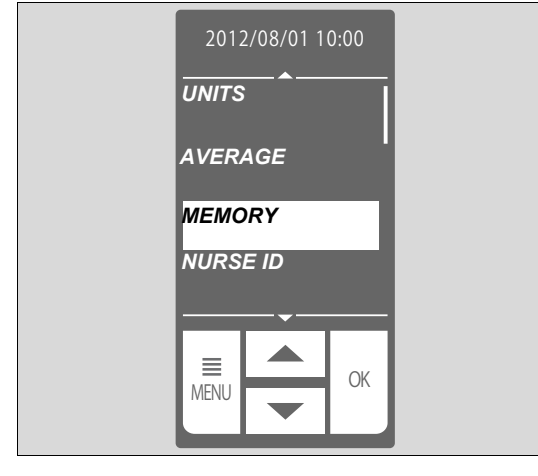

6 Select desired option

8

- **OFF**: No measured data is stored in data log.
- *MEM ONLY*: Measured data is stored in data log.
- *LINK ON*: Measured data is stored in data log and sent to PC.

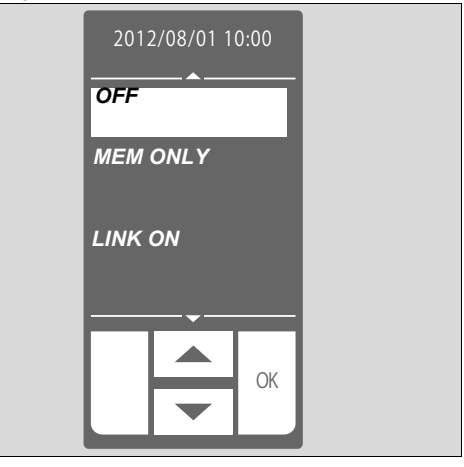

## Measuring

#### WARNING

Risk due to incorrect reading

Screening measurements must be compared to measurements from collected blood samples.

 Compare TcB value (Transcutaneous Bilirubin) measured by the device and TSB value (Total Serum Bilirubin) measured from collected blood samples.

#### NOTE

For quality control purposes, periodically compare the JM-105 to serum bilirubin results. This checks that the instrument maintains consistent performance over time and that the operators are using the instrument properly.

#### Removing from docking station

- 1 Before beginning measurements, ensure that all phototherapy lights are shut off.
- 2 Remove device from docking station.
- 3 Clean measuring probe.
- 4 Switch on device.

#### NOTE

If not operated for 1 min or longer, touch screen goes blank. If needed, touch the display to activate it.

5 Touch *MENU* button, if needed.

6 Select MEASURE.

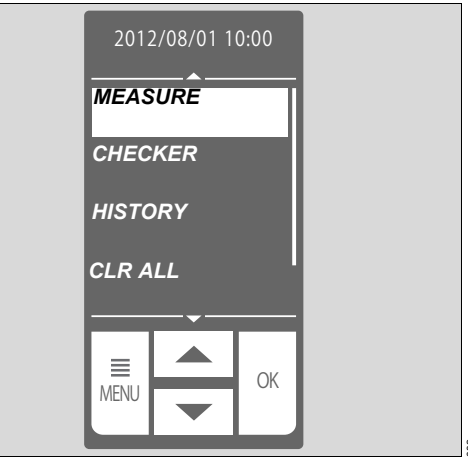

#### NOTE

After a few s. the *READY* lamp turns green. This action indicates that the device is ready.

Measuring bilirubin (not storing measurements in data log)

#### WARNING

**Risk of patient injury** 

Pathologic or other skin conditions that may affect light scattering or absorption could result in incorrect TcB measurements.

Do not conduct measurements in patients with early jaundice and pathologic jaundice.

Do not conduct measurements when skin conditions may violate the assumption made concerning light scattering and light absorption.

Use device only on healthy skin of the patient. Do not conduct measurements on birthmarks and hairy areas. Avoid areas of thickness that in the opinion of the physician would preclude or interfere with the use of the TcB meter.

- 1 Before beginning measurements, ensure that all phototherapy lights are shut off.
- 2 Ensure that *MEMORY* is set to *OFF* (refer to Selecting whether to store measurements on page 54).
- 3 Ensure that the **READY** lamp is on.
- 4 Place measuring probe perpendicular to measuring point (on forehead or sternum).

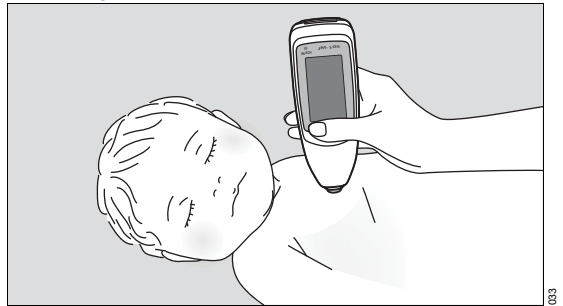

- If AVERAGE is selected, display shows remaining number of measurements needed for averaging.
- 6 If averaging, wait for green *READY* lamp and repeat measurement for the number of times selected (*2TIMES* or *5TIMES*). Display shows the average calculated from the multiple measurements.

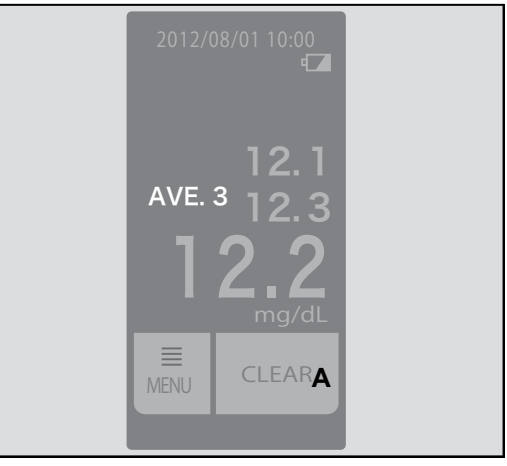

- 7 Read measurements.
  - Display shows up to 3 measured values.
  - If >20 or >340 blinks in a measured value field, the measured value is outside the measurement range (>20.0 mg/dL/>340 μmol/L).
  - To take another measurement, touch *CLEAR* button (A) and repeat step 2 through step 6.

#### NOTE

Touching *CLEAR* once deletes the last measured value. Touching and holding *CLEAR* deletes all displayed measured values.

- 5 Push gently until it flashes.
  - If **AVERAGE** is not selected, display shows the measured data.

## Measuring bilirubin (storing measurements in data log)

- Ensure that **MEMORY** is set to **MEM ONLY** or LINK ON (refer to Selecting whether to store measurements on page 54).
- Maximum 15 characters

#### Entering NURSE ID (nurse ID) and BABY ID (baby ID) using barcode reader

Touch SCAN button. Barcode reader emits 1 light.

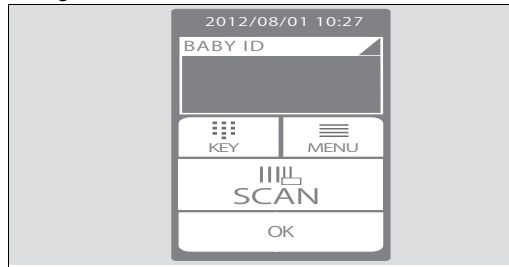

- 2 Scan NURSE ID (nurse ID) (optional), and touch OK.
- 3 Scan BABY ID (baby ID), and touch OK.
- 4 Ensure that the READY lamp is on. Go to Performing measurements on page 59.

#### Entering NURSE ID (nurse ID) and BABY ID (baby ID) using touch screen

1 To select letter/number input mode, touch KEY button.

#### NOTE

Touching the **BARCODE** button switches you back to barcode input mode.

2 To switch between alphabet mode and numeric

mode, touch **ABC/123** button.

3 When in numeric mode, touch the number desired.

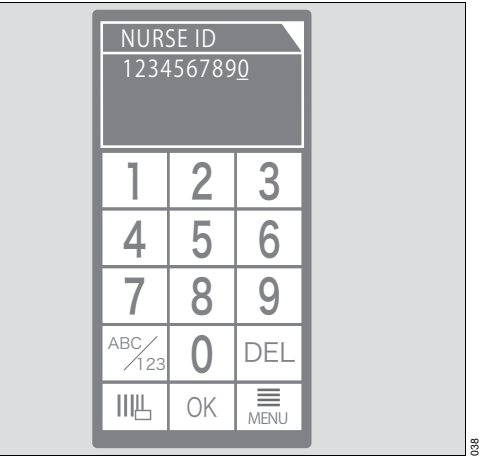

When in alphabet mode, touch the appropri-• ate button for the desired letter. To move to the next letter, touch the right arrow button .

| NUR<br>12345<br>C <u>D</u> | SE ID<br>67890 |      |  |
|----------------------------|----------------|------|--|
|                            | ABC            | DEF  |  |
| GHI                        | JKL            | MNO  |  |
| PQRS                       | TUV            | WXYZ |  |
| ABC/<br>123                | •              | DEL  |  |
| ШЦ                         | OK             | MENU |  |

- Example of alphabet mode: To enter BR, touch **ABC** button twice. Touch the right arrow button. Touch the **PQRS** button 3 times.
- 4 Touch OK to save the ID entered. Device returns to measurement screen.
- 5 Ensure that the **READY** lamp is on.

#### Performing measurements

#### WARNING

**Risk of patient injury** 

Pathologic or other skin conditions that may affect light scattering or absorption could result in incorrect TcB measurements.

Do not conduct measurements in patients with early jaundice and pathologic jaundice.

Do not conduct measurements when skin conditions may violate the assumption made concerning light scattering and light absorption.

Use device only on healthy skin of the patient. Do not conduct measurements on birthmarks and hairy areas. Avoid areas of thickness that in the opinion of the physician would preclude or interfere with the use of the TcB meter.

- 1 Before beginning measurements, ensure that all phototherapy lights are shut off.
- 2 Place measuring probe perpendicular to measuring point (on forehead or sternum).

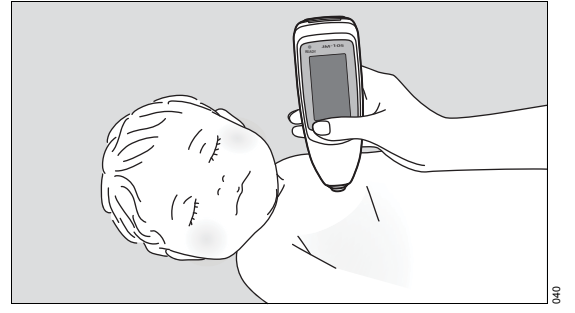

- 3 Push gently until it flashes.
  - If AVERAGE is not selected, display shows the measured data.
  - If AVERAGE is selected, display shows remaining number of measurements needed for averaging.

4 If averaging, wait for green *READY* lamp and repeat measurement for the number of times selected (*2TIMES* or *5TIMES*). Display shows the average calculated from the multiple measurements.

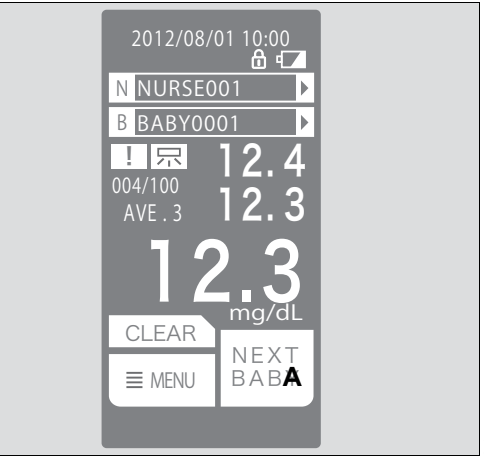

- 5 Read measured data.
  - Display shows up to 3 measured values.
  - If >20 or >340 blinks in a measured value field, the measured value is outside the measurement range (>20.0 mg/dL/>340 μmol/L).

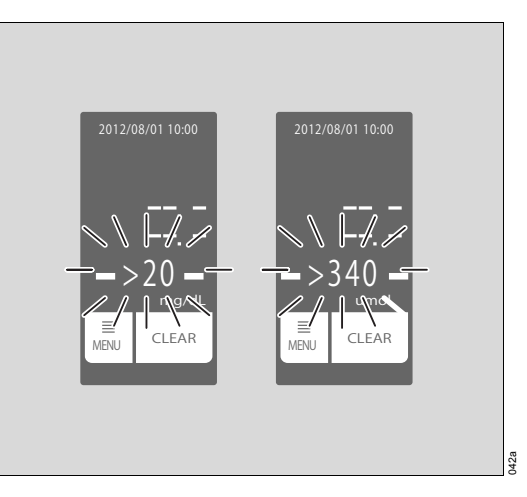

6 To attach flags, perform the following:

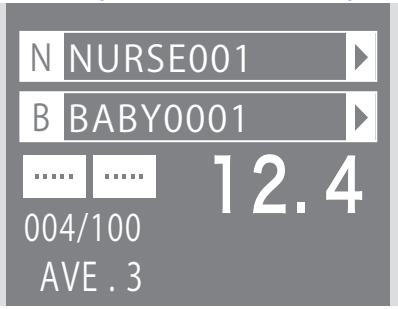

• To attach a priority flag, touch

the dots button (the priority

flag appears which indicates high bilirubin level in the patient).

• To attach a phototherapy flag, touch the

button again (the

phototherapy flag appears which indicates that patient has been treated with phototherapy).

To attach both flags, touch the button again
 (both flags appear
 (both flags appear).

 To remove flags, touch the button again (both flag disappear and the dots

return

### WARNING

Risk of delayed phototherapy

Set flags must be considered when intepreting test measurements. Otherwise there is an increased risk of incorrect therapy.

- Follow hospital procedures on the assessment of phototherapy needed or of any further evaluation needed.
- 7 To proceed to the next patient, touch NEXT BABY button (A), enter NURSE ID (optional) and BABY ID, and repeat steps 6 through 9.

#### NOTE

When the number of measurements stored in the data log reaches 100, measuring is disabled.

## Storing the device

1 Clean the measuring probe with a wipe soaked in alcohol.

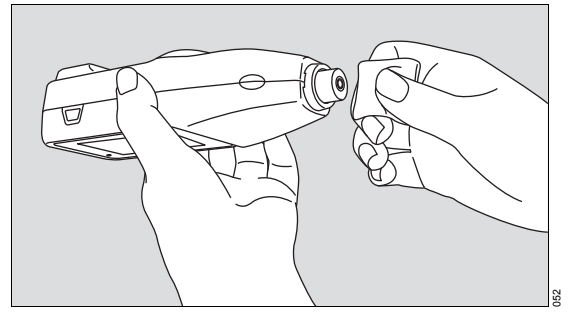

 While the device is in the docking station, power remains on. After 1 min, the screen 2 Place the device in the docking station.

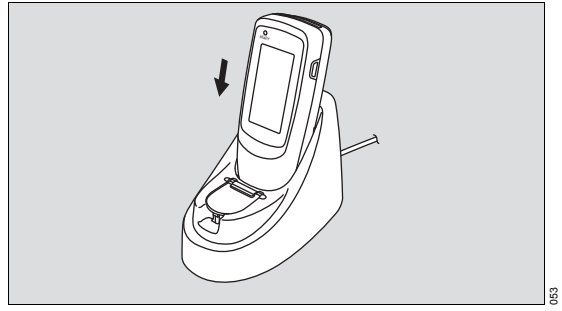

3 Leave the device in the docking station when not in use.

goes blank. The power remains on.

 If the device is left out of the docking station for 1 min, the screen goes blank. After 9 mins, the power switches off.

## Switching off the device

To switch off power when the device is not in the docking station, press the power button and hold it down for 1 s.

## Measuring quick guide

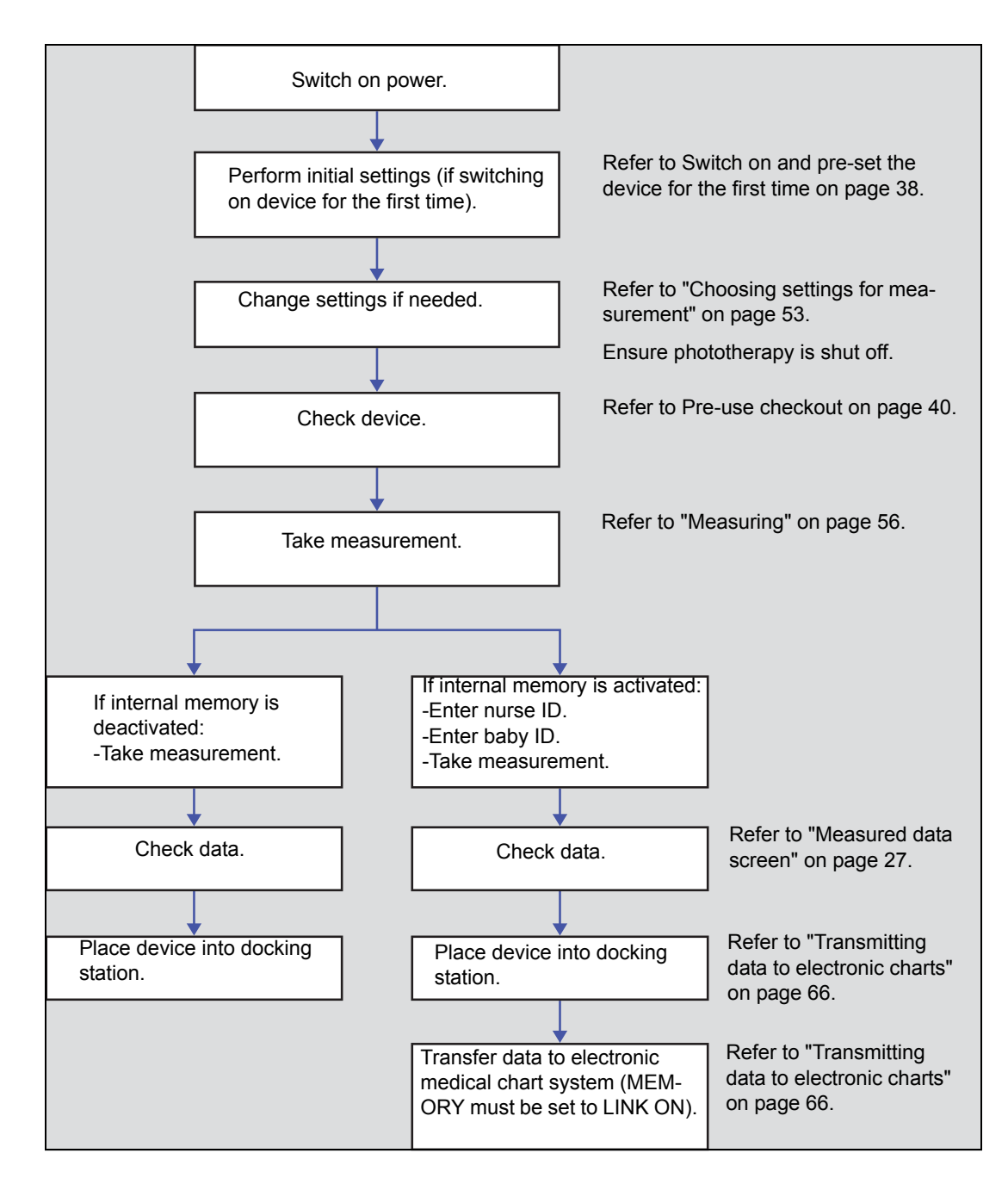

## **Trends and Data**

| Viewing measurements stored in the data log           | 64       |
|-------------------------------------------------------|----------|
| Deleting individual measurements in the data log      | 65       |
| Deleting all measurements in the data log             | 65       |
| Transmitting data to electronic charts                | 66       |
| Data transmission errors<br>Transmission log          | 67<br>67 |
| Viewing the transmission log from the JM-S1w software | 68       |

## Viewing measurements stored in the data log

- 1 Touch *MENU* button, if needed.
- 2 Touch HISTORY.

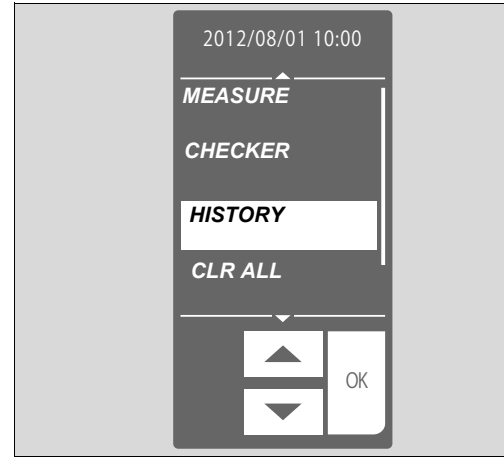

- 3 Touch *OK* to save selection. Display shows list of baby IDs (5 trailing characters if ID is 6 or more characters long), measurement numbers, and flags.
- 4 Select desired baby ID.

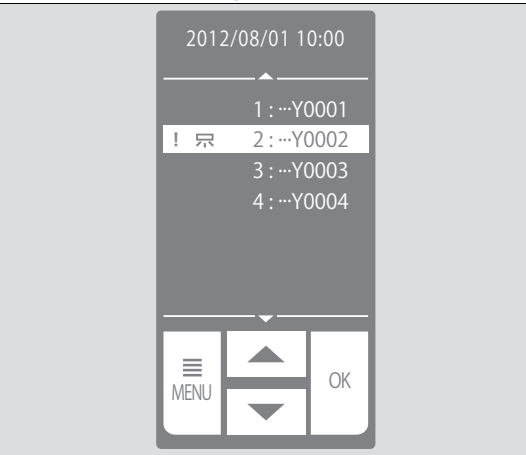

5 Touch *OK* to save selection. Display shows detailed measured data.

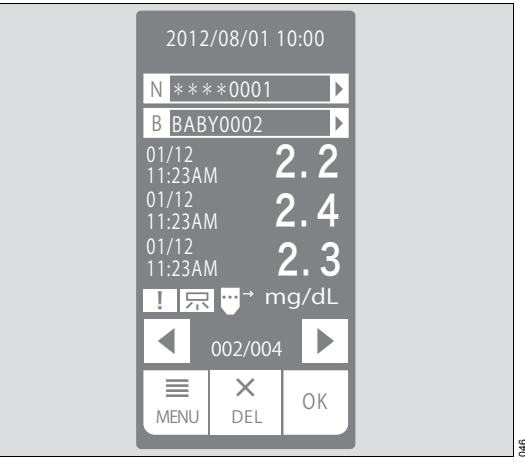

#### WARNING

4

Risk due to incorrect reading

Screening measurements must be compared to measurements from collected blood samples.

 Compare TcB value (Transcutaneous Bilirubin) measured by the device and TSB value (Total Serum Bilirubin) measured from collected blood samples.

## Deleting individual measurements in the data log

- 1 Touch *MENU* button, if needed.
- 2 Touch HISTORY.
- 3 Select the desired baby ID.

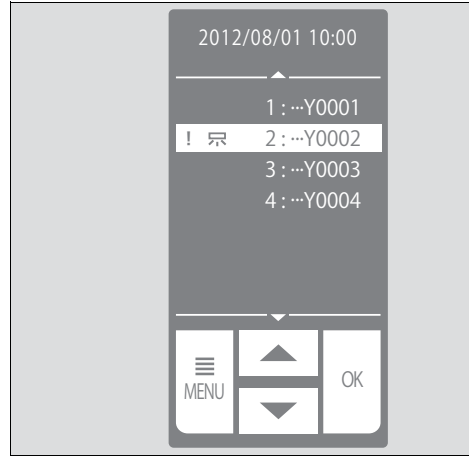

4 Select the desired measurement.

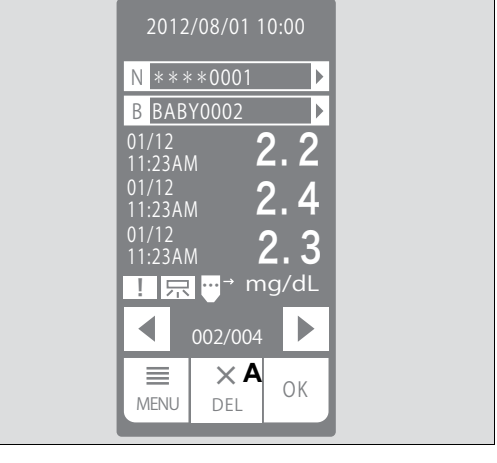

5 Touch DELETE (A).

35

6 Touch OK to save selection.

## Deleting all measurements in the data log

- 1 Touch *MENU* button, if needed.
- 2 Touch CLR ALL.

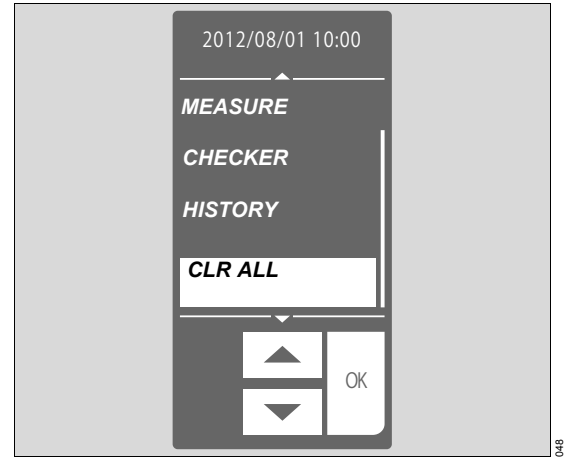

- 3 Touch CLEAR on the confirm screen.
- 4 Touch **OK** to save selection. All measurements in the data log are deleted.

## Transmitting data to electronic charts

If **Send HL7 Message** is enabled in the **Common** tab of the **JM-S1w** dialog, measurements from JM-105 are automatically sent to the electronic health records system. If **Save data on PC** in the **Common** tab is enabled, then measurements from the JM-105 are sent to a CSV log file on the PC. Refer to Setting preferences - Common on page 49 to confirm settings.

- 1 On the jaundice meter, navigate to the settings menu: *MENU*>*CONFIG*.
- 2 Select *MEMORY* from the menu items.
- 3 Select *LINK ON* from the menu items.
- 4 Connect the docking station to the PC.
- 5 Open the SW JM-S1w on the PC.

#### NOTE

Ensure the Common screen shows (docking station) (A) above the list of COM ports and that there is at least 1 COM port in the list.

6 Confirm COM port (B) on *Common* screen.

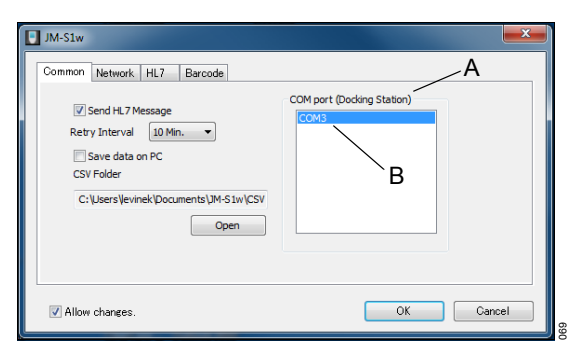

#### NOTE

Ensure the COM port is selected before placing the JM-105 into the docking station.

7 Place the device in the docking station that is connected to the PC.

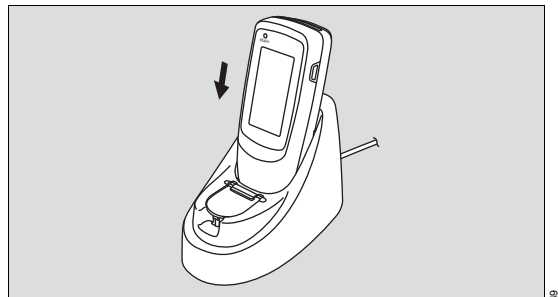

8 Display shows the CONFIRM screen.

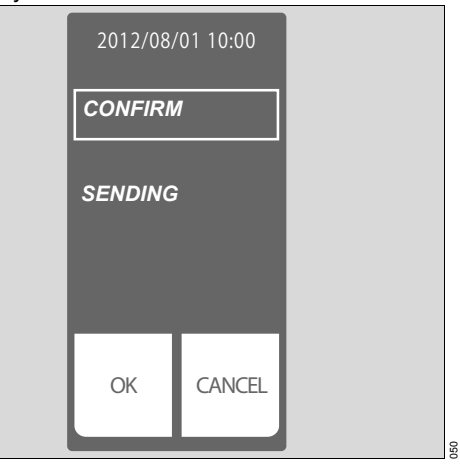
9 Touch OK to transmit data. Display shows SENDING screen.

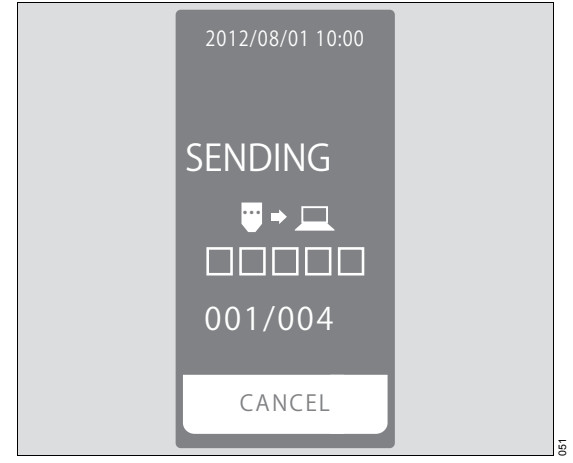

Display shows the number of data transferred and the number of data in memory to be transferred. It also shows the progress of the transfer of all data in memory.

#### NOTE

Touching **CANCEL** during data transmission stops data transmission. The data already transmitted is considered transmitted.

# Data transmission errors

If data transmission could not be completed, for example, if the wrong COM port was selected or no COM port was selected, data transfer times out on the JM-105. JM-105 display shows **SEND FAILED** and a balloon with the error message appears above the JM-S1w tray symbol on the PC.

When an error message appears on the JM-105, press *OK* to continue. When the balloon with the error message appears on the PC, close it.

If data transmission to the electronic health records system fails, JM-S1w saves the data in a file. It later attempts to resend the data after the period specified by the Retry Interval setting. If **No retry** is set, no attempt to resend is performed. Resend attempts are performed at the specified interval until success is achieved or until **Send HL7 Mes***sage* is disabled.

# **Transmission log**

If **Send HL7 Message** is enabled in the **Common** tab of the JM-S1w dialog, the results of sending measurements to the HL-7 system are saved in the transmission log.

Refer to Viewing the transmission log from the JM-S1w software on page 68.

# Viewing the transmission log from the JM-S1w software

1 Select the HL-7 tab (A).

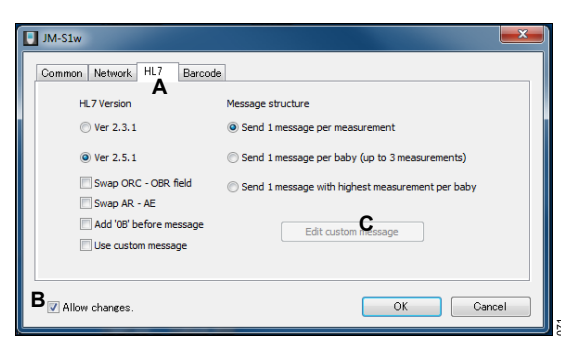

- **2** Edit the Sending facility (B), if desired.
- 3 Select the Transmission log button (C).
- 4 The *Transmission log* dialog opens.

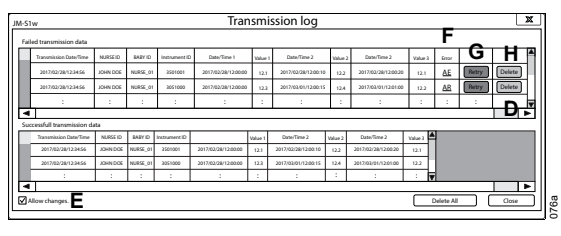

- 5 Use the scroll bars (D) to navigate through the data (left and right/ up and down).
- 6 Check the *Allow changes.* radio button (E) to allow editing of the transmission log.
- 7 To view error details, click on the *AE/AR/CN/UN* link (F).
- 8 To resend a failed transmission, click on the *Retry* button (G).

### NOTE

The Retry and the Delete buttons may be hidden to the right if data in other fields is long. Use the scroll bars to find these buttons.

9 To delete a failed transmission, click on the *Delete* button (H).

10 Sort data as desired by date or by name by clicking the arrow (I) in the column header (ascending or descending order). Data can be sorted by fields: *Transmission Date/Time*, *Nurse ID*, *Baby ID*, *Date/Time1*.

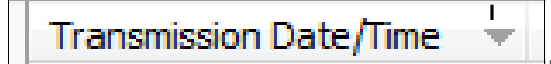

### NOTE

The default sort order shows the newest transmission on top.

11 Edit data as desired in fields: *Nurse ID, Baby ID*.

### NOTE

The transmission log can hold 500 entries. When the log reaches 500 entries, new entries push out the oldest entries in the log.

12 To clear all data from the transmission log, click on the *Delete All* button (J).

| J | Delete All | K Close |
|---|------------|---------|
|   |            |         |

- 13 A confirmation message appears, Are you sure you want to delete all items?.
- 14 Select yes or no.
- 15 To close the window, click on the Close button (K).

# Configuration

| Changing settings on the JM-105         | 70 |  |  |
|-----------------------------------------|----|--|--|
| System and default settings for the JM- |    |  |  |
| 105                                     | 70 |  |  |

# Changing settings on the JM-105

- 1 Switch on device.
- 2 Touch *MENU* button, if needed.
- 3 To select CONFIG, touch CONFIG button or press UP/DOWN arrows.

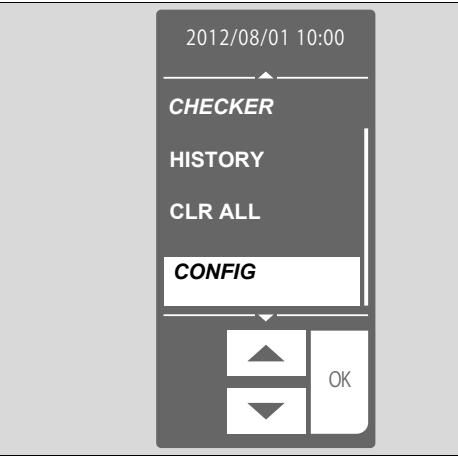

- 6 Touch item you want to change.
- 7 To change value, touch UP/DOWN buttons.
- 8 Touch OK to save selection.

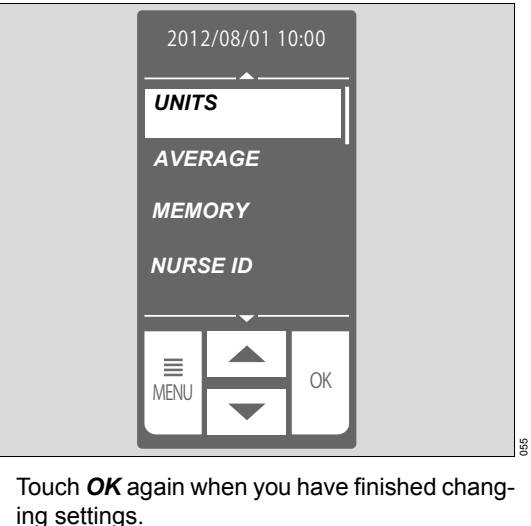

- 4 Touch OK to save selection.
- **5** Settings screen appears.

# System and default settings for the JM-105

| Setting | Description                                          | Options | Description |
|---------|------------------------------------------------------|---------|-------------|
| UNITS   | Select unit for measuring and view-<br>ing data log. | mg/dL   | Default     |
|         |                                                      | μmol/L  |             |
| AVERAGE | Select number of measurements for averaging.         | SINGLE  | Default     |
|         |                                                      | 2TIMES  |             |
|         |                                                      | 3TIMES  |             |
|         |                                                      | 4TIMES  |             |
|         |                                                      | 5TIMES  |             |

<sup>52</sup> 9

| Setting                | Description                                                     | Options               | Description                                                                  |
|------------------------|-----------------------------------------------------------------|-----------------------|------------------------------------------------------------------------------|
| MEMORY                 | Select whether to store data in device or transfer to PC.       | OFF                   | Default                                                                      |
|                        |                                                                 |                       | No data stored in data log.                                                  |
|                        |                                                                 | MEM ONLY              | Data stored in data log.                                                     |
|                        |                                                                 | LINK ON               | Data stored in data log.                                                     |
|                        |                                                                 |                       | Data transmitted to PC (USB cable and communication software required).      |
| NURSE ID               | Select whether to enter nurse ID.                               | NONE                  | No nurse ID entered.                                                         |
|                        |                                                                 | BARCODE <sup>1)</sup> | Default <sup>1)</sup>                                                        |
|                        |                                                                 |                       | Enter nurse ID using bar-<br>code reader.                                    |
|                        |                                                                 | тоисн                 | Enter nurse ID using touch screen.                                           |
| BABY ID                | Select how to enter baby ID.                                    | BARCODE <sup>1)</sup> | Default <sup>1)</sup>                                                        |
|                        |                                                                 |                       | Enter baby ID using barcode reader.                                          |
|                        |                                                                 | тоисн                 | Enter baby ID using touch screen.                                            |
| BUZZER                 | Select whether to activate beeper.                              | OFF                   | No beep sound.                                                               |
|                        |                                                                 | ON                    | Default                                                                      |
|                        |                                                                 |                       | Beep sound.                                                                  |
|                        |                                                                 | ALERT ON              | Beep sounds for alerts only.                                                 |
| SET TIME               | Set date and time.                                              |                       | Must be set or selected<br>when device is switched on<br>for the first time. |
| DATE FMT <sup>2)</sup> | Select date format.                                             | M/D/Y                 |                                                                              |
|                        |                                                                 | D/M/Y                 |                                                                              |
|                        |                                                                 | Y/M/D                 |                                                                              |
| TIME FMT               | Select format of time stamp for mea-<br>sured data in data log. | 12-HOUR               |                                                                              |
|                        | (Time in upper right of touch screen is always 24-hour format.) |                       |                                                                              |
|                        |                                                                 | 24-HOUR               | Default                                                                      |
|                        |                                                                 |                       |                                                                              |

| Setting                           | Description                      | Options  | Description |
|-----------------------------------|----------------------------------|----------|-------------|
| LANGUAGE <sup>2)</sup><br>for CE1 | Select display language.         | ENGLISH  | Default     |
|                                   |                                  | DEUTSCH  |             |
|                                   |                                  | ESPAÑOL  |             |
|                                   |                                  | FRANÇAIS |             |
|                                   |                                  | ITALIANO |             |
| LANGUAGE <sup>2)</sup><br>for CE2 | Select display language.         | ENGLISH  | Default     |
|                                   |                                  | NEDERL.  |             |
|                                   |                                  | SVENSKA  |             |
|                                   |                                  | РУС.     |             |
|                                   |                                  | PORTUG.  |             |
| LANGUAGE <sup>2)</sup><br>for CE3 | Select display language.         | ENGLISH  | Default     |
|                                   |                                  | POLSKI   |             |
|                                   |                                  | TÜRKÇE   |             |
|                                   |                                  | HRVATSKI |             |
|                                   |                                  | SRPSK    |             |
| LANGUAGE <sup>2)</sup><br>for CE4 | Select display language.         | ENGLISH  | Default     |
|                                   |                                  | ČEŠTINA  |             |
|                                   |                                  | MAGYAR   |             |
|                                   |                                  | NORSK    |             |
|                                   |                                  | SLOVENSK |             |
| LANGUAGE <sup>2)</sup><br>for CE5 | Select display language.         | ENGLISH  | Default     |
|                                   |                                  | SUOMI    |             |
|                                   |                                  | DANSK    |             |
|                                   |                                  | ΕΛΛΗΝΙΚΑ |             |
|                                   |                                  | ROMÂNĂ   |             |
| CONTRAST                          | Select contrast of touch screen. | 1        | Darkest     |
|                                   |                                  | 2        |             |
|                                   |                                  | 3        | Default     |
|                                   |                                  | 4        |             |
|                                   |                                  | 5        | Lightest    |

| Setting                                      | Description                                                                                          | Options          | Description |
|----------------------------------------------|----------------------------------------------------------------------------------------------------|------------------|-------------|
| TOUCHSCR                                     | Adjust touch screen. Touch the center of X.                                                          |                  |             |
| СОМ Т.О.                                     | Select the time after which data transmission is canceled.                                           | 1-MIN            | Default     |
|                                              |                                                                                                    | 5-MIN            |             |
| S/W VER.                                     | Shows software version.                                                                              |                  |             |
| INITIAL                                      | Initialize device.                                                                                   |                  |             |
|                                              | (Allows you to select display lan-<br>guage, date format and to set date<br>and time.)               |                  |             |
| Data transmiss                               | ion software                                                                                         |                  |             |
| Code 39<br>check digit <sup>1)</sup>         | Select whether or not the barcode contains a check digit.                                            | Disable          |             |
|                                              |                                                                                                    | Enable           | Default     |
| Code 39 full                                 | Select whether or not to enable full                                                                 | Disable          |             |
| ASCII conver-<br>sion <sup>1)</sup>          | ASCII. This page intentiona                                                                          | ally left blank. |             |
|                                              |                                                                                                    | Enable           | Default     |
| Sending facil-<br>ity <sup>3)</sup> for HL-7 | Displays the facility sending the data during data transmission. This field is editable by the user. | Nursery          | Default     |

Only applies to devices with firmware 1.10 or higher and barcode feature using JM-S1w version 1.30 or higher.
Must be set or selected when device is switched on for the first time.
Requires JM-S1w version 1.40 or higher.

This page intentionally left blank.

# **Problem solving**

| Fault – Cause – Remedy | 76 |
|------------------------|----|
| Error messages         | 76 |
| Battery indications    | 77 |
| Other problems         | 78 |
| JM-S1w errors          | 79 |

# Fault – Cause – Remedy

The table shows possible causes for a fault and corresponding remedies. Causes and remedies must be worked through in the order listed until the fault has been resolved.

# **Error messages**

| Fault                         | Cause                                                                                                    | Remedy                                                                              |
|-------------------------------|----------------------------------------------------------------------------------------------------|-------------------------------------------------------------------------------------|
| ERROR01                       | Measured value is abnormal. For<br>averages, the difference between<br>measurements is excessively<br>large. | Repeat the measurement.                                                             |
| ERROR03                       | RAM error. Abnormalities or cor-<br>rupted data in RAM.                                                      | Switch off the device and remove it from service.                                   |
| ERROR03<br>ERROR04<br>ERROR06 | Averaging failure                                                                                            | Switch OFF power.<br>Wait 10 s.<br>Switch ON power.                                 |
|                               |                                                                                                    | If the failure continues, switch off<br>the device and remove it from ser-<br>vice. |
|                               | Hardware failure                                                                                             | Switch OFF power.<br>Wait 10 s.<br>Switch ON power.                                 |
|                               |                                                                                                    | If the failure continues, switch off<br>the device and remove it from ser-<br>vice. |
| ERROR04                       | Memory error. Abnormalities or<br>corrupted data in EEPROM.                                                  | Switch off the device and remove it from service.                                   |
| ERROR05                       | Insufficient charge, circuit error.                                                                          | Charge the device.                                                                  |
|                               |                                                                                                    | If the failure continues, switch off<br>the device and remove it from ser-<br>vice. |
| ERROR06                       | Calibration data error. Calibration data in the EEPROM is corrupted.                                         | Switch off the device and remove it from service.                                   |
| ERROR07                       | Communication error between PC<br>and electronic clinical record sys-<br>tem.                                | Review setup of PC and repeat data transmission.                                    |
| JIG MODE Ver. 1.x             | Battery exhausted.                                                                                           | Charge device for 32 hours.                                                         |
|                               |                                                                                                    | If failure continues, replace battery                                               |

# **Battery indications**

| Fault                                                                     | Cause                                                         | Remedy                                                                                                    |
|---------------------------------------------------------------------------|---------------------------------------------------------------|----------------------------------------------------------------------------------------------------|
| Battery indicator is on.                                                  | Battery power is low.                                         | Charge battery.                                                                                                    |
| Backlight of touch screen illuminates for 5 s and then a shutdown occurs. | Battery power is depleted.                                    | Charge battery.                                                                                                    |
|                                                                           |                                                               | Switch OFF power.<br>Wait 10 s.<br>Switch ON power.                                                                                                    |
|                                                                           |                                                               | If the failure continues, switch off<br>the device and remove it from ser-<br>vice.                                                                              |
| Battery power depletes quickly.                                           | Touch screen is used frequently.                              | Establish measurement proce-<br>dures that reduce activation of the<br>backlight of the touch screen.<br>Backlight of touch screen con-<br>sumes a lot of power. |
|                                                                           | Battery often recharged before power was fully discharged.    | Allow battery to discharge com-<br>pletely and then recharge. Repeat<br>this procedure a few times.                                                              |
|                                                                           |                                                               | Switch OFF power.<br>Wait 10 s.<br>Switch ON power.                                                                                                    |
|                                                                           |                                                               | If the failure continues, switch off<br>the device and remove it from ser-<br>vice.                                                                              |
| <b>READY</b> lamp blinks red during charging                              | Battery is overdischarged when placed on the docking station. | Wait for a few minutes. The battery charge increases to 1.2 V or higher. The red <b>READY</b> lamp illuminates continuously.                                     |
|                                                                           | Battery temperature too high.                                 | Allow battery to cool. Charging starts automatically when battery has cooled.                                                                                    |
|                                                                           |                                                               | If the failure continues, switch off<br>the device and remove it from ser-<br>vice.                                                                              |
|                                                                           | No battery connected to the JM-105.                           | Connect battery.                                                                                                    |
|                                                                           |                                                               |                                                                                                    |

# Other problems

| Fault                                                                                       | Cause                                                                                             | Remedy                                                                              |
|---------------------------------------------------------------------------------------------|---------------------------------------------------------------------------------------------------|-------------------------------------------------------------------------------------|
| Blank screen                                                                                | Power switched OFF.                                                                               | Switch ON power.                                                                    |
|                                                                                             | Battery power depleted.                                                                           | Charge battery.                                                                     |
|                                                                                             | Device has not been used for<br>1 min or more after power was<br>switched ON.                     | Touch any part of the touch screen.                                                 |
|                                                                                             |                                                                                                   | Switch OFF power.<br>Wait 10 s.<br>Switch ON power.                                 |
|                                                                                             |                                                                                                   | If the failure continues, switch off<br>the device and remove it from ser-<br>vice. |
| Slow response of touch screen                                                               | Touch on touch screen is too light.                                                               | Increase pressure of touch on touch screen.                                         |
|                                                                                             |                                                                                                   | Switch OFF power.<br>Wait 10 s.<br>Switch ON power.                                 |
|                                                                                             |                                                                                                   | If the failure continues, switch off<br>the device and remove it from ser-<br>vice. |
| Charger lamp does not<br>illuminate even when<br>device is placed on the<br>docking station | Docking station not connected to AC adapter or not connected correctly.                           | Correctly connect docking station to AC adapter.                                    |
|                                                                                             | AC adapter not connected to AC power or not correctly connected to AC power.                      | Correctly connect AC adapter to AC power.                                           |
|                                                                                             | USB cable not connected to the docking station or not correctly connected to the docking station. | Correctly connect USB cable to docking station.                                     |
|                                                                                             | USB cable not connected to the PC or not correctly connected to the PC.                           | Correctly connect USB cable to PC.                                                  |
|                                                                                             | Device is not seated correctly in the docking station.                                            | Reseat the device in the docking station.                                           |
|                                                                                             |                                                                                                   | Switch OFF power.<br>Wait 10 s.<br>Switch ON power.                                 |

| Fault                                  | Cause                                 | Remedy                                                                                                    |
|----------------------------------------|---------------------------------------|----------------------------------------------------------------------------------------------------|
|                                        |                                       | If the failure continues, switch off<br>the device and remove it from ser-<br>vice.                                                      |
| Not possible to take mea-<br>surements | Battery power is depleted.            | Charge battery.                                                                                                    |
|                                        | Touch screen is locked.               | To unlock the touch screen, press the display lock button.                                                                               |
|                                        | Touch screen is frozen or has failed. | Press the On/Off switch and the<br>display lock button simultaneously<br>and HOLD for 5 s. Power switches<br>OFF. Then, switch ON power. |
|                                        |                                       | Switch OFF power.<br>Wait 10 s.<br>Switch ON power.                                                                                      |
|                                        |                                       | If the failure continues, switch off<br>the device and remove it from ser-<br>vice.                                                      |

### JM-S1w errors

When a data transfer error occurs, a balloon with an error message appears above the JM-S1w tray symbol. The symbol changes to include a red line through it. If a data transfer error occurs and the JM-S1w error symbol appears, check the JM-S1w settings, exit from the software, and restart the software.

Error symbol:

| Fault                                                                          | Cause                                                                                                    | Remedy                                                                                                    |
|--------------------------------------------------------------------------------|----------------------------------------------------------------------------------------------------|----------------------------------------------------------------------------------------------------|
| Couldn't save Log data.<br>Check HDD space.                                    | JM-S1w failed to save or delete<br>cache file for sending/re-sending.<br>Hard disk could be full or cache<br>folder set to "read-only."                                                                                                 | Check hard disk, cache folder <sup>1)</sup> , or<br>CSV folder. Clear space on hard<br>disk or reset cache folder to<br>read/write. |
| Server couldn't receive<br>data. Check Server set-<br>ting or Message setting. | Settings for message or server are<br>wrong and HL-7 server could not<br>receive the data. The data are not<br>stored on the server, and JM-S1w<br>does not retry sending the data<br>since the server does not accept<br>the messages. | Correct the server setting or mes-<br>sage setting.                                                                                 |

| Fault                                                                                    | Cause                                                                                                    | Remedy                                                                               |
|------------------------------------------------------------------------------------------|----------------------------------------------------------------------------------------------------|--------------------------------------------------------------------------------------|
| Server's response may<br>be wrong. Check Server<br>setting.                              | The format is wrong for the mes-<br>sage received. Server may or may<br>not have accepted the message,<br>but JM-S1w cannot know the<br>result and does not resend the<br>data | Correct the server settings.                                                         |
| Cannot connect to server.<br>Check Network setting or<br>Server setting.                 | JM-S1w cannot connect to the<br>HL-7 server via the network:<br>-Wrong server address or port<br>-Connection is physically down.<br>The data is resent.                        | Correct network setting or server setting.                                           |
| Some data were not<br>received. JM-S1w will<br>retry with the same set-<br>tings.        | Server could not accept the mes-<br>sage because server was pro-<br>cessing. Server may accept the<br>message later, so JM-S1w retries<br>automatically.                       | Wait a little while and try again.                                                   |
| Couldn't save Log data.<br>Check HDD space.                                              | JM-S1w could not save log data.<br>HDD is full or cache folder is set to<br>"Read-only".                                                                                       | Reset cache folder <sup>1)</sup> or clear space on HDD.                              |
|                                                                                          | The Log files could not be created,<br>but connections are OK and data<br>transfer to the HL-7 server was<br>successful.                                                       |                                                                                      |
| When performing bar-<br>code settings, select only<br>one COM port (Docking<br>Station). | This message appears on the JM-<br>S1w <b>Barcode</b> screen when more<br>than one port was selected on the<br><b>Common</b> JM-S1w screen.                                    | Select only one COM port on the <i>Common</i> JM-S1w screen.                         |
| <b>COMx Failure</b><br>(where x is the number of<br>the communication port)              | An attempt was made to read cur-<br>rent barcode 39 data, but there is<br>no JM-105 connected or the con-<br>nected JM-105 does not support<br>the barcode 39 format.          | Connect a JM-105 that supports the barcode 39 format, and attempt the reading again. |

1) Cache folder: On Windows Vista, Windows 7, Windows 8, Windows 10 C:\ProgramData\Draeger\JM-S1w\

# Reprocessing

| Safety information                                                                                                    | 82             |
|----------------------------------------------------------------------------------------------------|----------------|
| Information on reprocessing                                                                                                 | 82             |
| Classifications for reprocessing                                                                                            | 83             |
| Classification of medical devices                                                                                           | 83<br>83       |
| Before reprocessing                                                                                                    | 84             |
| Device-specific components                                                                                                  | 84<br>84       |
| Validated reprocessing procedures                                                                                           | 85             |
| Overview of the reprocessing procedures of<br>the components<br>Surface disinfection with cleaning<br>Storage and transport | 85<br>85<br>86 |
| Other agents and reprocessing procedures                                                                                    | 87             |
| Disinfectants                                                                                                    | 87<br>88       |
| After reprocessing                                                                                                    | 88             |
| Assembling and fitting device-specific<br>components<br>Preparation before next use of device                               | 88<br>88       |

# Safety information

#### WARNING

Risk due to inappropriately reprocessed products

Reusable products must be reprocessed, otherwise there is an increased risk of infection.

- Follow the infection prevention policies and reprocessing regulations of the health-care facility.
- Follow the national infection prevention policies and reprocessing regulations.
- Use validated procedures for reprocessing.
- Reprocess reusable products after every use.

Follow the manufacturer's instructions for cleaning agents, disinfectants, and reprocessing devices.

#### CAUTION

Risk due to faulty products

Signs of wear, e.g., cracks, deformation, discoloration, or peeling, may occur with reprocessed products.

Check the products for signs of wear and replace them if necessary.

### CAUTION

Risk due to faulty accessories

Even reusable accessories have a limited service life. External signs of wear can occur, e.g., cracks, deformations, discolorations, or peeling.

If there are external signs of wear, exchange affected accessories.

# Information on reprocessing

Follow the national infection prevention policies and reprocessing regulations.

Follow the infection prevention policies and reprocessing regulations of the health-care facility (e.g., concerning the reprocessing cycles).

# **Classifications for reprocessing**

# **Classification of medical devices**

The classification depends on the intended use of the medical device. The risk of infection transmission through the application of the product to the patient without proper reprocessing is the basis of the Spaulding classification.

| Classification | Explanation                                                                                                    |
|----------------|----------------------------------------------------------------------------------------------------|
| Non-critical   | Components that come only into contact with skin that is intact                                                    |
| Semi-critical  | Components that carry breathing gas or come into contact with mucous mem-<br>branes or pathologically altered skin |
| Critical       | Components that penetrate skin or mucous membranes or come into contact with blood                                 |

# Classification of device-specific components

The following classification is a recommendation from Dräger.

#### **Non-critical**

- Device components
  - JM-105 main device
- Chargers
  - JM-A33 docking station

# **Before reprocessing**

#### Observe before disassembly

#### WARNING

Risk of serious injury or equipment damage.

Disassembling or modifying the device or accessories could cause electric shock or fire.

Do not disassemble or modify the device or accessories.

#### WARNING

Risk of serious injury or equipment damage.

Cleaning device while it is connected to power could cause electric shock or fire.

Disconnect all parts and accessories from AC outlet.

- 1 Switch off the device.
- 2 Disconnect all power plugs.

### **Device-specific components**

The device-specific components must be removed from the device and, if necessary, disassembled.

Removing the [AC adapter]

- 1 Disconnect AC adapter from AC outlet.
- 2 Disconnect DC plug from device.

#### Disassembling the [docking station]

1 Remove the jaundice meter from the docking station.

## **Visual inspection**

Check all items for damage and external signs of wear, such as cracking, embrittlement, or pronounced hardening, and residual dirt.

# Validated reprocessing procedures

# Overview of the reprocessing procedures of the components

| Components              | Surface disin-<br>fection with<br>cleaning | Manual clean-<br>ing followed<br>by disinfec-<br>tion by im-<br>mersion | Machine<br>cleaning with<br>thermal disin-<br>fection | Steam<br>steriliza-<br>tion | Description of the procedure |
|-------------------------|--------------------------------------------|-------------------------------------------------------------------------|-------------------------------------------------------|-----------------------------|------------------------------|
| JM-105 main de-<br>vice | Yes                                        | No                                                                      | No                                                    | No                          | See page 85                  |

# Surface disinfection with cleaning

#### Components:

- Device components
  - JM-105 main device

| Surface disinfectant | Manufacturer | Concentration | Contact time |
|----------------------|--------------|---------------|--------------|
| Dismozon pur         | Bode         | 1.6 %         | 15 min       |

#### **Prerequisites:**

- The surface disinfectant has been prepared in accordance with the manufacturer's instructions.
- The manufacturer's instructions, e.g., regarding shelf life or application conditions, are observed.
- An uncontaminated, lint-free cloth soaked in surface disinfectant is used for the cleaning surface disinfection.

## WARNING

### Risk due to penetrating liquid

### Penetrating liquid may cause the following:

- Damage to the device
- Electric shock
- Device malfunctions

#### Ensure that no liquid penetrates the device.

### WARNING

### **Risk of cross contamination**

Reusable products must be reprocessed, otherwise there is an increased risk of infection.

 Disinfect the measuring probe before and after every use on a patient.

## Cleaning

- 1 Wipe off obvious soiling with a disposable cloth soaked in surface disinfectant. Dispose of the cloth.
- 2 Wipe all surfaces. After that, there must no longer be any soiling visible.

## Surface disinfection

- 3 Wipe cleaned surfaces again to visibly wet all surfaces to be disinfected with surface disinfectant.
- 4 Wait for the surface disinfectant contact time.

- 5 At the end of the contact time, moisten a new uncontaminated and lint-free cloth with water (at least drinking water quality).
- 6 Wipe all surfaces until no remains of the surface disinfectant, such as foam residues or streaks, are visible.
- 7 Wait until the surfaces are dry.
- 8 Check the surfaces for visible damage and, if necessary, replace the product.

#### Supplementary information

9 Wipe clean the measuring probe with alcohol before and after taking a measurement on the next patient. Wipe dry with a dry cloth.

## Storage and transport

After reprocessing, there are no special requirements for storage and transport of the product. However, the following must be observed:

- Store dry and free of dust
- Avoid recontamination and damage during transport

All further information on storage and transport included in the accompanying documents must be observed.

# Other agents and reprocessing procedures

### Disinfectants

### WARNING

Risk of equipment damage.

Benzene, solvents, and thinners may dissolve the case of the JM-105.

Do not use benzene, solvents, or thinners.

Use disinfectants that are nationally approved and are suitable for the particular reprocessing procedure.

#### Surface disinfectants

The manufacturers of the surface disinfectants have verified at least the following spectra of activity:

- Bactericidal
- Yeasticidal
- Virucidal or virucidal against enveloped viruses

Follow the manufacturer's instructions for surface disinfectants.

The following surface disinfectants were compatible with the material at the time of testing:

| Class of active ingre-<br>dient | Surface disinfectant  | Manufacturer    | Listing           |
|---------------------------------|-----------------------|-----------------|-------------------|
| Chlorine-releasing              | Klorsept 17           | Medentech       | EPA <sup>1)</sup> |
| agents                          | Actichlor plus        | Ecolab USA      | EPA               |
| Oxygen-releasing                | Dismozon pur          | BODE Chemie     | CE                |
| agents                          | Oxycide               | Ecolab USA      | EPA               |
|                                 | Periodox RTU          | Bio Med Protect | CE                |
| Alcohol                         | Alcohol, ethanol, 70% | Various         | All               |

1) United States Environmental Protection Agency

Dräger states that oxygen-releasing agents and chlorine-releasing agents may cause color change in some materials. Color change does not indicate that the product is not functioning correctly. Other surface disinfectants are used at one's own risk.

# **Reprocessing procedures**

#### Surface disinfection with cleaning

#### Components:

- Chargers
  - JM-A33 docking station

#### Cleaning

- 1 For docking station, remove dust and dirt from the surface and from the bottom.
- 2 Wipe off obvious soiling with a disposable cloth soaked in surface disinfectant. Dispose of the cloth.
- **3** Wipe all surfaces. After that, there must no longer be any soiling visible.

# After reprocessing

# Assembling and fitting device-specific components

#### Prerequisites:

 All components have been reprocessed and are dry.

### Assembling the JM-105

1 Prepare the device so that it is ready for use, see chapter Assembly and preparation.

# Preparation before next use of device

#### Checking the operational readiness

#### Prerequisites:

- The device has been assembled and prepared so that it is ready for operation.

#### Procedure:

- Check the operational readiness, see chapter "Getting started".
- Clean measuring probe with alcohol before taking a measurement on the next patient. Wipe dry with a dry cloth.

# Service

| Overview                          | 90 |
|-----------------------------------|----|
| Definition of service terminology | 90 |
| Inspection                        | 91 |
| Performing the inspection         | 91 |
| Maintenance                       | 91 |
| Calibration                       | 92 |
| Performing service                | 92 |
| Repair                            | 92 |

# Overview

This chapter describes the maintenance measures required to maintain the proper functioning of the medical device. Maintenance measures must be performed by the personnel responsible.

#### WARNING

Risk due to inappropriately reprocessed products

The product may be contaminated with infectious agents.

Before service is performed and before the product is sent back for repair, reprocess the product in accordance with the chapter "Reprocessing".

### WARNING

Risk when the housing is being opened

Under the housing, there are live electrical components, which may cause an electric shock.

 The housing may only be opened by those target groups that are assigned to that particular measure.

#### WARNING

Risk if service is not performed properly

Personal injury and property damage may occur if service is not performed properly.

Service must be performed by those target groups that are assigned to the particular measure.

### WARNING

Risk if maintenance is not performed properly

If the device is connected to the power supply or the gas supply during maintenance, there is a risk of personal injury and property damage.

Before performing maintenance, disconnect all electrical connections from the power supply and all gas connections from the gas supply.

| Definition of | of servi | ice termi | inology |
|---------------|----------|-----------|---------|
|---------------|----------|-----------|---------|

| Concept     | Definition                                                                                                    |
|-------------|----------------------------------------------------------------------------------------------------|
| Service     | All measures (inspection, maintenance, repair) intended to maintain or re-<br>store the functional integrity of a product |
| Inspection  | Measures intended to determine and assess the current state of a product                                                  |
| Maintenance | Regular specified measures intended to maintain the functional integrity of a product                                     |
| Repair      | Measures intended to restore the functional integrity of a product after a fail-<br>ure                                   |

# Inspection

| Checks     | Interval     | Personnel responsible |
|------------|--------------|-----------------------|
| Inspection | Every 1 year | Service personnel     |

### Performing the inspection

- 1 Check that the respective instructions for use are present.
- 2 Perform a functional test of the following functions according to the instructions for use:
  - Light measurement
  - Internal battery

- 3 Check that the product is in good condition:
  - All labels are complete and legible
  - There is no visible damage
- 4 Observe the instructions for use and check that all components and accessories needed to use the product are present.
- 5 Check the electrical safety in accordance with the IEC 62353 standard.

# Maintenance

#### WARNING

Risk if service is not performed regularly

Wear and material fatigue of the components may lead to device failure and malfunctions.

Perform service at the specified intervals.

#### WARNING

**Risk of electric shock** 

Before performing any maintenance work, disconnect all electrical connectors from power supply.

| Component        | Interval      | Task     | Personnel responsible |
|------------------|---------------|----------|-----------------------|
| Internal battery | Every 2 years | Exchange | Service personnel     |

# Calibration

Dräger recommends that calibration is performed by DrägerService every 12 months. Return the device to DrägerService for calibration.

The initial calibration is valid for one year from the date of manufacture. Subsequent calibrations are valid for one year from the date of the prior calibration.

# **Performing service**

### **Removing battery**

- 1 Remove battery cover (refer to Jaundice meter JM-105 Rear on page 16).
- 2 Replace battery.
- 3 Charge battery for 2 hours.
- 4 Perform operational checkout.

## Repair

Dräger recommends that all repairs are performed by DrägerService and that only authentic Dräger repair parts are used.

#### WARNING

Risk of injury or equipment damage.

This device has a built-in battery.

Ensure only properly trained personnel open device or attempt to replace battery.

#### WARNING

Risk if the battery is not replaced properly

If the battery is not replaced properly, short circuits and high temperatures leading to explosion or fire may occur.

The battery must be replaced by the assigned target groups.

# Disposal

# **Disposal of the product**

• At the end of its useful life, dispose of the product in accordance with the applicable legal provisions.

# For countries subject to the EU Directive 2002/96/EC

This device is subject to EU Directive 2002/96/EC (WEEE). In order to comply with its registration according to this directive, this device may not be disposed of at municipal collection points for waste electrical and electronic equipment. Dräger has authorized a company to collect and dispose of this device. To initiate collection or for further information, visit Dräger on the Internet at www.drae-ger.com. Use the Search function with the keyword "WEEE" to find the relevant information. If access to Dräger organization.

### **Disposing of batteries**

#### WARNING

Risk of explosion and of chemical burns

Improper handling of batteries can result in explosions and chemical burns.

Do not throw batteries into fire. Do not force batteries open.

Observe the applicable laws and regulations for battery disposal.

# **Technical data**

| Specifications                 | 96       |
|--------------------------------|----------|
| Ambient conditions             | 98       |
| EMC declaration                | 99       |
| General information            | 99<br>99 |
| wireless communication devices | 100      |

# Specifications

| Device classification                                                |                                                                                 |
|----------------------------------------------------------------------|---------------------------------------------------------------------------------|
| Protection class per IEC 60601-1 (Jaundice Meter)                    | Internally powered ME equipment, Type BF, contin-<br>uous operation, not AP     |
| Protection class per IEC 60601-1 (AC adapter)                        | Class I ME equipment, externally powered, Type BF, continuous operation, not AP |
| Ingress of liquids and particulate matter (IEC60601-1)               | IPX0                                                                            |
| Classification in accordance with EU Directive 93/42/EEC Appendix IX | lla                                                                             |
| UMDNS code/GMDN code                                                 | 16-166/35475                                                                    |
| Electrical specifications                                            |                                                                                 |
| Battery                                                              | Internal NiMH                                                                   |
| Number of measurements (when fully charged)                          | up to 250                                                                       |
| AC adapter                                                           |                                                                                 |
| Input                                                                | 100 V~ to 240 V~, 50/60 Hz, 11 VA to 18 VA                                      |
| Output                                                               | 9 VDC, 500 mA                                                                   |
| Light source                                                         | Pulse xenon arc lamp                                                            |
| Light source life                                                    | 150,000 measurements                                                            |
| Sensors                                                              | Silicon photodiodes                                                             |
| Physical specifications                                              |                                                                                 |
| Width                                                                | 56 mm (2.2 ")                                                                   |
| Depth                                                                | 45 mm (1.8 ")                                                                   |
| Height                                                               | 168 mm (6.6 ")                                                                  |
| Weight                                                               | 203 g ± 10%                                                                     |
| Expected service life                                                | 5 years                                                                         |

#### Performance specifications

Measurement range Accuracy (σ)

Accuracy ( $\sigma$ ) after phototherapy

Clinical Data Standard Error of Estimate (SEE)

0.0 mg/dL to 20.0 mg/dL (0  $\mu$ mol/L to 340  $\mu$ mol/L) ± 1.5 mg/dL or ± 25.5  $\mu$ mol/L (>35 weeks gestation) ± 1.6 mg/dL or ± 27.4  $\mu$ mol/L (≥24 weeks gestation) ± 2.3 mg/dL or ± 39.00  $\mu$ mol/L (≥24 weeks gestation)

± 2.2 mg/dL or ± 38.00 μmol/L (>35 weeks)

The standard deviation shown above is based on the average of the clinical data available. On average, 66% of results fall within this range, and the remainder fall outside this range. This value can be affected by variables such as age, skin color, and performance of the device in the hands of the user. Refer to Appendixes A for a detailed description of results by gestational age, measurement location, and patient demographics. The SEE shown in the table are based on the clinical data available and can be affected by variables such as infant developmental age, ethnicity, etc. Therefore, we recommend that the JM-105 be used in conjunction with other clinical signs and laboratory measurements. "Specific Bilirubin Measurement" should be confirmed by other methods such as laboratory blood serum analysis.

Note: To prove measuring reliability of the device, compare TcB value (Transcutaneous Bilirubin) measured by the device and TSB value (Total Serum Bilirubin) measured from collected blood samples.

#### **Data Transmission**

USB port

HL-7 or CSV

#### Barcode formats supported

Code 39 EAN/JAN Code 128 ANSI/HIBC

# **Ambient conditions**

#### **During operation**

Temperature10 °C to 40 °C (50 °F to 104 °F)NOTE: The maximum temperature of the measuring probe is less than 30 °C (86 °F) at ambient temperature 25 °C (77 °F).NOTE: The maximum temperature of the measuring probe is less than 45 °C (113 °F) at ambient temperature 40 °C (104 °F).Atmospheric pressure700 hPa to 1060 hPa

| Autosphene pressure |                                     |
|---------------------|-------------------------------------|
|                     | (-400 m to 3000 m)                  |
| Relative humidity   | 30 % to 95 % (without condensation) |

#### During storage and transport

| Temperature          | -10 °C to 50 °C (14 °F to 122 °F)         |
|----------------------|-------------------------------------------|
| Relative humidity    | 30 $\%$ to 95 $\%$ (without condensation) |
| Atmospheric pressure | 700 hPa to 1060 hPa                       |

### **General information**

This device was tested for electromagnetic compatibility using accessories from the list of accessories. Other accessories may only be used if they do not compromise the electromagnetic compatibility. The use of non-compliant accessories may result in increased electromagnetic emissions or decreased electromagnetic immunity of the device. This device may be used in the direct vicinity of other devices only if Dräger has approved this device arrangement. If no approval has been given by Dräger, it must be ensured that this device functions correctly in the desired arrangement before use. The instructions for use for the other devices must be followed.

## **Electromagnetic environment**

This device may only be used in environments specified in section "Indications/contraindications" on page 12.

| Emissions           | Compliance                           |
|---------------------|--------------------------------------|
| Radiated emissions  | Class B, group 1 (30 MHz to 1 GHz)   |
| Conducted emissions | Class B, group 1 (150 kHz to 30 MHz) |

### NOTE

The emissions characteristics of this equipment make it suitable for use in industrial areas and hospitals (CISPR 11 class A).

| Immunity against                                                            | Test level and required electromagnetic environ-<br>ment              |
|-----------------------------------------------------------------------------|-----------------------------------------------------------------------|
| Electrostatic discharge (ESD) (IEC 61000-4-2)                               | Contact discharge: ±8 kV                                              |
|                                                                             | Air discharge: ±15 kV                                                 |
| Fast transient electrical disturbances (bursts) (IEC 61000-4-4)             | Power cable: ±2 kV                                                    |
|                                                                             | Longer signal input lines/output lines: ±1 kV                         |
| Impulse voltages (surges) (IEC 61000-4-5)                                   | Voltage, external conductor – external conductor:<br>±1 kV            |
|                                                                             | Voltage, external conductor – protective ground con-<br>ductor: ±2 kV |
| Magnetic fields at mains frequency (IEC 61000-4-8)                          | 50 Hz: 30 A/m                                                         |
| Voltage dips and short interruptions in the supply voltage (IEC 61000-4-11) | Voltage dips of 30 % to 100 %, 8.3 ms to 5 s, different phase angles  |
| Radiated high-frequency disturbances (IEC 61000-4-3)                        | 80 MHz to 2.7 GHz: 3 V/m                                              |
| Conducted high-frequency disturbances (IEC 61000-4-6)                       | 150 kHz to 80 MHz: 3 V, ISM bands: 6 V                                |
| Electromagnetic fields in the vicinity of wireless communication devices    | Various frequencies from 385 MHz to 5785 MHz:<br>9 V/m to 28 V/m      |

# Recommended separation distances from wireless communication devices

To ensure that the functional integrity of this device is maintained, there must be a separation distance of at least 1.0 m (3.3 ft) between this device and wireless communication devices.

# Principles of operation

# **Measuring principle**

# NOTE

To prove measuring reliability of the device, compare TcB value (Transcutaneous Bilirubin) measured by the device and TsB value (Total Serum Bilirubin) measured from collected blood samples.

The transcutaneous bilirubin, an indicator of jaundice in infants, absorbs blue and green light. The Jaundice Meter determines the yellowness of the subcutaneous tissue by measuring the difference in the optical densities for light in the blue (450 nm) and green (550 nm) wavelength regions. The measuring probe has 2 optical paths. When the measuring probe is pressed against the sternum or forehead of the infant, the built-in xenon lamp flashes. The light from the xenon lamp passes through the glass fiber and illuminates the skin. The light scatters and is absorbed in the skin and subcutaneous tissue repeatedly, and then finally returns to the sensor side of the glass fiber

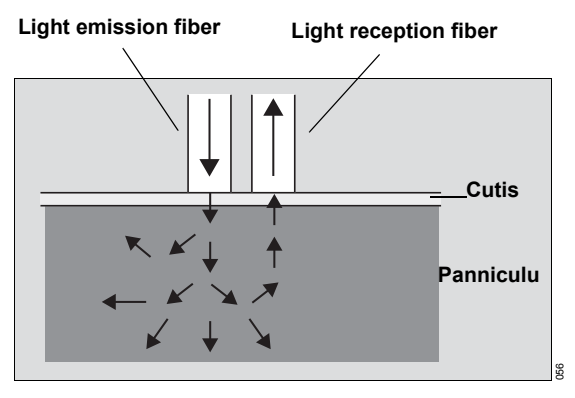

Conceptual drawing of measurement
The denser the transcutaneous bilirubin, the weaker the reflected blue light. The reflected green light remains unchanged regardless of the density of the bilirubin.

Because the optical density difference shows a linear correlation with the total serum bilirubin concentration, it is converted to the estimated bilirubin concentration. It is indicated digitally.

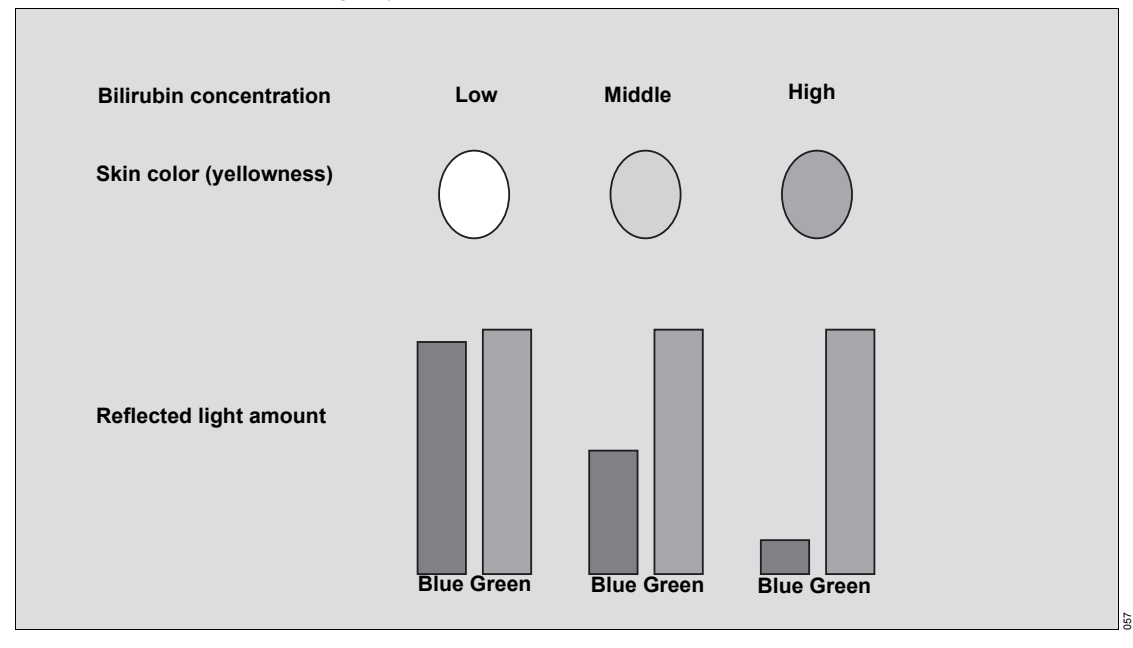

The measuring probe has 2 optical paths. This method allows measurement of yellowness of skin and subcutaneous tissue without influence of melanin pigment and skin maturity.

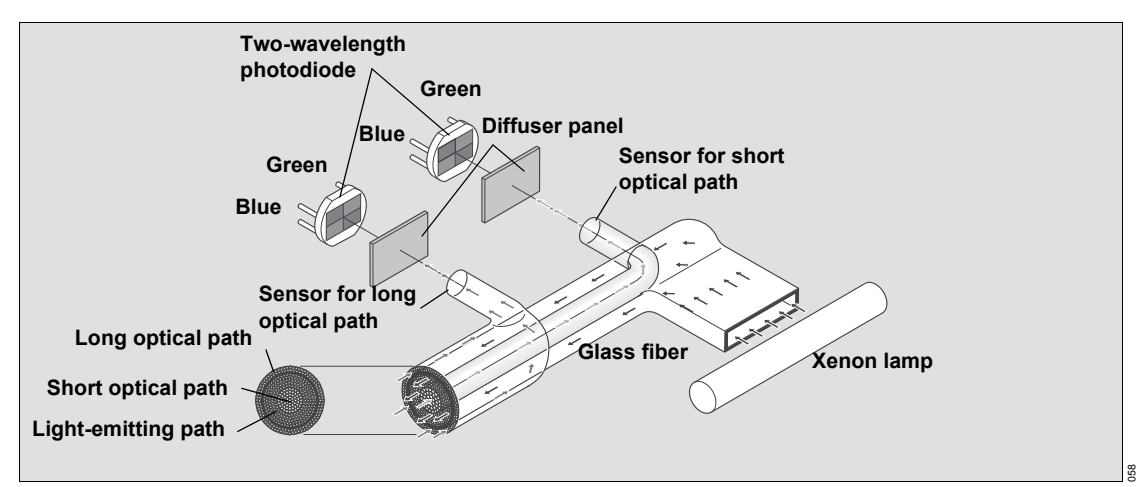

Of the light that returns to the fiber, the part scattered from shallow subcutaneous tissue passes through the inner core (short optical path) of the fiber. The part scattered from deep subcutaneous tissue passes through the outer core (long optical path) of the fiber. Then both reach the corresponding photodiode.

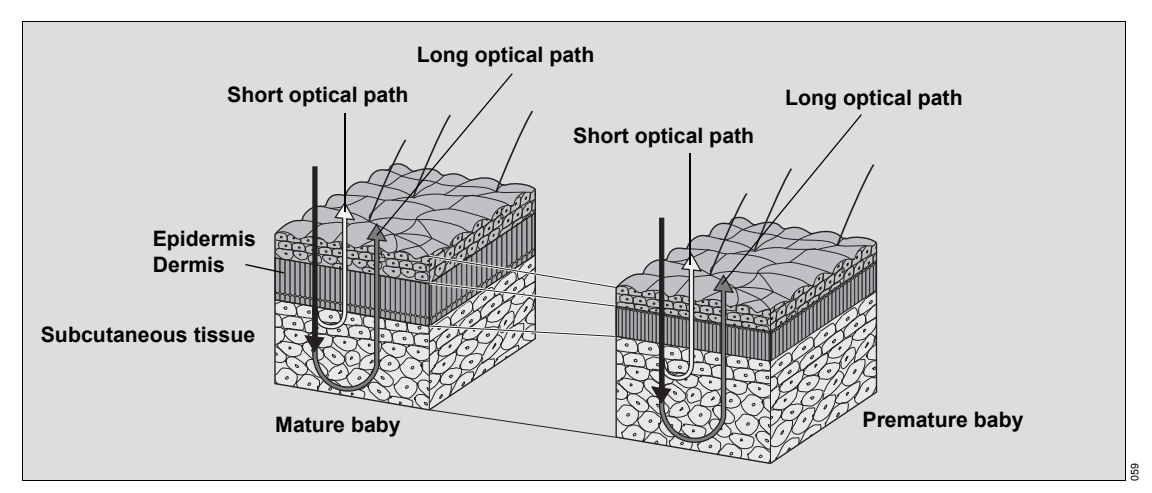

By calculating the difference in the optical densities, the parts that are common to the epidermis and dermis are deducted. As a result, the difference in the optical densities between the 2 wavelength regions can be obtained for the subcutaneous tissue only.

# List of accessories

| Standard accessories                                  |         |
|-------------------------------------------------------|---------|
| Dräger Jaundice Meter JM-105                          | MU20105 |
| Docking station with built-in checker, CE, JM-A33, en | MU24805 |
| Docking station with built-in checker, CE, JM-A33, bg | MU24807 |
| Docking station with built-in checker, CE, JM-A33, cs | MU24749 |
| Docking station with built-in checker, CE, JM-A33, da | MU24750 |
| Docking station with built-in checker, CE, JM-A33, de | MU24751 |
| Docking station with built-in checker, CE, JM-A33, es | MU24752 |
| Docking station with built-in checker, CE, JM-A33, fr | MU24753 |
| Docking station with built-in checker, CE, JM-A33, hr | MU24754 |
| Docking station with built-in checker, CE, JM-A33, hu | MU24755 |
| Docking station with built-in checker, CE, JM-A33, it | MU24756 |
| Docking station with built-in checker, CE, JM-A33, nl | MU24757 |
| Docking station with built-in checker, CE, JM-A33, no | MU24758 |
| Docking station with built-in checker, CE, JM-A33, pl | MU24759 |
| Docking station with built-in checker, CE, JM-A33, pt | MU24760 |
| Docking station with built-in checker, CE, JM-A33, ro | MU24761 |
| Docking station with built-in checker, CE, JM-A33, ru | MU24762 |
| Docking station with built-in checker, CE, JM-A33, sk | MU24763 |
| Docking station with built-in checker, CE, JM-A33, sr | MU24764 |
| Docking station with built-in checker, CE, JM-A33, sv | MU24765 |
| Docking station with built-in checker, CE, JM-A33, tr | MU24766 |
| USB cable T-A15 for data transmission software        | MU24774 |
| Data transmission software, CD-ROM/USB, SW JM-S1w     | MU24775 |
| Optional accessories                                  |         |
| AC adapter, JM-A32                                    | MU19791 |
| AC adapter, JM-A32 CE                                 | MU19792 |

This page intentionally left blank.

# Appendix A Clinical performance summary

| Investigating The Agreement Between<br>Transcutaneous Bilirubin Measurements<br>Using the JM-105 and Total Serum<br>Bilirubin Measurements By Site, Before,<br>During and After Phototherapy in an<br>ethnically diverse population of infants ≥ |
|----------------------------------------------------------------------------------------------------|
| <b>24 weeks gestation</b> 108                                                                                                    |
| Site information.108Methods108Procedures109Data sources109Results110Agreement Between TSB and TCB110                                                                                                    |
| Tables                                                                                                    |
| Summary 112                                                                                                    |

# Investigating The Agreement Between Transcutaneous Bilirubin Measurements Using the JM-105 and Total Serum Bilirubin Measurements By Site, Before, During and After Phototherapy in an ethnically diverse population of infants ≥ 24 weeks gestation

### Site information

The study was conducted at three academic tertiary hospitals, in the neonatal intensive care units of St. Michael's Hospital, Sinai Health Systems, and McMaster Children's Hospital. All three study sites are located in Ontario, Canada, in two large urban centres (Toronto and Hamilton).

#### JM-105

Jaundice Meter JM-105, cleared in the United States under K133175, is a non-invasive transcutaneous bilirubinometer. It measures yellowness of subcutaneous tissue in newborn infants. The unit provides a visual digital measurement that has been shown to correlate with serum bilirubin in newborn infants.

Currently, the JM-105 is allowed to be used for neonates  $\geq$ 24 weeks of gestation before undergoing phototherapy or exchange transfusion. In the US, the intended use is restricted to  $\geq$ 35 weeks of gestation before undergoing phototherapy or exchange transfusion. As such this study evaluates the use of the JM-105 in; 1) term and late preterm neonates > 35 weeks gestation prior to, during and after phototherapy by site (forehead and sternum), 2) in preterm infants between 24-35 weeks gestation prior to, during and after phototherapy by site (forehead and sternum). To ensure generalizability across race and ethnicity, a diverse population was recruited into this study.

### Methods

### Design

A multi-site prospective trial of neonates born ≥24 weeks gestation was conducted to assess how the agreement between TCB and TSB differs according to the site (forehead vs sternum), treatment (with and without phototherapy) and reported ethnicity of preterm infants.

### Population and Settings

Neonates born ≥24 weeks gestation from St. Michael's Hospital, (Toronto, ON) Sinai Health Systems (Toronto, ON) and Hamilton Health Sciences Centre (Hamilton, ON) were included in the study between September 2016- June 2018. As part of routine care all neonates had at least one serum bilirubin (TSB) but typically multiple serum bilirubins measured throughout their stay in the NICU and Post-Partum.

#### Exclusion criteria

Neonates were excluded from the study if they had one of the following conditions; hydrops fetalis major, congenital malformations, diseases or skin conditions or thickness that in the opinion of the physician would preclude or interfere with the use of the TCB meter (e.g. skin infections, purpura, etc).

### Procedures

Upon obtaining informed consent, the JM-105, was used to measure TCB within 15 minutes of every TSB measurement taken in each participating infant. Furthermore, TCB measurements were taken on the forehead and sternum, to determine if its agreement varies by sampling site, when compared to TSB levels. Three separate measurements on the forehead and sternum were taken on each neonate at each routine TSB measurement. This was done for a 10 day period prior to during, and after phototherapy.

#### Controls

Each subject was their own control group. Each participant received standard of care (total serum bilirubin test) and the intervention (transcutaneous bilirubin measurement with JM-105) within 15 minutes apart. A separate control and intervention group was not possible because it is not ethical to deny participants the standard of care (total serum bilirubin test).

#### Blinding

All efforts were made to ensure physicians responsible for the clinical care of enrolled neonates were blinded from the transcutaneous bilirubin measurements to reduce bias in the number and frequency of serum bilirubin obtained for each neonate.

### Data sources

Paired measurements of 3 TCB measurements on the forehead and sternum with TSB were collected. Hours of age the test was completed and initiation of phototherapy was collected to determine if the measurement was before, during or after phototherapy.

In addition, for all neonates enrolled in the study, demographic and clinical information was collected. This includes infant and maternal demographics, family history illnesses related to hyperbilirubinemia, neonate's medical information (clinical features, laboratory data, treatment and outcome at discharge) via chart extraction.

#### Outcomes

The primary outcome of the study was to assess how the agreement between TCB and TSB differs according to the site (forehead vs sternum), treatment (with and without) and ethnicity in infants ≥24 weeks gestation.

#### Analysis

Each infant received three individual measurements using the JM-105 per site per routine bilirubin test. The mean measurement per site per test was calculated according to the JM-105 algorithm manually. The analysis was based on these manually calculated TCB means by site per bilirubin test. The mean of TCB measurements per h To determine the agreement between TCB and TSB levels Bland-Altman plots were developed, and Bland-Altman analyses were run therein. Analyses were conducted over all for all preterm infants, and then further stratified by gestational age groups at 24-28 weeks, 29-32 weeks, 33-35 weeks and >35 weeks. Bland-Altman plots were also developed for a) TCB site measurement (i.e forehead and sternum), b) whether the TCB was obtained pre- or post-phototherapy, and c) by the infant's race/ethnicity. In addition. Pearson correlation coefficients were calculated between all values done on the meter and serum, prior to and after phototherapy.

#### Sample Size Calculation

Effect size calculations were based on a previous study reporting a mean TSB of 145.8  $\mu$ mol/L and standard deviation of the average difference between TSB and TCB measurements of 30.0  $\mu$ mol/L, with negligible variation by gestation length and ethnic group (28).

With the proposed sample sizes, it will be possible to detect a minimum difference between TSB and TCB measurements of 4.2  $\mu$ mol/L (2.9% difference) for the whole sample (N=400) and a minimum difference of 8.5  $\mu$ mol/L (5.8% difference)

within strata of GA (N=100), with a statistical significance of 5% and 80% power, 2-sided. Bland Altman plots will be used to determine agreement between the measurements and to identify possible outliers.

### Results

### Patients

Four hundred sixty four infants between 24-44 weeks were enrolled in the study from three neonatal centres between September 2016- June 2018. All neonates received at least one TCB measurement with the JM-105 on the forehead and sternum at the time of a routine TSB measurement. A total of 1163 TCB measurements were taken from the forehead and sternum. 332 were done prior to the initiation of phototherapy and 831 were done after. Of the 464 infants mean gestational age was 32 weeks and ranged between 24-44 weeks. Table 1 summarizes the demographic characteristics of the study population. Additional information on demographic characteristics of patients can be obtained upon request.

In preterm infants between 24-35 weeks a total of 881 TCB measurements were taken from the fore-head and sternum. 186 were done prior to the initiation of phototherapy and 694 were done after. The mean TSB measurement was 124  $\mu$ mol/L ± 42.17and the median was 121  $\mu$ mol/L.With an interquartile range of 30  $\mu$ mol/L-260  $\mu$ mol/L. Of the 304 preterm infants the mean gestational age was 30 weeks and ranged between 24-35 weeks gestation. Table 1 on page 112 summarizes the demographic characteristics of the study population.

# Agreement Between TSB and TCB

Bland Altman plots were adapted to consider multiple measurements per infant. Traditionally bland altman plots include one measurement per infant, however in this study each infant contributed more than one measurement and a different number of measurements. To account for the repeated measurements per infant an adapted bland-altman plot was constructed using Zou et al 2013's adapted method [28]. The adjusted model calculates the mean difference, mean and variance between TCB and TSB of each infant. Then the mean of the mean differences are calculating taking into account subject variability both between and within. Then the limits of agreement are calculated the traditional way[28]. The Bland-Altman plot describes the agreement of the JM-105 by comparing the difference between TCB and TSB against the average of TCB and TSB by prematurity group, site, and prior to or during/after the initiation of phototherapy. The 95% levels of agreement are calculated using 2 standard deviations.

### 24-28 weeks

A total of 244 TCB measurements were obtained on the forehead and sternum in infants between 24-28 weeks. Sixteen were done prior to the initiation of phototherapy and 228 were done after the initiation of phototherapy. Mean TCB on the forehead and sternum prior to the initiation of phototherapy was 84.3  $\mu$ mol/L (44.3-153.3  $\mu$ mol/L) and 72.9  $\mu$ mol/L (21.5-151.5  $\mu$ mol/L) respectively. During and after the initiation of phototherapy the mean TCB was 79.7  $\mu$ mol/L on the forehead (19.50-182  $\mu$ mol/L) and 73.1  $\mu$ mol/Lon the sternum (19.5-173  $\mu$ mol/L).

#### 29-32 weeks

A total of 398 TCB measurements were obtained on the forehead and sternum in infants between 29-32 weeks. Seventy were done prior to the initiation of phototherapy and 328 were done after/during the initiation of phototherapy. Mean TCB on the forehead and sternum prior to the initiation of phototherapy was 121.6  $\mu$ mol/L (55.6-228.6  $\mu$ mol/L) and 107.6  $\mu$ mol/L (47.1-222.3  $\mu$ mol/L) respectively. During and after the initiation of phototherapy the mean TCB was 112.7  $\mu$ mol/L on the forehead (24.5-229.6) and 107.6  $\mu$ mol/L on the sternum (20.5-256.1  $\mu$ mol/L).

#### 33-35 weeks

A total of 245 TCB measurements were obtained on the forehead and sternum in infants between 33-35 weeks. Ninety-nine were done prior to the initiation of phototherapy and 146 were done after/during the initiation of phototherapy. Mean TCB on the forehead and sternum prior to the initiation of phototherapy was 154.5 (17.6-272.1  $\mu$ mol/L) and 150  $\mu$ mol/L (20.6-247.5  $\mu$ mol/L) respectively. During and after the initiation of phototherapy the mean TCB was 148.6  $\mu$ mol/L on the forehead (48.8-268.6) and 143.1 $\mu$ mol/L on the sternum (43.00-267.50  $\mu$ mol/L).

#### >35 weeks

A total of 276 TCB measurements were obtained on the forehead and sternum in infants >35 weeks gestation. One hundred and forty seven were done prior to the initiation of phototherapy and 129 were done after/during the initiation of phototherapy. Mean TCB on the forehead and sternum prior to the initiation of phototherapy was 140.1 (7.50-348  $\mu$ mol/L) and 136.5  $\mu$ mol/L (7.50-351.3  $\mu$ mol/L) respectively. During and after the initiation of phototherapy the mean TCBwas 210.1  $\mu$ mol/L on the forehead (51.6-348) and 190.2  $\mu$ mol/L on the sternum (46-351.3  $\mu$ mol/L).

#### Correlation between TSB and TCB

Pearson's correlation is described by gestational age, site of measurement and ethnicity. Precision between TCB and TSB does not appear to change substantially by gestational age, site, and initiation of treatment or ethnicity. The Pearson's correlation prior to phototherapy ranged between 0.481-0.886 and 0.397-0.796 after the initiation of phototherapy.

# Tables

### Table 1 – Demographic characteristics of study population

| Demographic                                               |                             |
|-----------------------------------------------------------|-----------------------------|
| Gender                                                    |                             |
| Female                                                    | 46 %                        |
| Male                                                      | 54 %                        |
| Gestational age, weeks (mean ± SD) (µmol/L)               | $33.5 \pm 4.6$              |
| Birth weight (g)                                          | 2155 ± 1001.7               |
| Delivery type                                             | •                           |
| Cesarean section                                          | 48.9 %                      |
| Vaginal                                                   | 41.4 %                      |
| Unknown (information not accessible)                      | 9.7 %                       |
| TSB Phototherapy range and initiation of treatment        | •                           |
| TSB phototherapy range (mean ± SD range) ( $\mu$ mol/L)   | 137 ± 56.79<br>(21 to 409)  |
| Hours of age phototherapy initiation (mean, $\pm$ SD) (h) | 39.02 ± 31.08<br>(2 to 263) |

# Summary

To date this is the largest study comparing transcutaneous bilirubin measurements to total serum bilirubin measurements in preterm infants ≥24 weeks gestation. As per our sample size calculation of a minimum of 400 neonates ≥24 weeks gestation to ensure sufficient power to compare transcutaneous and total serum bilirubin measurements, a sample size of 464 neonates with 1163 TCB measurements meets the statistical requirement of a sufficient sample size for this study. This study also includes a very diverse and expanded demographic background including a wide range of ethnicities and races. To ensure optimal measurement points this study used different measurement sites including the forehead and sternum to determine the optimal use of the JM-105. Finally, to ensure generalizability this study was conducted at three large neonatal centres.

# References

- 1 Sgro M, et al. Severe Neonatal Hyperbilirubinemia Decreased after the 2007 Canadian Guidelines. *J Pediatr.* 2016;171:43-47.
- 2 Chawla D, et al. Accuracy of transcutaneous bilirubin measurement in preterm low-birth-weight neonates. *J Pediatr.* 2014;173(2):173-179.
- 3 Myers MG, McMahon BJ, Koontz FP. Neonatal calcaneous osteomyelitis related to contaminated mineral oil. *J. Clin Microbiol.* 1977;6(5):543-544.
- 4 Meites S. Skin-puncture and blood-collecting technique for infants: update and problems. *Clin Chem.* 1988;34(9):1890-1894.
- 5 Afanetti M, et al. Transcutaneous bilirubinometry is not influenced by term or skin color in neonates. *Early Hum Dev.* 2014;90(8):417-420.
- 6 Leite M, et al. Comparison of transcutaneous and plasma bilirubin measurement. *TJ Pediatr* (*Rio J*). 2007;83(3):283-286.
- 7 Wainer S, et al. Impact of a transcutaneous bilirubinometry program on resource utilization and severe hyperbilirubinemia. *IPediatricss*. 2012;129(1):77-86.
- 8 Campbell DM, et al. Transcutaneous bilirubin measurement at the time of hospital discharge in a multiethnic newborn population. *Paediatr Child Health.* 2011;16(3):141-145.
- **9** Bhutani VK, Wong RJ. Bilirubin neurotoxicity in preterm infants: risk and prevention. *J Clin Neonatol.* 2013;2(2):61-69.
- 10 Fine KL, et al. Defining the limitations of transcutaneous bilirubin measurement in late preterm newborns. *J Perinatol.* 2017;37(6):658-661.
- 11 N D. Clinical Summary Report for the Use on Preterm Infants. 2013.

- 12 Ebbesen F, Brodersen R. Comparison between two preparations of human serum albumin in treatment of neanatal hyperbilirubinaemia. *Acta Pædiatrica*. 1982;71(1):85-90.
- 13 Jangaard K, Curtis H, Goldbloom R. Estimation of bilirubin using BiliChektrade mark, a transcutaneous bilirubin measurement device: Effects of gestational age and use of phototherapy. *Paediatr Child Health.* 2006;11(2):79-83.
- 14 Schmidt ET, et al. Evaluation of transcutaneous bilirubinometry in preterm neonates. *J Perinatol.* 2009;29(8):564-569.
- 15 Rubio A, et al. Diagnosis Accuracy of Transcutaneous Bilirubinometry in Very Preterm Newborns. *Neonatology.* 2017;111(1):1-7.
- **16** Sajjadian N, et al. Transcutaneous bilirubin measurement in preterm neonates. *Acta Med Iran.* 2012;50(11):765-770.
- 17 Conceicao CM, et al. Influence of assessment site in measuring transcutaneous bilirubin. *Einstein (Sao Paulo)*. 2014;12(1):11-15.
- **18** Kurokawa D, et al. Screening for Hyperbilirubinemia in Japanese Very Low Birthweight Infants Using Transcutaneous Bilirubinometry. *J Pediatr.* 2016;168:77-81 e1.
- 19 Kitsommart R, et al. Accuracy of transcutaneous bilirubin measured by the BiliCare device in late preterm and term neonates. *J Matern Fetal Neonatal Med.* 2016;29(22):3641-3645.
- 20 Nagasaka M, et al. Transcutaneous bilirubin monitoring predicts unexplained late-onset hemolysis in a very low birthweight infant. *BMC Res Notes*. 2016;9:153.
- 21 Juster-Reicher A, et al. Correlation of transcutaneous bilirubinometry (TcB) and total serum bilirubin (TSB) levels after phototherapy. *J Matern Fetal Neonatal Med.* 2014:1-3.

- 22 Casnocha Lucanova L, et al. Accuracy of transcutaneous bilirubin measurement in newborns after phototherapy. *J Perinatol.* 2016;36(10):858-861.
- 23 Nagar G, et al. Reliability of transcutaneous bilirubin devices in preterm infants: a systematic review. *Pediatrics*. 2013;132(5):871-881.
- 24 Quist FK, et al. Clinical utility of transcutaneous bilirubinometer (TcB) in very low birth weight (VLBW) infants. *J Perinat Med.* 2016;44(8):933-939.
- 25 Jnah A, Newberry DM, Eisenbeisz E. Comparison of Transcutaneous and Serum Bilirubin Measurements in Neonates 30 to 34 Weeks' Gestation Before, During, and After Phototherapy. Adv Neonatal Care. 2018;18(2):144-153.
- **26** Raimondi F, et al. Measuring transcutaneous bilirubin: a comparative analysis of three devices on a multiracial population. *BMC Pediatr.* 2012;12:70.
- 27 Taylor JA, et al. Discrepancies between transcutaneous and serum bilirubin measurements. *Paediatrics*. 2015;135(2):224-231.
- 28 Zou GY. Confidence interval estimation for the Bland-Altman limits of agreement with multiple observations per individual. *Stat Methods Med Res.* 2013;22(6):630-642.
- 29 Sgro, M, Shah, V, Twiss, J. Investigating The Agreement Between Transcutaneous Bilirubin Measurements Using the JM-105 and Total Serum Bilirubin Measurements By Site, Before, During and After Phototherapy in an ethnically diverse population of infants ≥ 24 weeks gestation. *Clinical study.* 2019.

# Index

# Α

# В

| Barcode   |  |
|-----------|--|
| Defaults  |  |
| Battery   |  |
| Beep      |  |
| Bilirubin |  |
| Buzzer    |  |

# С

| Cable           |
|-----------------|
| Calibrate       |
| Charge time     |
| Charger         |
| Charging        |
| Check results   |
| Checker         |
| Checker cover41 |
| Classification  |
| Cleaning        |
| Communication   |
| Configuration   |

# D

| Data log          | . 27, 58, 64, 65, 70, 71 |
|-------------------|--------------------------|
| Data transmission |                          |
| Date format       |                          |
| Default           |                          |

| Deleting                              | 65 |
|---------------------------------------|----|
| Disinfectants                         | 87 |
| Disposal                              | 94 |
| Docking station 17, 35, 48, 56, 60, 1 | 05 |

### Ε

| Electro | ma | agi | ne | etic | c | :0 | m | p | at | ib | oili | ity | y |  |  |  |  |  |   |    |   | 4 |
|---------|----|-----|----|------|---|----|---|---|----|----|------|-----|---|--|--|--|--|--|---|----|---|---|
| EMC .   |    |     |    |      |   |    |   |   |    |    |      |     |   |  |  |  |  |  |   |    |   | 4 |
| Errors  |    |     |    |      |   |    |   |   |    |    |      |     |   |  |  |  |  |  | 7 | 6. | 7 | 9 |

# F

| Forehead                 | 53, | 102 |
|--------------------------|-----|-----|
| See also Measuring point |     |     |

### I

| Inspection |  |  |  |  |  |  |  |  |  |  |  |  |  | 8 | 4, | 90 |
|------------|--|--|--|--|--|--|--|--|--|--|--|--|--|---|----|----|
| Interfaces |  |  |  |  |  |  |  |  |  |  |  |  |  |   |    | 19 |

### J

| Jaundice meter 12, 16, 44, 105 |
|--------------------------------|
| JM-105 16, 36, 105             |
| JM-A32 18, 35                  |
| See also AC adapter            |
| JM-A33 17, 35                  |
| See also Docking station       |
| JM-S1w                         |
| See also Data transmission     |
| See also Software              |

# L

| Language | <br> |  |  |  |  |  |  |  |  |  |     | 38, | 72 |
|----------|------|--|--|--|--|--|--|--|--|--|-----|-----|----|
| Lock     | <br> |  |  |  |  |  |  |  |  |  | 16, | 22, | 27 |

# Μ

| Main        |                             |
|-------------|-----------------------------|
| Maintenance |                             |
| Measurement | 12, 27, 52, 53, 57, 59, 60, |
| 65, 91, 104 |                             |

### Measuring

| Measuring point     | 52, 53, 57, 102     |
|---------------------|---------------------|
| Probe               | 10, 52, 86, 88, 102 |
| Quick guide         | 62                  |
| Taking measurements |                     |
| Menu                |                     |
| JM-S1w              |                     |
| Menu screen         |                     |
|                     |                     |

# 0

| Operation    |  |   |  |  |  |  |  |  |  |  |  |  |  | . ! | 98 |  |
|--------------|--|---|--|--|--|--|--|--|--|--|--|--|--|-----|----|--|
| Out of range |  | • |  |  |  |  |  |  |  |  |  |  |  | •   | 40 |  |

### Ρ

| Power                  | 16.34  |
|------------------------|--------|
| Power adapter          | 18, 35 |
| Pre-use checkout       | 40     |
| Preferences            | 49     |
| Preventive maintenance | 90     |
| Priority flag          | 27,60  |
| Probe                  | 6, 102 |

# R

| Repair                  | . 90, | 92 |
|-------------------------|-------|----|
| Reprocessing procedures |       |    |
| Validated procedures    |       | 85 |

# S

| Screen                   |   |
|--------------------------|---|
| Averaging                | 7 |
| Common                   | 3 |
| Edit custom message      | ) |
| HL7                      | ) |
| Main                     | 3 |
| Measured data            | 7 |
| Menu                     | 3 |
| Network                  | ) |
| Touch                    | 3 |
| Serum bilirubin          | 3 |
| Service personnel91      | l |
| Settings                 | ) |
| Software                 | 3 |
| Sound                    | l |
| Specifications           | 3 |
| Sternum                  | 2 |
| See also Measuring point |   |
| Storage                  | 3 |
| Storing data             | l |
|                          |   |

| Storing the device    | 60 |
|-----------------------|----|
| Surface disinfectants | 87 |
| SW JM-S1w             | 42 |
| See also software     |    |
| Symbols               | 21 |
| System                | 70 |

### т

| Touch screen   | , |     | <br> |  |  |  |   |  |   | 5 | 6 | , t | 58 | 8, | 7  | '1   | , | 73 |
|----------------|---|-----|------|--|--|--|---|--|---|---|---|-----|----|----|----|------|---|----|
| Transmit data  | , |     | <br> |  |  |  |   |  |   |   |   |     |    | 6  | 37 | ', ' | 1 | 05 |
| Transporting . |   | • • | <br> |  |  |  | • |  | • |   |   |     |    | •  |    |      |   | 98 |

### U

| UP/DOWN |                        | 38 |
|---------|------------------------|----|
| USB     | 17, 21, 42, 48, 71, 10 | )5 |

This page intentionally left blank.

These Instructions for Use only apply to  $\ensuremath{\mathsf{JM-105}}$ 

with the Serial No.:

If no Serial No. has been filled in by Dräger, these Instructions for Use are provided for general information only and are not intended for use with any specific machine or unit. This document is provided for customer information only, and will not be updated or exchanged without customer request.

# **E E E**

.....

Draeger Medical Systems, Inc. 3135 Quarry Road Telford, PA 18969-1042

- U.S.A.
- (215) 721-5400 (800) 4DRAGER
- (800 437-2437)
- FAX (215) 723-5935
- http://www.draeger.com

In Europe, Middle East, Africa, Latin America, Asia Pacific distributed by

#### ECREP Drägerwerk AG & Co. KGaA

| Ê   | Moislinger Allee 53 – 55 |
|-----|--------------------------|
|     | D-23542 Lübeck           |
|     | Germany                  |
| Ē   | +49 451 8 82-0           |
| FAX | +49 451 8 82-20 80       |
|     | http://www.draeger.com   |

**9510905** RI03 – GA 6016.196 en © Draeger Medical Systems, Inc. Edition: 2 – 2020-12 (Edition: 1 – 2020-04) Dräger reserves the right to make modifications to the equipment without prior notice.